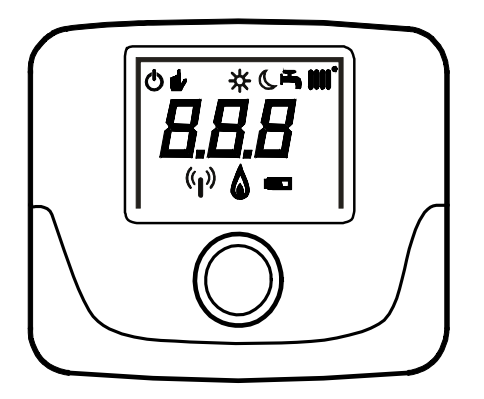

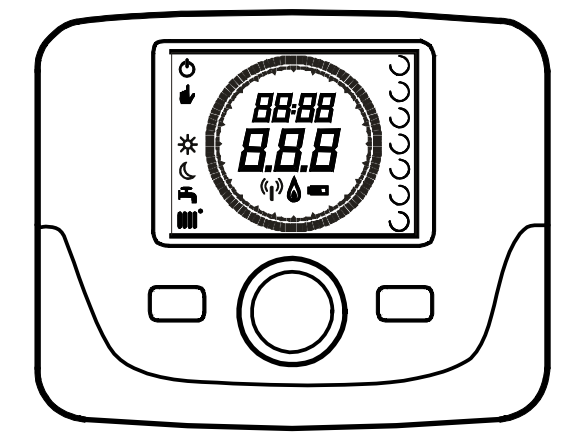

|    | UNITÁ AMBIENTE                                         |
|----|--------------------------------------------------------|
| it | PER IL CONTROLLO DELLA TEMPERATURA AMBIENTE DEL LOCALE |
|    | ROOM UNIT                                              |
| en | ROOM TEMPERATURE CONTROL ACCESSORY                     |
| _  | RAUMGERÄT                                              |
| de | FÜR DIE ÜBERWACHUNG DER RAUMTEMPERATUR                 |
|    | PROSTOROVÝ PŘÍSTROJ                                    |
| CS | PRO KONTROLU TEPLOTY V MÍSTNOSTI                       |
|    | IZBOVÝ PRÍSTROJ                                        |
| SK | NA KONTROLU TEPLOTY V MIESTNOSTI                       |
| h  | BELTÉRI EGYSÉG                                         |
| nu | A HELYISÉG KÖRNYEZETI HŐMÉRSÉKLETÉNEK VEZÉRLÉSÉHEZ     |
|    | UNIDAD DE AMBIENTE                                     |
| es | PARA EL CONTROL DE LA TEMPERATURA AMBIENTE DEL LOCAL   |
|    | UNIDADE AMBIENTE                                       |
| pt | PARA O CONTROLO DA TEMPERATURA AMBIENTE DO LOCAL       |
|    | КОМНАТНОЕ УСТРОЙСТВО                                   |
| ru | ДЛЯ УПРАВЛЕНИЯ ТЕМПЕРАТУРОЙ ВНУТРЕННЕГО ПОМЕЩЕНИЯ      |

La nostra azienda, nella costante azione di miglioramento dei prodotti, si riserva la possibilità di modificare i dati espressi in questa documentazione in qualsiasi momento e senza preavviso. La presente documentazione è un supporto informativo e non considerabile come contratto nei confronti di terzi.

L'apparecchio può essere utilizzato da bambini di età non inferiore a 8 anni e da persone con ridotte capacità fisiche, sensoriali o mentali, o prive di esperienza o della necessaria conoscenza, purché sotto sorveglianza oppure dopo che le stesse abbiano ricevuto istruzioni relative all'uso sicuro dell'apparecchio e alla comprensione dei pericoli ad esso inerenti. I bambini non devono giocare con l'apparecchio. La pulizia e la manutenzione destinata ad essere effettuata dall'utilizzatore non deve essere effettuata da bambini senza sorveglianza.

### SOMMARIO

| PREMESSA                                       | 3                                                                                                    |
|------------------------------------------------|----------------------------------------------------------------------------------------------------|
| DESCRIZIONE GENERALE                           | 3                                                                                                    |
| INSTALLAZIONE A PARETE                         | 4                                                                                                    |
| DESCRIZIONE ACCESSORI                          | 5                                                                                                    |
| CRONOTERMOSTATO MODULANTE                      | 5                                                                                                    |
| FUNZIONI UTENTE                                | 6                                                                                                    |
| TASTO MODE                                     | 6                                                                                                    |
| TASTO MENU                                     | 6                                                                                                    |
| PROCEDURA PER IMPOSTARE LA DATA E L'ORA        | 6                                                                                                    |
| PROCEDURA DI PROGRAMMAZIONE DELLE FASCE ORARIE | 7                                                                                                    |
| FUNZIONI INSTALLATORE                          | 7                                                                                                    |
| TERMOSTATO MODULANTE                           | 8                                                                                                    |
| FUNZIONI UTENTE                                | 9                                                                                                    |
| FUNZIONI INSTALLATORE                          | 9                                                                                                    |
| SCHEDA PRODOTTO                                | 9                                                                                                    |
|                                                | PREMESSA.<br>DESCRIZIONE GENERALE<br>INSTALLAZIONE A PARETE<br>DESCRIZIONE ACCESSORI<br>CRONOTERMOSTATO MODULANTE<br>FUNZIONI UTENTE<br>TASTO MODE<br>TASTO MODE<br>TASTO MENU<br>PROCEDURA PER IMPOSTARE LA DATA E L'ORA.<br>PROCEDURA DI PROGRAMMAZIONE DELLE FASCE ORARIE<br>FUNZIONI INSTALLATORE<br>FUNZIONI UTENTE<br>FUNZIONI UTENTE<br>FUNZIONI INSTALLATORE<br>SCHEDA PRODOTTO |

# 1. PREMESSA

L'unità ambiente è un accessorio destinato al controllo della temperatura del locale da riscaldare. Esso svolge la funzione di regolatore climatico modulante ed è in grado di regolare la temperatura di mandata della caldaia in modo da ottenere la temperatura ambiente desiderata con la maggiore efficienza possibile. Nella versione programmabile (cronotermostato), inoltre, è possibile impostare delle fasce orarie per programmare il periodo di funzionamento del circuito di riscaldamento e di produzione di acqua calda sanitaria se presente un accumulo. In un impianto di riscaldamento possono essere utilizzate fino a 3 unità ambiente.

# 2. DESCRIZIONE GENERALE

Utilizzando l'unità ambiente sono disponibili due menu e le seguenti funzioni:

#### MENU' UTENTE (capitolo 4..1.1)

- Regolazione della temperatura.
- Temperatura del locale desiderata (comfort).
- Temperatura del locale ridotta (se attivata dall'installatore).
- Temperatura sanitaria (se attivata dall'installatore).
- Fasce orarie (solo per il cronotermostato).
- Programmazione oraria in riscaldamento e in sanitario.
- Programmazione giornaliera o settimanale (impostabile a livello installatore). Se la programmazione è giornaliera, viene ripetuta tutti i giorni della settimana.
- 3 programmi orari preconfigurati a disposizione dell'utente.
- Indicazione della temperatura ambiente.
- Modo di funzionamento in riscaldamento (OFF / Ridotto / Comfort / Auto).
- Modo di funzionamento in sanitario ( ON / OFF).
- Standby (ON / OFF) solo se associato al circuito di riscaldamento 1 e impostato come Master (vedi capitolo 4.2.2).
- Data e ora.

#### MENU' INSTALLATORE (capitolo 4..1.2)

- Assegnazione del circuito di riscaldamento (1, 2, 3)
- Offset della temperatura ambiente.
- Attivazione / disattivazione della temperatura ridotta da parte dell'utente.
- Attivazione / disattivazione del sanitario da parte dell'utente.
- Tipo di programmazione oraria per il sanitario.
- Ottimizzazione dell'accensione / spegnimento del riscaldamento nel passaggio dalla temperatura ambiente comfort alla ridotta e viceversa.
- Attivazione del collegamento wireless (se disponibile).
- Impostazione unità di misura visualizzata
- Impostazione contatto H5 (parametro FH5)

# 3. INSTALLAZIONE A PARETE

Prima di procedere al montaggio dell'accessorio consultare anche quanto riportato nelle istruzioni del manuale di caldaia. Assicurarsi che l'accessorio sia relativo al modello di caldaia installato. La procedura da seguire è la seguente:

- Togliere l'alimentazione elettrica alla caldaia.
- Far passare i tre cavetti, provenienti dalla morsettiera M2 di caldaia, nel foro della base B da applicare al muro.
- Collegare i cavetti 1-2-3 della morsettiera di caldaia M2 rispettivamente ai morsetti (1)-(2)-(3) della morsettiera della base B.
- Fissare la base B al muro mediante i tasselli e le viti forniti in dotazione all'accessorio.
- Applicare l'unità ambiente (termostato modulante C1 o cronotermostato modulante C2) sulla base fissata a muro avendo cura di non esercitare una forza eccessiva.
- Alimentare elettricamente la caldaia assicurandosi che l'unità ambiente si accenda.

La versione **WIRELESS** ((j)) (senza fili) è alimentata con 2 batterie **LRAA06** (comprese nel kit) come illustrato nel riquadro della figura che segue. Quando compare il simbolo , la carica ha una durata teorica di circa 1 mese prima che l'unità ambiente si spenga.

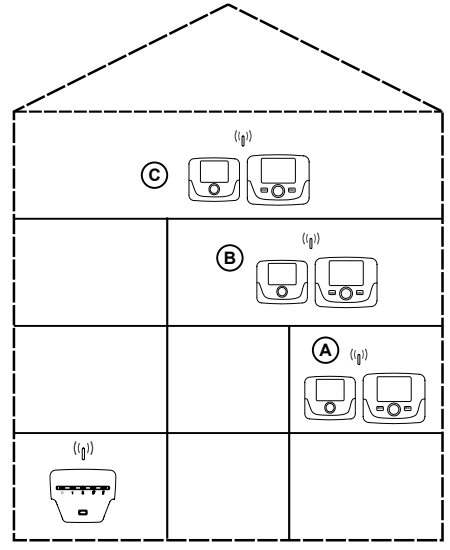

Per la versione C2 (cronotermostato - figura sotto), il cavetto 1 proveniente dalla morsettiera di caldaia M2 è l'alimentazione elettrica per la retroilluminazione del display. Il collegamento di questo cavetto non è necessario per il funzionamento dell'unità ambiente.

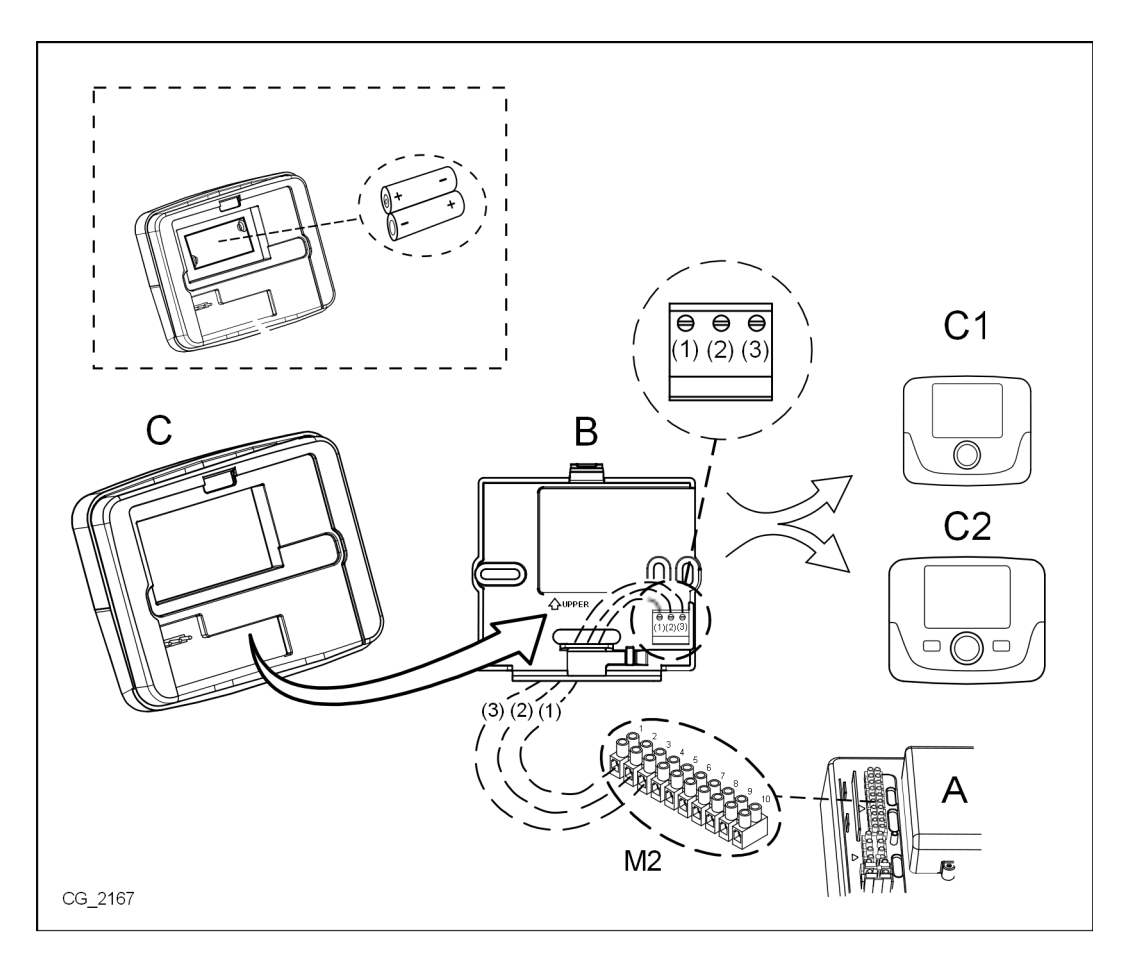

# 4. DESCRIZIONE ACCESSORI

ĩ

Per modificare temporaneamente la temperatura ambiente desiderata, è sufficiente (O la manopola e selezionare il nuovo valore. Questa modifica rimarrà attiva per tutta la fascia oraria in corso.

| SIMBOLOGIA UNITA' AMBIENTE |                         |                                                                                                    |  |  |
|----------------------------|-------------------------|----------------------------------------------------------------------------------------------------|--|--|
| $(\bigcirc$                | Ruotare la manopola (1) |                                                                                                    |  |  |
| (J)                        | Premere la manopola (1) |                                                                                                    |  |  |
|                            | MODE / MENU (2) / (3)   | Premere il tasto corrispondente per accedere ai rispettivi menu (solo per unità ambiente CRONOTERMOSTATO) |  |  |

## 4.1 CRONOTERMOSTATO MODULANTE

| Legenda  | a SIMBOLI                                                                                |         |                                                                                                    |
|----------|------------------------------------------------------------------------------------------|---------|----------------------------------------------------------------------------------------------------|
| Ċ        | Spento: riscaldamento e sanitario disabilitati<br>(è attiva solo la protezione antigelo) |         |                                                                                                    |
|          | Modo di funzionamento: MANUALE                                                           |         |                                                                                                    |
| AUTO     | Modo di funzionamento: AUTOMATICO (fasce orarie)                                         |         | ☆ <b>  </b> ¹¤ <b>             </b>                                                                                                 |
| *        | Modo di funzionamento: temperatura ambiente di comfort                                   |         |                                                                                                    |
| C        | Modo di funzionamento: temperatura ambiente ridotta                                      |         |                                                                                                    |
| <b>F</b> | Modo di funzionamento: sanitario abilitato                                               |         |                                                                                                    |
|          | Modo di funzionamento: riscaldamento abilitato                                           |         | Batteria scarica (solo per versione Wireless)                                                                                       |
| (լ)      | Trasmissione dati<br>(solo se connesso il dispositivo WIRELESS)                          | °C / °F | Unità di misura                                                                                                    |
| ۵        | Bruciatore acceso                                                                        | 17      | Giorni della settimana. Sono sempre visibili, è cerchiato<br>il giorno corrente (solo per unità con programmazione<br>settimanale). |

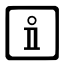

Prima di utilizzare l'accessorio è necessario impostare la data e l'ora come descritto al capitolo 4.1.1 "Procedura per impostare la data e l'ora".

#### 4.1.1 FUNZIONI UTENTE

#### **Tasto MODE**

Premendo questo tasto è possibile modificare il modo di funzionamento della caldaia in sanitario (se abilitato) e in riscaldamento.

#### RISCALDAMENTO

- $\bigcirc$  MODE sul display il simbolo 🕐 inizia a lampeggiare.
- (O di una posizione : il simbolo IIII inizia a lampeggiare.
- 🗇 la manopola e 🔘 la stessa per scorrere i modi di funzionamento del riscaldamento come descritto nella tabella che segue.
- (j) la manopola per confermare.

#### SANITARIO (se abilitato)

- 🗇 MODE e 🔘 la manopola di una posizione in senso orario: il simbolo ᠲ inizia a lampeggiare.
- 🗇 la manopola e 🔘 la stessa per abilitare ON o disabilitare OFF la produzione di acqua calda sanitaria.
- **MENU** per uscire dalla funzione.

|          | MODI DI FUNZIONAMENTO IN RISCALDAMENTO                                        |  |  |  |  |
|----------|-------------------------------------------------------------------------------|--|--|--|--|
| <b>₩</b> | La temperatura del locale da riscaldare è quella di COMFORT                   |  |  |  |  |
|          | La temperatura del locale da riscaldare è quella RIDOTTA                      |  |  |  |  |
| OFF      | Riscaldamento disabilitato                                                    |  |  |  |  |
| AUTO     | La temperatura del locale da riscaldare dipende dalla fascia oraria impostata |  |  |  |  |

#### Tasto MENU

Premendo questo tasto è possibile modificare i valori di temperatura in riscaldamento (e sanitario, se abilitato) e di impostare la programmazione oraria (ORA e GIORNO).

- 🐘 💬 MENU quindi 🔘 la manopola per scorrere tra i parametri da modificare (vedere tabella che segue).
- Ia manopola per selezionare il parametro da modificare che inizia a lampeggiare.
- $\bigcirc$  la manopola per modificare il valore quindi  $\bigcirc$  la stessa per confermare.
- The MENU per uscire dalla funzione.

| MENU IMPOSTAZIONI |                                                     |       |  |  |  |
|-------------------|-----------------------------------------------------|-------|--|--|--|
| *∭                | Impostazione della temperatura ambiente di COMFORT  | SCON  |  |  |  |
|                   | Impostazione della temperatura ambiente RIDOTTA     | SrEND |  |  |  |
| f                 | Impostazione della temperatura dell'acqua sanitaria | SdHU  |  |  |  |
| Fascia oraria     | Programmazione oraria del circuito di riscaldamento | РСН   |  |  |  |
| Fascia oraria     | Programmazione oraria del circuito sanitario        | PdHU  |  |  |  |
| ORA – DATA - ANNO | Impostazione                                        |       |  |  |  |

#### PROCEDURA PER IMPOSTARE LA DATA E L'ORA

La procedura per impostare il giorno e l'ora dell'accessorio è la seguente:

• ớ 🗇 MENU

- (🔘 per modificare l'ora e 河 per confermare. I minuti iniziano a lampeggiare, eseguire la stessa procedura appena descritta.
- (O per selezionare il giorno quindi ripetere la procedura descritta al punto precedente.
- T MENU per uscire dalla funzione.

#### PROCEDURA DI PROGRAMMAZIONE DELLE FASCE ORARIE

Ci sono due differenti versioni di unità ambiente, una dotata di programmazione oraria giornaliera e settimanale e una dotata della sola programmazione oraria giornaliera. Per entrambe le versioni sono disponibili tre fasce orarie **Pr1, Pr2, Pr3** per programmare il funzionamento della caldaia in riscaldamento e in sanitario, la procedura per le due versioni di accessorio è la seguente:

#### SETTIMANALE

- 🍞 MENU
- (Õ la manopola fino a visualizzare PCH quindi 💬 la stessa e attendere che i numeri della settimana (sul lato destro del display) inizino a lampeggiare.
- (O la manopola per impostare il giorno (o i gruppi di giorni) della settimana quindi premere la stessa per confermare (il giorno o i giorni selezionati risultano cerchiati).
- La scritta Pr lampeggia quindi (O per impostare il numero (da Pr1 a Pr3) della fascia oraria desiderata.
- Sul display appare la scritta **On1**, 🗇 la manopola per impostare l'ora di accensione della caldaia della fascia oraria 1.
- (O la manopola e ripetere la procedura descritta nel punto precedente per impostare lo spegnimento della caldaia della <u>fascia</u> <u>oraria 1</u> (**OFF**).
- (O la manopola e ripetere la procedura descritta al punto 3.
- T MENU per ritornare indietro al menu precedente e proseguire.

#### GIORNALIERA

- 🏐 MENU
- (O la manopola fino a selezionare Pr quindi () la manopola e (O per impostare il numero (da 1 a 3) della fascia oraria desiderata, () la manopola per confermare.
- Sul display appare la scritta On1, T OK per impostare l'ora di accensione della caldaia della fascia oraria 1.
- (O per impostare la manopola in senso orario di una posizione e ripetere la procedura del *punto* 3 per impostare lo spegnimento della caldaia della <u>fascia oraria 1</u> (**OFF**).
- (O per impostare e ripetere la procedura descritta ai punti 3 e 4.

#### 4.1.2 FUNZIONI INSTALLATORE

Per accedere al **MENU INSTALLATORE** *P* la manopola (oppure il tasto **OK**) e mantenerla premuta per circa 6 secondi. I parametri visualizzati sono visibili la manopola nell'ordine riportato nella seguente tabella.

| нс   | Assegna l'unità ambiente al circuito di riscaldamento 1, 2 o 3. Ogni accessorio deve avere un circuito differente altrimenti si genera l'anomalia E84 (conflitto di indirizzo). |                                                                                                    |  |  |  |  |
|------|----------------------------------------------------------------------------------------------------|----------------------------------------------------------------------------------------------------|--|--|--|--|
| Ao   | Imposta l'unit<br>( <b>Loc</b> ) per la s                                                                                                    | à ambiente come Master ( <b>CEn</b> ) per poter gestire anche lo standby della caldaia oppure come gestione locale ola gestione del riscaldamento e del sanitario (se il parametro <b>dh</b> è ON)                               |  |  |  |  |
| rtE  | Abilita l'UTEN                                                                                                    | ITE alla regolazione della temperatura ambiente ridotta                                                                                                    |  |  |  |  |
| dh   | Abilita l'UTEN                                                                                                    | ITE alla regolazione della temperatura del'acqua sanitaria e della programmazione oraria                                                                                                    |  |  |  |  |
|      | Imposta il tipo                                                                                                    | o di utilizzo del sanitario:                                                                                                    |  |  |  |  |
| rEL  | 24h: sanitario<br>CHP: il sanita<br>DhP: il sanita                                                                                                    | <ul> <li>24h: sanitario sempre attivo</li> <li>CHP: il sanitario è abilitato secondo la programmazione oraria del riscaldamento</li> <li>DhP: il sanitario è abilitato secondo la programmazione oraria del sanitario</li> </ul> |  |  |  |  |
| oFS  | Imposta l'offset del sensore della temperatura ambiente. Serve per correggere il valore di temperatura letta dalla sonda ambiente se diversa dalla temperatura effettiva.       |                                                                                                    |  |  |  |  |
| Un   | Seleziona l'unità di misura della temperatura                                                                                                    |                                                                                                    |  |  |  |  |
| SoFt | Visualizza la versione software                                                                                                    |                                                                                                    |  |  |  |  |
| oSt  | Anticipo di accensione del riscaldamento per avere la temperatura ambiente desiderata nella fascia oraria comfort (minuti)                                                      |                                                                                                    |  |  |  |  |
| oSp  | Anticipo di sp                                                                                                    | egnimento del riscaldamento per avere la temperatura ambiente desiderata nella fascia oraria ridotta (minuti)                                                                                                    |  |  |  |  |
|      | Funzione assegnata al contatto H5 (contatto del termostato ambiente sui morsetti 1-2 della morsettiera M1 di caldaia):                                                          |                                                                                                    |  |  |  |  |
|      | 0                                                                                                    | Nessuna funzione associata                                                                                                    |  |  |  |  |
| FUE  | Da 1 a 17                                                                                                    | Non utilizzabili                                                                                                    |  |  |  |  |
| гпэ  | 18                                                                                                    | Richiesta termostato ambiente circuito di riscaldamento 1                                                                                                    |  |  |  |  |
|      | 19                                                                                                    | 19   Richiesta termostato ambiente circuito di riscaldamento 2                                                                                                    |  |  |  |  |
|      | 20                                                                                                    | Richiesta termostato ambiente circuito di riscaldamento 3                                                                                                    |  |  |  |  |
|      | Da 21 a 32                                                                                                    | Non utilizzabili                                                                                                    |  |  |  |  |
|      | tipo di contatt                                                                                                    | o (logica di funzionamento) dell'ingresso H5:                                                                                                    |  |  |  |  |
| cH5  | nO: normalmente aperto (valore di fabbrica)<br>nC: normalmente chiuso                                                                                                    |                                                                                                    |  |  |  |  |

| Snc | Sincronizzazione dell'unità ambiente con la caldaia (solo versione WIRELESS).<br>Per sincronizzare l'unità ambiente con l'accessorio 5 led wireless (trasmettitore) seguire le seguenti istruzioni: |
|-----|----------------------------------------------------------------------------------------------------|
|     | <ul> <li>Attivare la funzione Snc dell'unità ambiente selezionando ON</li> </ul>                                                                                                    |
| TSt | Test della trasmissione radio (solo versione WIRELESS). La funzione dura 8 minuti, o fino a quando non si preme la manopola (tasto                                                                  |
|     | Il display mostra alternativamente la scritta Out e In assieme ad un numero che indica il numero del messaggio spedito (Out) e ricevuto (In)                                                        |
| End | Per tornare alla schermata iniziale                                                                                                    |

#### IMPOSTAZIONE MODULAZIONE TEMPERATURA DI MANDATA

Per impostare la temperatura di mandata modulante, è necessario configurare il parametro **FH5** correttamente (contatto 1-2 della morsettiera M1 di caldaia). L'impostazione di fabbrica del parametro **FH5 =18** come illustrato nella tabella che segue:

| ESEMPI DI CONFIGURAZIONE DEL PARAMETRO FH5                                         |                                                                             |  |  |  |  |
|------------------------------------------------------------------------------------|-----------------------------------------------------------------------------|--|--|--|--|
| Impostazione di fa                                                                 | Impostazione di fabbrica                                                    |  |  |  |  |
| Zona 1                                                                             | FH5 = 18 per gestire la zona con termostato ambiente                        |  |  |  |  |
| Caso 1                                                                             |                                                                             |  |  |  |  |
| Zona 1 Unità ambiente 1 (Controllo Remoto, Cronotermostato o Termostato modulante) |                                                                             |  |  |  |  |
| Zona 2 FH5 = 19 per gestire la seconda zona con termostato ambiente                |                                                                             |  |  |  |  |
| Caso 2                                                                             |                                                                             |  |  |  |  |
| Zona 1                                                                             | Unità ambiente 1 (Controllo Remoto, Cronotermostato o Termostato modulante) |  |  |  |  |
| Zona 2                                                                             | Unità ambiente 2 (Controllo Remoto, Cronotermostato o Termostato modulante) |  |  |  |  |
| Zona 3                                                                             | FH5 = 20 per gestire la terza zona con termostato ambiente                  |  |  |  |  |

Per gestire un impianto con più zone miscelate, si rende necessario l'acquisto dell'accessorio "Gestione di impianti misti e solare". Per la realizzazione e la configurazione delle zone, vedere le istruzioni fornite a corredo dell'accessorio stesso.

## 4.2 TERMOSTATO MODULANTE

| Legenda simboli |                                                                                                    |         |                                               |
|-----------------|----------------------------------------------------------------------------------------------------|---------|-----------------------------------------------|
| ወ               | Spento: riscaldamento e sanitario disabilitati<br>(è attiva solo la protezione antigelo di caldaia) |         |                                               |
| •               | Modo di funzionamento: MANUALE                                                                      |         |                                               |
| AUTO            | Non supportato per questo accessorio                                                                |         |                                               |
| T,              | Modo di funzionamento: sanitario abilitato                                                          |         | (( <sub>1</sub> )) 🛕 💶 🔰                      |
|                 | Modo di funzionamento: riscaldamento abilitato                                                      |         |                                               |
| ( <b>I</b> ))   | Trasmissione dati<br>(solo se connesso il dispositivo WIRELESS)                                     |         | Batteria scarica (solo per versione Wireless) |
| ٥               | Bruciatore acceso                                                                                   | °C / °F | Unità di misura                               |

**ů** 

#### 4.2.1 FUNZIONI UTENTE

#### **IMPOSTAZIONE MODI DI FUNZIONAMENTO**

Per impostare il modo di funzionamento della caldaia agire nel modo seguente:

- 🤊 per un secondo, il simbolo 🕁 inizia a lampeggiare.
- 🔘 per selezionare il circuito di riscaldamento 🎹 o sanitario ᠲ quindi ブ per confermare.
- Per il circuito sanitario impostare impostare "On" per abilitarlo e "Off" per disabilitarlo.
- Per il circuito di riscaldamento (O per impostare la modalità desiderata.

Ĭ

Il modo di funzionamento AUTO è visibile ma la funzione non è prevista su questa unità ambiente.

#### MODIFICA DEI SETPOINT DI TEMPERATURA

Per modificare i valori massimi di temperatura (setpoint) di funzionamento della caldaia in riscaldamento e sanitario (se abilitato) agire nel modo seguente:

- 河 per tre secondi: il display visualizza il setpoint di temperatura COMFORT 🔆 🎹 (SCH).
- il valore inizia a lampeggiare
- (O per modificare il valore di temperatura quindi mer confermare.
- Per uscire dalla funzione () fino a visualizzare la scritta "**End**" quindi ?

Nella tabella che segue sono riportati i setpoint che possono essere modificati:

| MENU IMPOSTAZIONI |                                                           |  |  |
|-------------------|-----------------------------------------------------------|--|--|
| <b>₩</b>          | Impostazione della temperatura ambiente di COMFORT (SCH)  |  |  |
| <b></b>           | Impostazione della temperatura dell'acqua sanitaria (dHU) |  |  |
| End               | Uscire dalla funzione                                     |  |  |

#### 4.2.2 FUNZIONI INSTALLATORE

Le funzioni sono le stesse descritte nella tabella del capitolo 4.1.2 (non sono supportate le seguenti versioni: rtE - rEL - oSt - oSp - tLr). Per accedere al menu INSTALLATORE procedere nel modo seguente:

- per sei secondi: il display visualizza HC (primo valore della tabella riportata al capitolo 4.1.2).
   il valore inizia a lampeggiare
- (O per modificare il valore quindi (D) per confermare.
- Der scorrere la lista dei parametri riportati nella tabella al capitolo 4.1.2.
- Per uscire dalla funzione (O fino a visualizzare la scritta "**End**" quindi *(P)*.

# 5. SCHEDA PRODOTTO

Scheda prodotto per dispositivi di controllo della temperatura

| * _ **                                                            |   |   |
|-------------------------------------------------------------------|---|---|
| Classe                                                            |   | V |
| Contributo all'efficienza energetica del riscaldamento d'ambiente | % | 3 |

\* - \*\* : fare riferimento ai dati di targa del dispositivo.

Our company, constantly striving to improve the products, reserves the right to modify the details given in this documentation at any time and without notice. These Instructions are only meant to provide consumers with use information and under no circumstance should they be construed as a contract with a third party.

The appliance can be used by children aged 8 or over and by people with reduced physical, sensory or mental faculties, or who do not have the required experience or knowledge, provided they are supervised or have received instructions on using the appliance safely and understanding its intrinsic hazards. Children must not play with the appliance. The cleaning and maintenance operations reserved to the user must not be performed by unsupervised children.

### CONTENT

| 1.    | INTRODUCTION                    | 11 |
|-------|---------------------------------|----|
| 2.    | GENERAL DESCRIPTION             | 11 |
| 3.    | WALL INSTALLATION               | 12 |
| 4.    | DESCRIPTION OF ACCESSORIES      | 13 |
| 4.1   | MODULATING THERMOSTAT TIMER     | 13 |
| 4.1.1 | USER FUNCTIONS                  | 14 |
|       | MODE BUTTON                     | 14 |
|       | MENU BUTTON                     | 14 |
|       | DATE AND TIME SETTING PROCEDURE | 14 |
|       | TIME BAND PROGRAMMING PROCEDURE | 15 |
| 4.1.2 | INSTALLER FUNCTIONS             | 15 |
| 4.2   | MODULATING THERMOSTAT           | 16 |
| 4.2.1 | USER FUNCTIONS                  | 17 |
| 4.2.2 | INSTALLER FUNCTIONS             | 17 |
| 5.    | PRODUCT SHEET                   | 17 |

# 1. INTRODUCTION

The room unit accessory is used to control the temperature in the room to be heated. It acts as a modulating climate adjuster and can adjust the boiler flow temperature in order to obtain the required room temperature as efficiently as possible. In the programmable version (thermostat timer), it is also possible to set time bands to programme the operating time of the CH circuit and the DHW circuit if a storage boiler is fitted. Up to 3 room units can be used in a heating system.

# 2. GENERAL DESCRIPTION

The room unit has two menus and the following functions:

#### USER MENU (section 4.1.1)

- Temperature adjustment.
- Required room temperature (comfort).
- Reduced room temperature (if enabled by the installer).
- · DHW temperature (if enabled by the installer).
- Time bands (only for programmable timer).
- Hourly programming in CH and DHW.
- Daily or weekly programming (set by installer). If daily programming is used, it is repeated every day of the week.
- 3 pre-set hourly programmes available for the user.
- · Room temperature indication.
- Operating mode in CH (OFF / Reduced / Comfort / Auto).
- Operating mode in DHW ( ON / OFF).
- Standby (ON / OFF) only if associated with the heating circuit 1 and set as Master (see section 4.2.2).
- Date and time.

#### **INSTALLER MENU (section 4..1.2)**

- Allocation of heating circuit (1, 2, 3).
- Room temperature offset.
- Reduced temperature enable / disable by user.
- DHW temperature enable / disable by user.
- Type of DHW hourly programming.
- · Heating switch on/off optimisation when shifting from comfort to reduced room temperature and vice-versa.
- · Activation of wireless connection (if available).
- Setting of displayed unit of measurement
- Setting of H5 contact (parameter FH5)

# 3. WALL INSTALLATION

Before mounting the accessory, consult the boiler manual. Make sure the accessory refers to the boiler model installed. Proceed as follows:

- · Disconnect the boiler from the mains power supply.
- Pass the three wires from the boiler terminal block M2 through the hole in the base B to apply to the wall.
- Connect wires 1-2-3 of the boiler terminal block M2 to terminals (1)-(2)-(3) of the base terminal block B respectively.
- Fix the base **B** to the wall using the expansion grips and screws supplied with the accessory.
- Attach the room unit (modulating thermostatC1 or modulating thermostat timer C2) to the base fixed to the wall taking care not too apply excessive force.
- Power the boiler and make sure the room unit switches on.

The **WIRELESS**  $({}_{\parallel})$  version is powered with 2 **LRAA06** batteries (included in the kit), as shown in the box in the following figure. When the **will appears**, the charge will lasts approximately 1 month before the room unit switches off.

$$\label{eq:linear} \begin{split} & \overbrace{I}^{\circ} & The WIRELESS \ Room \ Unit \ (\ | I ) \ must \ be \ used \ together \ with \ the \ "LED \ Interface \ kit" \ accessory. To \ configure \ and \ mount \ the \ device, \ consult \ the \ instructions \ provided \ with \ the \ product. \ The \ maximum \ distance \ between \ the \ LED \ interface \ and \ the \ Room \ Unit \ depends \ on \ the \ typology \ of \ the \ house. \ For \ a \ general \ model \ of \ the \ house, \ the \ rule \ of \ three \ floors/walls \ can \ be \ used, \ as \ illustrated \ in \ the \ figure \ to \ the \ side \ (example \ A: \ 1 \ floor \ + \ 2 \ walls; \ example \ B: \ 2 \ floors \ + \ 1 \ wall; \ example \ C: \ three \ floors \ without \ walls). \end{split}$$

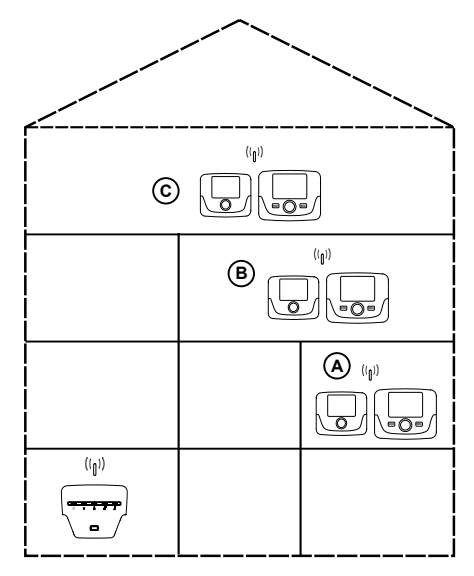

For the C2 version (thermostat time - see figure below), the wire 1 from the boiler terminal block M2 powers the display backlighting. It is not necessary to connect this wire to make the room unit work.

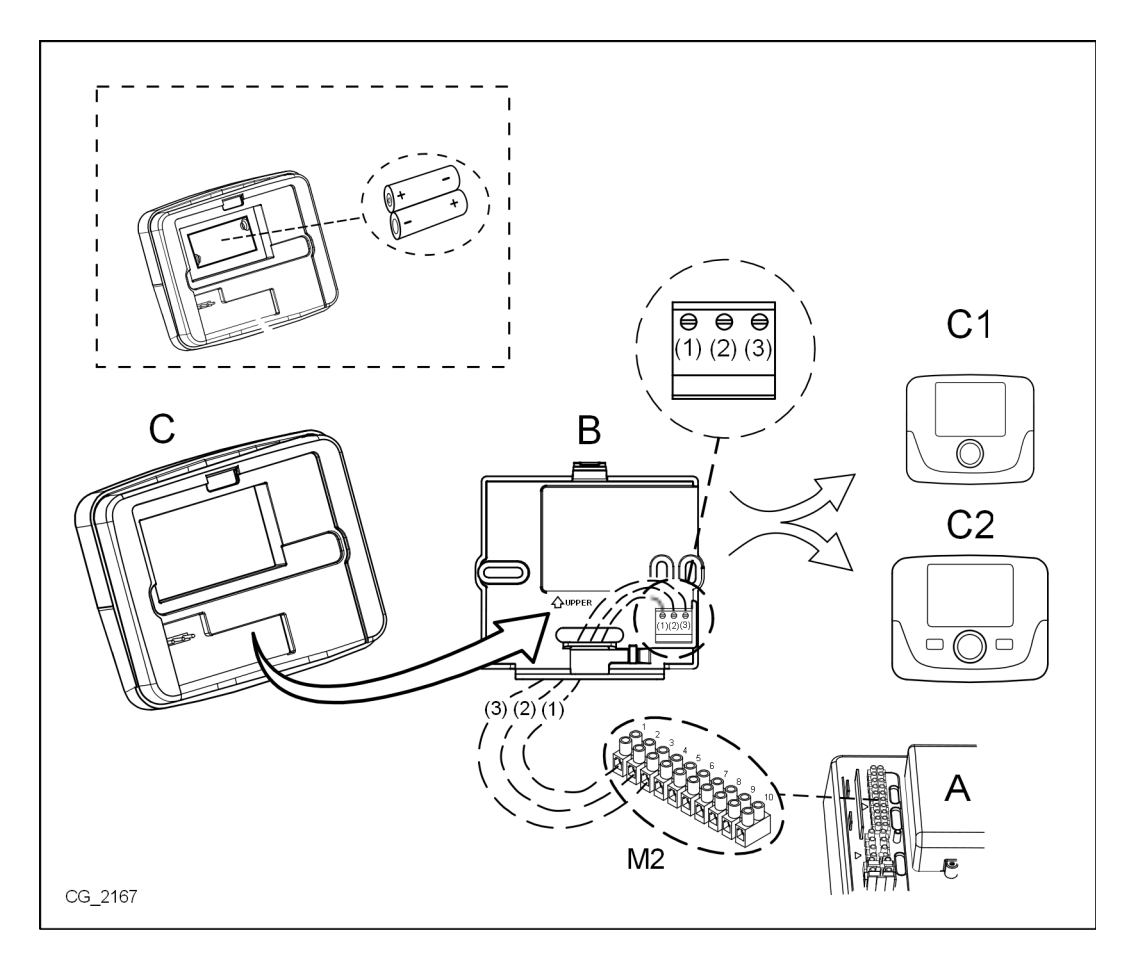

# 4. DESCRIPTION OF ACCESSORIES

**l** 

Г

To temporarily change the required room temperature, simply () the knob and select the new value. This modification will remain active for the entire current time band.

| SYMBOLS FOR ROOM UNIT |                        |                                                                                                    |  |
|-----------------------|------------------------|----------------------------------------------------------------------------------------------------|--|
|                       | Turn the knob (1)      |                                                                                                    |  |
| (J)                   | Press the knob (1)     |                                                                                                    |  |
|                       | MODE (2) /<br>MENU (3) | Press the corresponding button to access the respective menus (only for THERMOSTAT TIMER room units) |  |

### 4.1 MODULATING THERMOSTAT TIMER

| Key to S      | SYMBOLS                                                                     |         |                                                                                                    |
|---------------|-----------------------------------------------------------------------------|---------|----------------------------------------------------------------------------------------------------|
| ወ             | Off: heating and DHW disabled<br>(only the antifreeze protection is active) |         |                                                                                                    |
| •             | Operating mode: MANUAL                                                      |         | AUTO                                                                                                    |
| AUTO          | Operating mode: AUTOMATIC (time bands)                                      |         | ★ <b>1</b> <sup>18</sup> <b>2 2 3 4 6 1</b>                                                                                 |
| ₩             | Operating mode: comfort room temperature                                    |         |                                                                                                    |
| C             | Operating mode: reduced room temperature                                    |         |                                                                                                    |
| 5             | Operating mode: DHW enabled                                                 |         |                                                                                                    |
|               | Operating mode: CH enabled                                                  |         | Battery flat (only for Wireless version)                                                                                    |
| ( <b>I</b> )) | Data transmission<br>(only if the WIRELESS device is connected)             | °C / °F | Unit of measurement                                                                                                    |
| ۵             | Burner lit                                                                  | 17      | Days of the week. These are always displayed and<br>the current day is circled (only for units with weekly<br>programming). |

٦

**n** 

Before using the accessory, set the date and time as described in section 4.1.1 "Setting the date and time".

#### 4.1.1 USER FUNCTIONS

#### **MODE** button

Press this button to modify the boiler operating mode in DHW (if enabled) and in CH.

#### HEATING

- $\bigcirc$  **MODE** the symbol  $\bigcirc$  starts flashing on the display. .
- (O by one position: the symbol **IIII** starts flashing on the display.
- $\mathcal{F}$  the knob and  $\langle O$  it to scroll the CH operating modes as described in the following table.
- $\bigcirc$  the knob to confirm.
- **MENU** to exit the function.

#### DHW (if enabled)

- The mode and (O the knob clockwise by one position: the 📥 symbol starts flashing.
- To the knob and (O it to enable **ON** or disable **OFF** the production of DHW.
- **MENU** to exit the function.

| CH OPERATING MODES |                                                   |  |
|--------------------|---------------------------------------------------|--|
| <b>₩</b>           | The room temperature is COMFORT                   |  |
|                    | The room temperature is REDUCED                   |  |
| OFF                | Heating disabled                                  |  |
| AUTO               | The room temperature depends on the set time band |  |

#### **MENU** button

Press this button to change the temperature values in the CH mode (and DHW, if enabled) and set hourly programming (TIME and DAY).

- **MENU** then (O) the knob to scroll through the parameters to be modified (see following table).
- To the knob to select the parameter to edit. This starts flashing.
- ( $\bigcirc$  the knob to change the value and then  $\bigcirc$  it to confirm.
- **MENU** to exit the function.

| SETTINGS MENU     |                                       |       |  |
|-------------------|---------------------------------------|-------|--|
| <b>☆ III</b>      | COMFORT room temperature setting      | SCON  |  |
|                   | REDUCED room temperature setting      | SrEND |  |
| F.                | DHW temperature setting               | SdHU  |  |
| Time band         | Hourly programming of heating circuit | РСН   |  |
| Time band         | Hourly programming of DHW circuit     | PdHU  |  |
| TIME- DATE - YEAR | Setting                               |       |  |

#### DATE AND TIME SETTING PROCEDURE

To set the day and time of the accessory, proceed as follows:

- 🗇 🤊 MENU
- to select the hour then  $\bigcirc$ , the hour starts flashing. to change the hour and  $\bigcirc$  to confirm. The minutes start flashing. Carry out the above procedure again.
- (O to select the day then repeat the procedure described in the previous point.
- **MENU** to exit the function.

#### TIME BAND PROGRAMMING PROCEDURE

There are two different versions of room unit, one with daily and weekly time band programming and one with just daily time band programming. For both versions, there are three time bands **Pr1**, **Pr2**, **Pr3** for programming boiler operation in CH and DHW. Proceed as follows for the two versions:

#### WEEKLY

- 🍞 MENU
- (O the knob until **PCH** is displayed then 3 the same one and wait until the numbers of the week (on the right of the display) start flashing.
- (O the knob to set the day (or the groups of days) of the week then press it to confirm (the day or days selected are circled).
- The message **Pr** flashes, then (O to set the number (from **Pr1** to **Pr3**) of the required time band.
- The message **On1** appears on the display, (3) the knob to set the time the boiler has to be switched on in the time band 1.
- (OFF).
- (O the knob and repeat the procedure described in *point* 3.

#### DAILY

- 🗇 🗇 MENU
- (O the knob to select **Pr** then 3 the knob and (O to set the number (from 1 to 3) of the desired time band, 3 the knob to confirm.
- The message On1 appears on the display, T OK to set the time the boiler has to be switched on in the time band 1.
- (O to set the knob clockwise by one position and repeat the procedure in *point* 3 to set the switching off of the boiler in the time band 1 (**OFF**).
- (O to set and repeat the procedure described in *points 3 and 4*.
- **MENU** to return to the previous menu and continue.

#### 4.1.2 INSTALLER FUNCTIONS

To access the **INSTALLER MENU** the knob (or press **OK**) and hold it down for about 6 seconds. The displayed parameters can be seen. (O the knob in the order indicated in the following table.

| нс   | Assigns the room unit to heating circuit <b>1</b> , <b>2</b> or <b>3</b> . Each Room Unit must be assigned to one Heating Circuit only or the display will show error E84 (address conflict). |                                                           |  |  |
|------|----------------------------------------------------------------------------------------------------|-----------------------------------------------------------|--|--|
| Ao   | Sets the room unit as Master ( <b>CEn</b> ) in order to manage boiler standby as well, or as Local Manager ( <b>Loc</b> ) just to manage CH and DHW (if parameter <b>dh</b> is ON)            |                                                           |  |  |
| rtE  | Enables the l                                                                                                    | JSER to adjust the reduced room temperature setting       |  |  |
| dh   | Enables the U                                                                                                    | JSER to adjust the DHW temperature and hourly programming |  |  |
|      | Sets the DHV                                                                                                    | V mode:                                                   |  |  |
| rEL  | 24h: DHW alv                                                                                                    | ways active                                               |  |  |
|      | CHP: DHW is enabled according to the CH hourly programme<br>DhP: DHW is enabled according to the DHW hourly programme                                                                         |                                                           |  |  |
| oFS  | Sets the offset of the room temperature sensor. Used to correct the temperature value read by the room sensor if this differs from the effective temperature.                                 |                                                           |  |  |
| Un   | Selects the temperature unit of measurement                                                                                                    |                                                           |  |  |
| SoFt | Displays the software version                                                                                                    |                                                           |  |  |
| oSt  | Advance CH switching on to obtain the required room temperature in the comfort time band (minutes)                                                                                            |                                                           |  |  |
| oSp  | Advance CH switching off to obtain the required room temperature in the reduced time band (minutes)                                                                                           |                                                           |  |  |
|      | Function assigned to the H5 contact (room thermostat contact on terminals 1-2 of the M1 boiler terminal block):                                                                               |                                                           |  |  |
|      | 0                                                                                                    | No function associated                                    |  |  |
| FUE  | 1 to 17                                                                                                    | Non used                                                  |  |  |
| FH5  | 18                                                                                                    | Heating circuit 1 room thermostat demand                  |  |  |
|      | 19                                                                                                    | Heating circuit 2 room thermostat demand                  |  |  |
|      | 20 Heating circuit 3 room thermostat demand                                                                                                    |                                                           |  |  |
|      | 21 to 32                                                                                                    | Non used                                                  |  |  |
|      | type of contact (operating logic) of input H5:                                                                                                    |                                                           |  |  |
| CH5  | nO: normally open (factory setting)<br>nC: normally closed                                                                                                    |                                                           |  |  |

| Snc | <ul> <li>Synchronisation of the room unit with the boiler (only for the WIRELESS version). To synchronise the room unit with the 5-led wireless accessory (transmitter), proceed as follows:</li> <li>Press the <b>RESET</b> button in the transmitter until the symbols (1) and (2) shine</li> <li>Select ON to anable the <b>See</b> function of the room unit</li> </ul> |  |  |  |
|-----|----------------------------------------------------------------------------------------------------|--|--|--|
| TSt | <ul> <li>Select ON to enable the Shc function of the foorm unit</li> <li>Radio transmission test (only WIRELESS version). The function lasts 8 minutes or when the knob is pressed (OK button).</li> <li>Out and In are alternated on the display together with a number indicating the number of the message sent (Out) and received (In)</li> </ul>                       |  |  |  |
| End | To return to the main screen                                                                                                    |  |  |  |

#### FLOW TEMPERATURE MODULATION SETTING

To set the modulating flow temperature, configure parameter **FH5** correctly (contact 1-2 of the boiler M1 terminal board). The factory setting of parameter **FH5 =18** as illustrated in the following table:

| PARAMETER FH5 CONFIGURATION EXAMPLES |                                                                          |  |  |
|--------------------------------------|--------------------------------------------------------------------------|--|--|
| Factory settings                     |                                                                          |  |  |
| Zone 1                               | FH5 = 18 to manage the zone with a room thermostat                       |  |  |
| Case 1                               |                                                                          |  |  |
| Zone 1                               | Room unit 1 (Remote Control, Thermostat Timer or Modulating Thermostat ) |  |  |
| Zone 2                               | FH5 = 19 to manage the second zone with a room thermostat                |  |  |
| Case 2                               |                                                                          |  |  |
| Zone 1                               | Room unit 1 (Remote Control, Thermostat Timer or Modulating Thermostat ) |  |  |
| Zone 2                               | Room unit 2 (Remote Control, Thermostat Timer or Modulating Thermostat ) |  |  |
| Zone 3                               | FH5 = 20 to manage the third zone with a room thermostat                 |  |  |

To manage a system with several mixed zones, the "Mixed and solar plant management" accessory must be purchased. To create and configure zones, see the instructions supplied with the accessory.

### 4.2 MODULATING THERMOSTAT

| Key to symbols    |                                                                             |         |                                          |
|-------------------|-----------------------------------------------------------------------------|---------|------------------------------------------|
| ወ                 | Off: heating and DHW disabled (only boiler antifreeze protection is active) |         |                                          |
| •                 | Operating mode: MANUAL                                                      |         |                                          |
| Αυτο              | Not available for this accessory                                            |         |                                          |
| Ľ,                | Operating mode: DHW enabled                                                 |         | (( <sub>1</sub> )) 🛕 📼 🛛                 |
|                   | Operating mode: CH enabled                                                  |         |                                          |
| ( <sub>[</sub> )) | Data transmission<br>(only if the WIRELESS device is connected)             |         | Battery flat (only for Wireless version) |
| ۵                 | Burner lit                                                                  | °C / °F | Unit of measurement                      |

#### 4.2.1 **USER FUNCTIONS** SETTING THE OPERATING MODES

To set the boiler operating mode proceed as follows:

- $\bigcirc$  for a second, the symbol  $\bigcirc$  starts flashing on the display.
- () to select the heating circuit  $\blacksquare$  or DHW  $\blacksquare$  , then  $\bigcirc$  to confirm. •
- For the DHW circuit set "On" to enable and "Off" to disable.
- For the heating circuit (O to set the required mode.

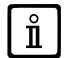

The AUTO operating mode can be seen but is unavailable on this room unit.

#### **CHANGING THE TEMPERATURE SET POINTS**

To change the maximum boiler operation temperature values (set points) in CH and DHW (if enabled), proceed as follows:

- ্ৰে্⊃ for three seconds: the display shows the **COMFORT ☆ Ⅲ** temperature setpoint (SCH). ্ৰি়্⊃ the value starts flashing
- $\bigcirc$  to change the temperature value and then  $\bigcirc$  to confirm.
- To exit the function,  $(\bigcirc$  until the "**End**" appears and then  $\bigcirc \mathfrak{D}$ .

The following table shows the set points that can be changed:

| SETTINGS MENU                          |                               |  |  |
|----------------------------------------|-------------------------------|--|--|
| COMFORT room temperature setting (SCH) |                               |  |  |
| <b>F</b>                               | DHW temperature setting (dHU) |  |  |
| End                                    | Exit the function             |  |  |

### **4.2.2 INSTALLER FUNCTIONS**

The functions are described in the table in section 4.1.2 (the following versions are not supported: rtE - rEL - oSt - oSp - tLr). To access the INSTALLER menu, proceed as follows:

- (first value of the table in section 4.1.2).
- $\overline{\bigcirc}$  the value starts flashing
- ( $\bigcirc$ ) to change the value and then  $\bigcirc$  to confirm.
- (O to scroll the list of parameters indicated in the table in section 4.1.2.
- To exit the function, (O until the "End" appears and then ?

## 5. PRODUCT SHEET

#### Product sheet table for temperature control devices

| * _ **                                            |   |   |
|---------------------------------------------------|---|---|
| Class                                             |   | V |
| Contribution to energy efficiency of room heating | % | 3 |

\* - \*\* : refer to the rated data of the device.

Unser Unternehmen ist ständig um die Verbesserung seiner Produkte bemüht. Wir behalten sich daher das Recht vor, die in diesen Unterlagen enthaltenen Daten jederzeit und ohne Vorankündigung zu ändern. Diese Unterlagen sind rein informativ und gelten nicht als Vertrag gegenüber Dritten.

Das Gerät darf nicht von Kindern unter 8 Jahren und von Personen mit physisch, sensoriell oder geistig eingeschränkten Fähigkeiten verwendet werden, auch nicht von Personen ohne ausreichende Erfahrung oder Kenntnis, es sei denn, sie werden von einer für ihre Sicherheit verantwortliche Person überwacht oder sofern sie in den sicheren Gebrauch des Geräts eingewiesen und über alle damit zusammenhängenden Gefahren informiert wurden. Kinder dürfen nicht mit dem Gerät spielen. Die Reinigung und die dem Benutzer vorbehaltene Wartung darf nicht von unbeaufsichtigten Kindern durchgeführt werden.

### INHALT

| 1.    | EINLEITUNG                                 | 19 |
|-------|--------------------------------------------|----|
| 2.    | ALLGEMEINE BESCHREIBUNG                    | 19 |
| 3.    | WANDINSTALLATION                           | 20 |
| 4.    | BESCHREIBUNG DES ZUBEHÖRS                  | 21 |
| 4.1   | MODULIERENDER THERMOSTAT MIT ZEITSCHALTUHR | 21 |
| 4.1.1 | BENUTZERFUNKTIONEN                         | 22 |
|       | TASTE MODE                                 | 22 |
|       | TASTE MENÜ                                 | 22 |
|       | EINSTELLUNG VON DATUM UND UHRZEIT          | 22 |
|       | ZEITPROGRAMME EINGEBEN                     | 23 |
| 4.1.2 | INSTALLATEUR-FUNKTIONEN                    | 23 |
| 4.2   | MODULIERENDER THERMOSTAT                   | 24 |
| 4.2.1 | BENUTZERFUNKTIONEN                         | 25 |
| 4.2.2 | INSTALLATEUR-FUNKTIONEN                    | 25 |
| 5.    | PRODUKTDATENBLATT                          | 25 |

# 1. EINLEITUNG

Das Raumgerät ist ein Zubehör, das zur Temperaturregelung in dem zu heizenden Raum dient. Es arbeitet als modulierender Raumklimaregler und regelt die Vorlauftemperatur des Heizkessels, um die gewünschte Raumtemperatur mit der höchstmöglichen Effizienz zu erhalten. Bei der programmierbaren Ausführung (Thermostat mit Schaltuhr) kann die Betriebszeit der Heizung und die Warmwassererzeugung nach Zeitprogrammen eingestellt werden, falls ein Speicher vorhanden ist. Für eine Heizungsanlage können maximal 3 Raumgeräte verwendet werden.

# 2. ALLGEMEINE BESCHREIBUNG

Für den Betrieb des Raumgeräts stehen zwei Menüs und die folgenden Funktionen zur Verfügung:

#### BENUTZERMENÜ (Kapitel 4.1.1)

- Temperaturregelung.
- Gewünschte Raumtemperatur (Komfort).
- Reduzierte Raumtemperatur (falls vom Installateur aktiviert).
- Warmwassertemperatur (falls vom Installateur aktiviert).
- · Zeitbereiche (nur für Thermostat mit Schaltuhr).
- · Zeitprogrammierung für Heizung und Warmwasser.
- Tages- oder Wochenprogrammierung (vom Installateur einstellbar). Ist die Tagesprogrammierung eingestellt, wird sie an jedem Wochentag wiederholt.
- 3 voreingestellte Zeitprogramme stehen dem Benutzer zur Verfügung.
- Anzeige der Raumtemperatur.
- · Heizungsbetrieb (AUS / Absenkung / Komfort / Auto).
- · Warmwasserbetrieb (EIN / AUS).
- Standby (EIN / AUS) nur wenn dem Heizkreis 1 zugeordnet und als Master eingestellt (siehe Kapitel 4.2.2).
- · Datum und Uhrzeit.

#### INSTALLATEURMENÜ (Kapitel 4.1.2)

- Zuordnung des Heizkreislaufs (1, 2, 3).
- · Raumtemperatur-Offset.
- Aktivierung / Deaktivierung der Temperaturabsenkung durch den Benutzer.
- Aktivierung / Deaktivierung der Warmwasserbereitung durch den Benutzer.
- Art der Zeitprogrammierung für Warmwasser.
- Optimierung des Ein- / Ausschaltens der Heizung beim Übergang von Komfort-Raumtemperatur auf Temperaturabsenkung und umgekehrt.
- · Aktivierung des Wireless-Anschlusses (falls vorhanden).
- Einstellung der angezeigten Maßeinheit
- Einstellung Kontakt H5 (Parameter FH5)

# 3. WANDINSTALLATION

Vor der Montage des Zubehörs sind auch die im Handbuch des Heizkessels enthaltenen Anleitungen zu lesen. Sicherstellen, dass das Zubehör zum installierten Heizkesselmodell passt. Dazu ist folgendermaßen vorzugehen:

- Die Stromversorgung des Heizkessels abschalten.
- Die drei von der Klemmenleiste M2 des Heizkessels ausgehenden Kabel durch die Öffnung der an der Wand zu befestigenden Basis B führen.
- Die Kabel 1-2-3 der Klemmenleiste des Heizkessels M2 jeweils an die Klemmen (1)-(2)-(3) der Klemmenleiste der Basis B anschließen.
- Die Basis B mit den mitgelieferten Dübeln und Schrauben an der Wand befestigen.
- Das Raumgerät (modulierender Thermostat C1 oder modulierender Thermostat mit Zeitschaltuhr C2) in die an der Wand befestigte Basis vorsichtig einsetzen.
- Die Stromversorgung des Heizkessels einschalten und prüfen, ob sich das Raumgerät einschaltet.

Bei der **WIRELESS-Ausführung** <sup>((</sup><sub>I</sub>)<sup>(</sup>)</sup> (schnurlos) erfolgt die Stromversorgung durch 2 Batterien **LRAA06** (im Montagesatz enthalten), wie nachstehend dargestellt. Wenn das Symbol sichtbar wird, dauert die Batterieladung noch zirka 1 Monat, bevor sich das Raumgerät ausschaltet.

Das schnurlose Raumgerät WIRELESS <sup>((1))</sup> (kabellos) muss der mitgelieferten Basis "Schnittstelle mit zwei LEDs" zugeordnet werden. Für die Konfiguration und die Montage wird auf die Anleitungen des betreffenden Zubehörs verwiesen. Die max. Entfernung zwischen der Schnittstelle mit zwei LEDs und dem Raumgerät hängt davon ab, wie die Wohnung beschaffen ist. Für ein allgemeines Hausmodell kann die "Dreier-Regel" zwischen Etagen und Mauern herangezogen werden - siehe seitliche Abbildung (Beispiel A: 1 Etage + 2 Mauern; Beispiel B: 2 Etagen + 1 Mauer; Beispiel C: 3 Etagen ohne Mauern).

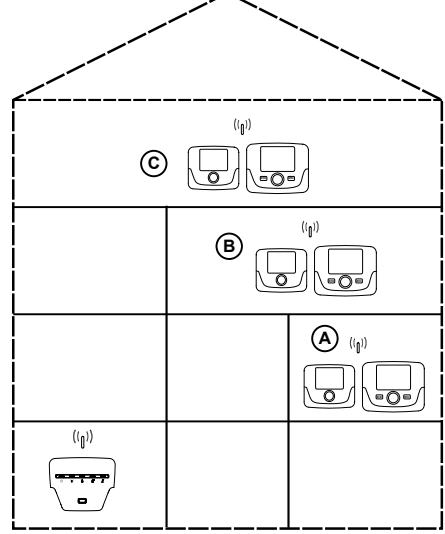

Bei der Ausführung C2 (Thermostat mit Zeitschaltuhr, Abbildung unten) dient das von der Klemmenleiste des Heizkessels M2 kommende Kabel 1 für die Stromversorgung der Displaybeleuchtung. Für den Betrieb des Raumgeräts ist der Anschluss dieses Kabels jedoch nicht notwendig.

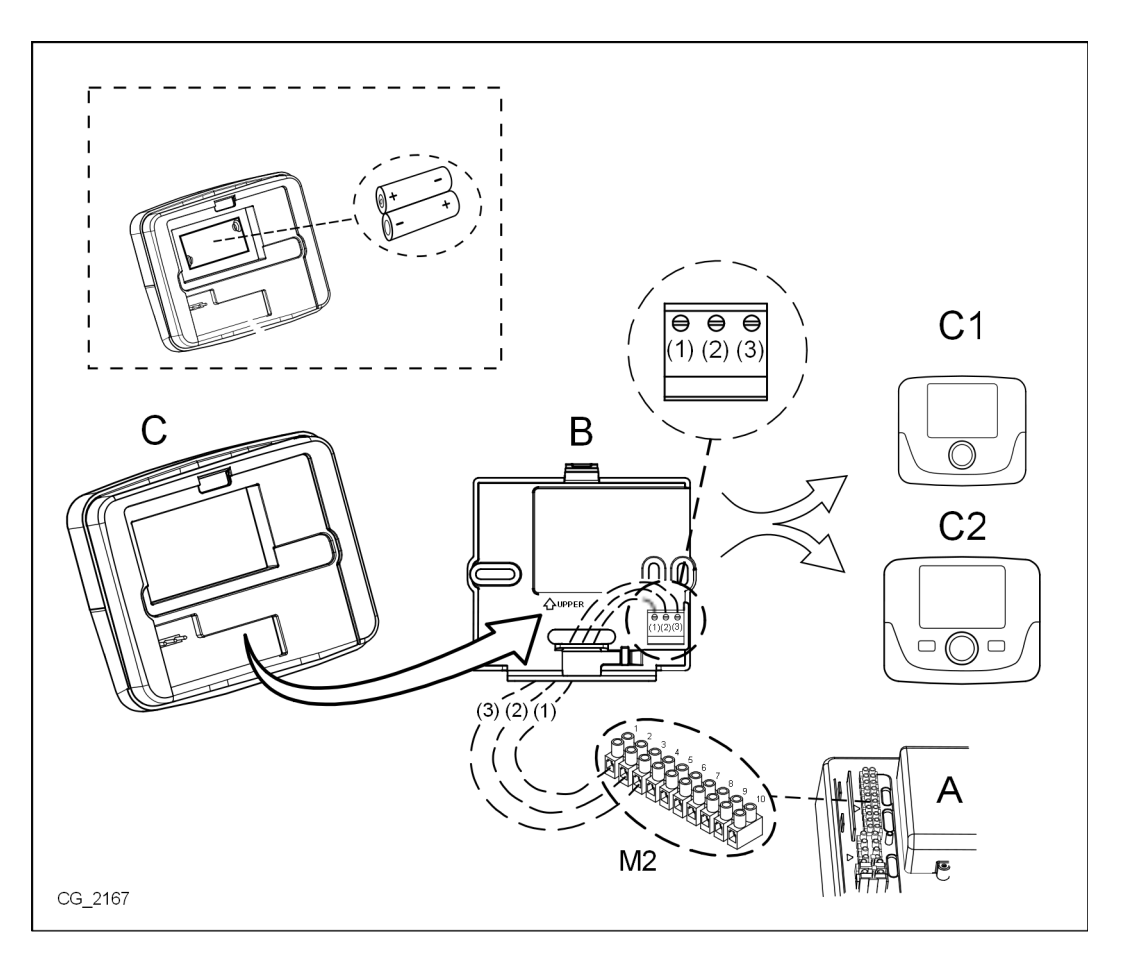

# 4. BESCHREIBUNG DES ZUBEHÖRS

**l** 

Zur zeitweisen Änderung der gewünschten Raumtemperatur genügt es, den Drehknopf zu betätigen 🔘 und den neuen Wert einzugeben. Diese Änderung bleibt für den betreffenden Zeitbereich aktiv.

| SYMBOLE FÜR DAS RAUMGERÄT |                                                                                                    |  |  |
|---------------------------|----------------------------------------------------------------------------------------------------|--|--|
| $(\bigcirc$               | Den Drehknopf (1) drehen                                                                                                   |  |  |
| (JP)                      | Den Drehknopf (1) drücken                                                                                                  |  |  |
|                           | MODE (2) / MENU (3)Die entsprechende Taste für den Menüzugriff drücken (nur für<br>das Raumgerät THERMOSTAT MIT SCHALTUHR) |  |  |

### 4.1 MODULIERENDER THERMOSTAT MIT ZEITSCHALTUHR

| Legende           | e der SYMBOLE                                                                                                   |       |                                                                                                    |
|-------------------|----------------------------------------------------------------------------------------------------|-------|----------------------------------------------------------------------------------------------------|
| ወ                 | Ausgeschaltet: Heizung und Trinkwarmwasser<br>ausgeschaltet (es funktioniert nur der Frostschutz der<br>Anlage) |       |                                                                                                    |
|                   | Betriebsart: HANDBETRIEB                                                                                        |       |                                                                                                    |
| AUTO              | Betriebsart: AUTOMATIK (Stundenprogrammierung)                                                                  | ]     |                                                                                                    |
| *                 | Betriebsart: Komfort-Raumtemperatur                                                                             |       |                                                                                                    |
| C                 | Betriebsart: Absenkung Raumtemperatur                                                                           |       |                                                                                                    |
| 5                 | Betriebsart: Trinkwarmwasser ein                                                                                |       |                                                                                                    |
| 1111              | Betriebsart: Heizung ein                                                                                        |       | Batterie leer (nur für Wireless-Ausführung)                                                                  |
| ( <sub>1</sub> )) | Datenübertragung (nur falls mit WIRELESS-Vorrichtung verbunden)                                                 | °C/°F | Maßeinheit                                                                                                   |
| ۵                 | Brenner eingeschaltet                                                                                           | 17    | Wochentage. Sind immer sichtbar, der betreffende Tag ist umrandet (nur für Geräte mit Wochenprogrammierung). |

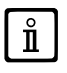

Vor Verwendung dieses Geräts das Datum und die Uhrzeit so einstellen, wie im Kapitel 4.1.1 "Vorgehen zur Vorgabe von Datum und Uhrzeit" beschrieben.

### 4.1.1 BENUTZERFUNKTIONEN

#### **Taste MODE**

Mit dieser Taste kann die Betriebsweise des Heizkessels auf Warmwasser (falls vorhanden) und auf Heizung umgeschaltet werden.

#### HEIZUNG

- $\bigcirc$  Sie **MODE** am Display das Symbol 🖒 beginnt zu blinken.
- (O um eine Stellung: das Symbol **IIII**) beginnt zu blinken.
- 🗇 Sie den Drehknopf und (O Sie diesen, um die Betriebsarten der Heizung durchzurollen, wie in der nachstehenden Tabelle beschrieben.
- 🗇 Sie den Drehknopf zur Bestätigung.
- Jacobie Sie MENÜ zum Verlassen der Funktion.

#### WARMWASSER (falls vorhanden)

- 🗇 Sie MODE und 🔘 Sie den Drehknopf um eine Stellung im Uhrzeigersinn: das Symbol 📇 beginnt zu blinken.
- 🗇 Sie den Drehknopf und 🔘 Sie diesen, um die Warmwasserbereitung auf **EIN** oder auf **AUS** zu schalten.
- Sie **MENÜ** zum Verlassen der Funktion.

| BETRIEBSARTEN DER HEIZUNG |                                                                           |  |
|---------------------------|---------------------------------------------------------------------------|--|
| <b></b> ₩                 | KOMFORT-Temperatur des zu heizenden Raums                                 |  |
|                           | ABSENKUNG der Temperatur zu heizenden Raums                               |  |
| AUS                       | Heizung ausgeschaltet                                                     |  |
| AUTO                      | Die Temperatur des zu heizenden Raums hängt von der Zeitprogrammierung ab |  |

#### Taste MENÜ

Bei Drücken dieser Taste können die Temperaturwerte für die Heizung (und die Warmwasserbereitung falls vorhanden) geändert und die Zeitprogrammierung (UHRZEIT und TAG) vorgenommen werden.

- 🗇 Sie MENÜ und 🔘 Sie den Drehknopf, um die einstellbaren Parameter zu durchlaufen (siehe nachstehende Tabelle).
- Sie den Drehknopf zur Auswahl des zu ändernden Parameters, der zu blinken beginnt.
- 🔘 Sie den Drehknopf zum Ändern des Wertes, danach 🗇 , um diesen zu bestätigen.
- The MENÜ zum Verlassen der Funktion.

| MENÜ EINSTELLUNGEN        |                                             |       |  |
|---------------------------|---------------------------------------------|-------|--|
| <b>☆ III</b> .            | Einstellung der Raumtemperatur KOMFORT      | SCON  |  |
|                           | Einstellung der Raumtemperatur ABSENKUNG    | SrEND |  |
| ъ.                        | Einstellung der Warmwassertemperatur        | SdHU  |  |
| Zeitbereich               | Zeitprogrammierung des Heizkreislaufs       | РСН   |  |
| Zeitbereich               | Zeitprogrammierung des Warmwasserkreislaufs | PdHU  |  |
| UHRZEIT - DATUM -<br>JAHR | Einstellung                                 |       |  |

### EINSTELLUNG VON DATUM UND UHRZEIT

Zur Einstellung von Datum und Uhrzeit am Zubehör ist folgendermaßen vorzugehen:

- 🍞 MENÜ
- (O um die Uhrzeit auszuwählen, sodann (3). Die Uhrzeit beginnt zu blinken.
- (Ö zum Ändern der Uhrzeit und (P zum Bestätigen. Nun beginnen die Minuten zu blinken; wiederholen Sie den oben beschriebenen Vorgang.
- (O zur Auswahl des Tages. Danach den oben beschriebenen Vorgang wiederholen.
- (Factorial Sectorial Sec

#### **ZEITPROGRAMME EINGEBEN**

Das Raumgerät ist in zwei verschiedenen Ausführungen erhältlich. Eine davon ist für die tägliche und wöchentliche Stundenprogrammierung geeignet, die andere nur für die tägliche Stundenprogrammierung. Für beide Ausführungen gibt es drei Zeitbereiche **Pr1, Pr2, Pr3** zum Programmieren des Heizkessels für den Heiz- und den Trinkwarmwasserbetrieb. Mit dem Raumgerät in beiden Ausführungen wird folgendermaßen programmiert:

#### WÖCHENTLICHE STUNDENPROGRAMMIERUNG

- 🍞 MENÜ
- (O den Drehknopf , um PCH anzuzeigen, sodann (P) denselben und abwarten, bis die Wochentage (rechts am Display) zu blinken beginnen.
- (O den Drehknopf , um den Wochentag (oder die Tagesgruppen) einzugeben und zu bestätigen (der oder die ausgewählten Tage erscheinen umrandet).
- Die Anzeige Pr blinkt, sodann (O, um die Zahl (von Pr1 bis Pr3) den gewünschten Zeitbereich vorzugeben.
- Am Display erscheint die Anzeige On1, Sei auf den Drehknopf zur Einstellung des Einschaltzeitpunkts des Heizkessels für den Zeitbereich 1.
- (O den Drehknopf und wiederholen Sie den vorgeschriebenen Vorgang, um den Ausschaltzeitpunkt des Heizkessels für den Zeitbereich 1 (**OFF**) festzulegen.
- (O den Drehknopf und wiederholen Sie den unter Punkt 3 beschriebenen Ablauf.
- 🗇 MENU für die Rückkehr zum vorhergehenden Menü und zur weiteren Programmierung.

#### TÄGLICHE STUNDENPROGRAMMIERUNG

- 🍞 MENÜ
- O Sie den Drehknopf bis zur Auswahl von Pr, dann De Sie den Drehknopf und O zur Eingabe der Nummer (1 bis 3) für das gewünschte Zeitprogramm; danach De den Drehknopf, um Ihre Auswahl zu bestätigen.
- Auf dem Display erscheint die Anzeige **On1**, **OK** zur Einstellung des Einschaltzeitpunkts des Heizkessels für den <u>Zeitbereich 1</u>.
- (O), um den Drehknopf im Uhrzeigersinn um eine Stellung zu verstellen und wiederholen Sie den Vorgang unter Punkt 3 zur Einstellung des Ausschaltzeitpunkts des Heizkessels im <u>Zeitprogramm 1</u> (OFF).
- (O, um den in den *Punkten 3 und 4* beschriebenen Ablauf zu wiederholen.
- <>>> MENU für die Rückkehr zum vorhergehenden Menü und zur weiteren Programmierung.

#### 4.1.2 INSTALLATEUR-FUNKTIONEN

Für den Zugriff zum **INSTALLATEUR-MENÜ** Sie den Drehknopf (oder die Taste **OK**) zirka 6 Sekunden lang. Die angezeigten Parameter sind nun sichtbar. (O Sie den Drehknopf in der Reihenfolge, wie in der folgenden Tabelle angegeben.

| нс   | Zuordnung des Raumgeräts zum Heizkreislauf 1, 2 oder 3. Jedes Zubehör muss einem eigenen Kreislauf zugeordnet werden, sonst entsteht der Fehler E84 (Adresskonflikt).                                                          |                                                                                                    |  |  |
|------|----------------------------------------------------------------------------------------------------|----------------------------------------------------------------------------------------------------|--|--|
| Ao   | Einstellung d<br>(Loc) für Heiz                                                                                                    | Einstellung des Raumgeräts als Master ( <b>CEn</b> ) zum Steuern des Heizkessels auch im Standby-Betrieb oder zur lokalen Steuerung ( <b>Loc</b> ) für Heizung und Warmwasser (wenn der Parameter <b>dh</b> auf EIN steht) |  |  |
| rtE  | Raumtemper                                                                                                    | atureinstellung auf Absenkung durch den BENUTZER möglich                                                                                                    |  |  |
| dh   | Einstellung de                                                                                                    | er Warmwassertemperatur und Zeitprogrammierung durch den BENUTZER möglich                                                                                                    |  |  |
|      | Einstellung d                                                                                                    | er Art der Warmwasserverwendung:                                                                                                    |  |  |
| rEL  | <ul> <li>24h: Warmwasser immer eingeschaltet</li> <li>CHP: Warmwasserbereitung entsprechend der Zeitprogrammierung der Heizung</li> <li>DhP: Warmwasserbereitung entsprechend der Zeitprogrammierung für Warmwasser</li> </ul> |                                                                                                    |  |  |
| oFS  | Einstellung des Grenzwerts für den Raumtemperaturfühler. Dient zur Korrektur des vom Raumtemperaturfühler erfassten Temperaturwerts, wenn dieser von der Isttemperatur abweicht.                                               |                                                                                                    |  |  |
| Un   | Auswahl der                                                                                                    | Maßeinheit für die Temperatur                                                                                                    |  |  |
| SoFt | Visualisierung der Software-Version                                                                                                    |                                                                                                    |  |  |
| oSt  | Vorzeitiges Einschalten der Heizung zur Erreichung der gewünschten Raumtemperatur in der für Komfort programmierten Zeit (Minuten)                                                                                             |                                                                                                    |  |  |
| oSp  | Vorzeitiges Ausschalten der Heizung zur Erreichung der gewünschten Raumtemperatur in der für die Absenkung programmierten Zeit (Minuten)                                                                                       |                                                                                                    |  |  |
|      | Dem Kontakt H5 zugeordnete Funktion (Kontakt des Raumthermostats an den Klemmen 1-2 der Klemmenleiste M1 des Heizkesse                                                                                                    |                                                                                                    |  |  |
|      | 0                                                                                                    | Keine Funktion zugeordnet                                                                                                    |  |  |
| FH5  | Von 1 bis<br>17                                                                                                    | Nicht verwendbar                                                                                                    |  |  |
|      | 18                                                                                                    | Anforderung Raumthermostat Heizkreis 1                                                                                                    |  |  |
|      | 19                                                                                                    | Anforderung Raumthermostat Heizkreis 2                                                                                                    |  |  |
|      | 20                                                                                                    | Anforderung Raumthermostat Heizkreis 3                                                                                                    |  |  |
|      | Von 21 bis<br>32 Nicht verwendbar                                                                                                    |                                                                                                    |  |  |

|     | Art des Kontakts (Betriebssteuerung) des Eingangs H5:                                                                                                    |  |
|-----|----------------------------------------------------------------------------------------------------|--|
| cH5 | nO: Schließer (Werkseinstellung)<br>nC: Öffner                                                                                                    |  |
| Snc | <ul> <li>Synchronisierung des Raumgeräts mit dem Heizkessel (nur bei WIRELESS-Ausführung).</li> <li>Zum Synchronisieren des Raumgeräts mit dem Zubehör 5 LEDs WIRELESS (Sender) sind folgende Anweisungen einzuhalten:</li> <li>Die Taste <b>RESET</b> des Sendegeräts so lange drücken, bis die Symbole <sup>(1)</sup> und <sup>2</sup> aufleuchten</li> <li>Die Funktion <b>Snc</b> des Raumgeräts durch Betätigung von EIN aktivieren</li> </ul> |  |
| TSt | Funkübertragungstest (nur bei WIRELESS-Ausführung). Die Funktion dauert 8 Minuten lang oder aber bis zum Drücken des Drehknopfs (OK-Taste).<br>Auf dem Display wird abwechselnd die Meldung Out und In sowie eine Zahl sichtbar, die der Nummer der gesendeten (Out) und der empfangenen (In) Meldung entspricht                                                                                                    |  |
| End | Rückkehr zur anfänglichen Anzeige                                                                                                    |  |

#### EINSTELLUNG DER VORLAUFTEMPERATUR-MODULIERUNG

Zur Einstellung der modulierenden Vorlauftemperatur muss der Parameter **FH5** richtig konfiguriert werden (Kontakt 1-2 der Klemmenleiste M1 des Heizkessels). Die werkseitige Einstellung des Parameters **FH5 =18** geht aus der folgenden Tabelle hervor:

| BEISPIELE FÜR DIE KONFIGURATION DES PARAMETERS FH5                                |                                                                                     |  |
|-----------------------------------------------------------------------------------|-------------------------------------------------------------------------------------|--|
| Werkseinstellung                                                                  | 9                                                                                   |  |
| Bereich 1                                                                         | FH5 = 18 zur Überwachung des Bereichs mit Raumthermostat                            |  |
| Fall 1                                                                            |                                                                                     |  |
| Bereich 1                                                                         | Raumgerät 1 (Fernsteuerung, Thermostat mit Schaltuhr oder modulierender Thermostat) |  |
| Bereich 2                                                                         | FH5 = 19 zur Überwachung des zweiten Bereichs mit Raumthermostat                    |  |
| Fall 2                                                                            |                                                                                     |  |
| Bereich 1                                                                         | Raumgerät 1 (Fernsteuerung, Thermostat mit Schaltuhr oder modulierender Thermostat) |  |
| Bereich 2                                                                         | Raumgerät 2 (Fernsteuerung, Thermostat mit Schaltuhr oder modulierender Thermostat) |  |
| Bereich 3 <b>FH5 = 20</b> zur Überwachung des dritten Bereichs mit Raumthermostat |                                                                                     |  |

Für den Betrieb einer Anlage mit mehreren gemischten Zonen ist das Zubehör "Steuerung von gemischten Anlagen und Solaranlagen". Zur Erstellung und Konfiguration der Zonen wird auf die mit dem Zubehör gelieferten Anleitungen verwiesen.

### 4.2 MODULIERENDER THERMOSTAT

| Legende der Symbole  |                                                                                                    |                                                                                                    |                                             |
|----------------------|----------------------------------------------------------------------------------------------------|----------------------------------------------------------------------------------------------------|---------------------------------------------|
| Ģ                    | Ausgeschaltet: Heizung und Trinkwarmwasser ausgeschaltet (es funktioniert nur der Frostschutz des Heizkessels) | usgeschaltet: Heizung und Trinkwarmwasser ausgeschaltet<br>s funktioniert nur der Frostschutz des Heizkessels) |                                             |
|                      | Betriebsart: HANDBETRIEB                                                                                       |                                                                                                    |                                             |
| AUTO                 | Bei diesem Zubehör nicht vorhanden                                                                             |                                                                                                    |                                             |
| J                    | Betriebsart: Trinkwarmwasser ein                                                                               |                                                                                                    | (( <sub>1</sub> )) 🛕 💶 🛛                    |
|                      | Betriebsart: Heizung ein                                                                                       |                                                                                                    |                                             |
| (( <mark> </mark> )) | Datenübertragung<br>(nur falls mit WIRELESS-Vorrichtung verbunden)                                             |                                                                                                    | Batterie leer (nur für Wireless-Ausführung) |
| ٥                    | Brenner eingeschaltet                                                                                          | °C / °F                                                                                                    | Maßeinheit                                  |

**n** 

G

#### 4.2.1 BENUTZERFUNKTIONEN

#### EINSTELLUNG DER BETRIEBSARTEN

Zur Einstellung der Betriebsart des Heizkessels wie folgt vorgehen:

- 🦈 Sie eine Sekunde lang, danach beginnt das Symbol 🕁 zu blinken.
- (O zum Wählen von Heizung 🏢 oder Trinkwarmwasser 📥, danach zur Bestätigung ().
- Für den Warmwasserkreislauf "On" zum Einschalten und "Off" zum Ausschalten vorgeben.
- Für den Heizkreislauf (O, um die gewünschte Betriebsart vorzugeben.

Die Betriebsart AUTO ist sichtbar, aber an diesem Raumgerät nicht vorgesehen.

#### ÄNDERUNG DER TEMPERATURGRENZWERTE

Zum Ändern der Temperaturhöchstwerte (Setpoint) für den Heizkessel im Heiz- und Warmwasserbetrieb (falls vorhanden) ist folgendermaßen vorzugehen:

- 🏸 Sie drei Sekunden lang: Auf dem Display wird der Temperaturgrenzwert KOMFORT 🔆 🏢 angezeigt (SCH).
- Jo Der Wert beginnt zu blinken.
- (O zum Ändern des Temperaturwerts und danach () zum Bestätigen.
- Zum Verlassen der Funktion (O bis zur Anzeige der Meldung "End" und danach (3).

In der folgenden Tabelle sind die veränderbaren Grenzwerte angegeben:

| MENÜ EINSTELLUNGEN                           |                                            |  |
|----------------------------------------------|--------------------------------------------|--|
| Einstellung der Raumtemperatur KOMFORT (SCH) |                                            |  |
| <b>–</b>                                     | Einstellung der Warmwassertemperatur (dHU) |  |
| End Verlassen der Funktion                   |                                            |  |

#### 4.2.2 INSTALLATEUR-FUNKTIONEN

Die Funktionen sind analog jenen, die in der Tabelle des Kapitels 4.1.2 beschrieben werden (folgende Versionen werden nicht gestützt: rtE - rEL - oSt - oSp - tLr). Um auf das **INSTALLATEUR-MENÜ** zuzugreifen, ist wie folgt vorzugehen:

- (7) Sie sechs Sekunden lang: Das Display zeigt HC an (erster Wert der im Kapitel 4.1.2 enthaltenen Tabelle).
- 🗇 Der Wert beginnt zu blinken.
- (O zum Ändern des Wertes und danach () zum Bestätigen.
- (O zum Durchrollen der in der Tabelle Kapitel 4.1.2 enthaltenen Parameterliste.
- Zum Verlassen der Funktion (O bis zur Anzeige der Meldung "End" und danach (3).

# 5. PRODUKTDATENBLATT

#### Produktdatenblatt für Temperaturüberwachungseinrichtungen

| * _ **                                       |   |   |
|----------------------------------------------|---|---|
| Klasse                                       |   | V |
| Beitrag zur Energieeffizienz der Raumheizung | % | 3 |

\* - \*\* : Bitte auf die Kenndaten des Geräts Bezug nehmen.

Naše společnost si z důvodu neustálého zlepšování svých výrobků vyhrazuje právo modifikovat kdykoli a bez předchozího upozornění údaje uvedené v této dokumentaci. Tato dokumentace má pouze informativní charakter a nesmí být použita jako smlouva ve vztahu k třetím osobám.

Zařízení mohou používat děti starší než 8 let a osoby s omezenými fyzickými, smyslovými nebo duševními schopnostmi, anebo nezkušené a neznalé osoby za předpokladu, že jsou pod dohledem anebo byly poučeny o bezpečném použití zařízení a pochopily nebezpečí, která vyplývají z jeho použití. Děti se nesmí se zařízením hrát. Čištění a údržbu, jejichž provádění musí zajišťovat uživatel, nesmí provádět děti bez dohledu.

### OBSAH

| 1.    | ÚVOD                                   | 27 |
|-------|----------------------------------------|----|
| 2.    | VŠEOBECNÝ POPIS                        | 27 |
| 3.    | INSTALACE NA ZEĎ                       | 28 |
| 4.    | POPIS PRVKŮ PŘÍSLUŠENSTVÍ              | 29 |
| 4.1   | MODULAČNÍ CHRONOTERMOSTAT              | 29 |
| 4.1.1 | FUNKCE UŽIVATELE                       | 30 |
|       | TLAČÍTKO REŽIM                         | 30 |
|       | TLAČÍTKO MENU                          | 30 |
|       | POSTUP PRO NASTAVENÍ DATA A ČASU       | 30 |
|       | POSTUP PRO PROGRAMOVÁNÍ ČASOVÝCH PÁSEM | 31 |
| 4.1.2 | FUNKCE INSTALATÉRA                     | 31 |
| 4.2   | MODULAČNÍ TERMOSTAT                    | 32 |
| 4.2.1 | FUNKCE UŽIVATELE                       | 33 |
| 4.2.2 | FUNKCE INSTALATÉRA                     | 33 |
| 5.    | LIST VÝROBKU                           | 33 |

# 1. ÚVOD

Prostorový přístroj kontroluje teplotu místnosti, kterou si přejete zatopit. Provádí funkci modulačního klimatického regulátoru a je schopný regulovat přívodní teplotu kotle tak, aby byla dosažená požadovaná teplota prostředí díky co nejvyššímu výkonu. U programovatelné verze (chronotermostat) lze také nastavit časové pásma pro naprogramování doby provozu topného okruhu a produkce teplé vody (nachází-li se tu sběrač). V topném systému lze používat až 3 prostorové přístroje.

# 2. VŠEOBECNÝ POPIS

Při použití prostorového přístroje jsou k dispozici dvě menu a následující funkce:

#### MENU UŽIVATELE (kapitola 4.1.1)

- Nastavení teploty.
- Požadovaná teplota místnosti (komfortní).
- Útlumová teplota místnosti (je-li aktivovaná instalatérem).
- Teplota TV (je-li aktivovaná instalatérem).
- Časové pásma (pouze pro chronotermostat).
- · Časové programování v režimu topení a režimu TV.
- Denní a týdenní programování (nastavitelné instalatérem). Je-li programování denní, musíte jej zopakovat každý den v týdnu.
- 3 předem nakonfigurované časové programy k dispozici uživatele.
- · Indikace teploty prostoru.
- Druh provozu při topení (Vyp / Útlumový / Komfortní / Auto).
- Druh provozu v režimu TV (Zap / Vyp).
- Standby (Zap / Vyp) pouze, když je spojený s topným okruhem 1 a nastavený jako Master (viz kapitolu 4.2.2).
- Datum a čas.

#### MENU INSTALATÉRA (kapitola 4.1.2)

- Přidělení topného okruhu (1, 2, 3).
- · Vyrovnání teploty prostoru.
- Aktivace / deaktivace útlumové teploty uživatelem.
- Aktivace / deaktivace TV uživatelem.
- Typ časového programování pro TV.
- Optimalizace zapnutí / vypnutí topení během přechodu z komfortní prostorové teploty na útlumovou a naopak.
- Aktivace bezdrátového připojení (je-li k dispozici).
- Nastavení znázorněné měrné jednotky
- Nastavení kontaktu H5 (parametr FH5)

# 3. INSTALACE NA ZEĎ

Před provedením montáže prvku příslušenství si přečtěte pokyny návodu na obsluhu kotle. Ujistěte se, že prvek příslušenství odpovídá nainstalovanému modelu kotle. Postup je následující:

- Odpojte kotel z elektrického napájení.
- Převeďte tři kabely pocházející ze svorkovnice M2 kotle do otvoru na základně B, kterou zavěsíte na zeď.
- Připojte kabely 1-2-3 svorkovnice kotle M2 ke svorkám (1)-(2)-(3) svorkovnice základny B.
- Upevněte základnu B na zeď pomocí hmoždinek a šroubů dodaných spolu s příslušenstvím.
- Přiložte prostorový přístroj (modulační termostat C1 nebo modulační chronotermostat C2) na základnu upevněnou na zdi; nevyvíjejte přitom nadměrnou sílu.
- · Připojte kotel k elektrickému napájení a ujistěte se, že prostorový přístroj se zapne.

Verze **WIRELESS** ((<sub>1</sub>)) (bezdrátová) je napájená pomocí 2 baterií **LRAA06** (součást sady), jak je uvedené na následujícím obrázku. Když se objeví symbol , dobití má teoretickou délku trvání přibližně 1 měsíc a poté se prostorový přístroj vypne.

Prostorový přístroj WIRELESS <sup>(())</sup> (bezdrátový) musíte připojit na základnu "Rozhraní se dvěma led", která je součástí sady. Pro konfiguraci a montáž si přečtěte pokyny, které doprovázejí uvedený prvek příslušenství. Maximální vzdálenost mezi rozhraním se dvěma led a prostorovým přístrojem závisí na typu domácnosti. Pro obecný model domácnosti lze postupovat podle pravidla tří pater a zdí, jak je uvedeno na obrázku vedle (příklad A: 1 patro + 2 zdi; příklad B: 2 patra + 1 zeď; příklad C: tři patra beze zdí).

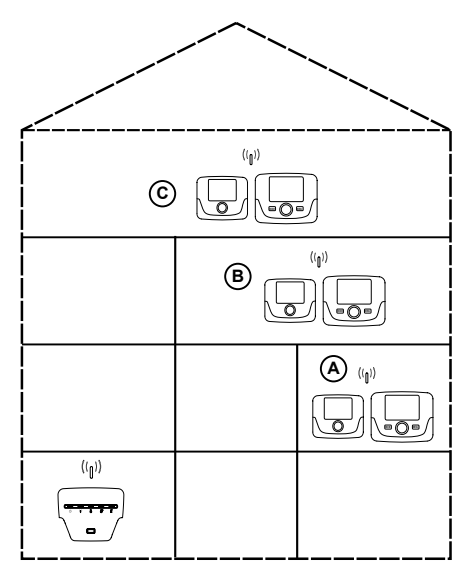

Pro verzi C2 (chronotermostat - obrázek dolů), kabel 1 pocházející ze svorkovnice kotle M2 představuje elektrické napájení pro osvětlení pozadí displeje. Připojení tohoto kabelu není nutné pro provoz prostorového přístroje.

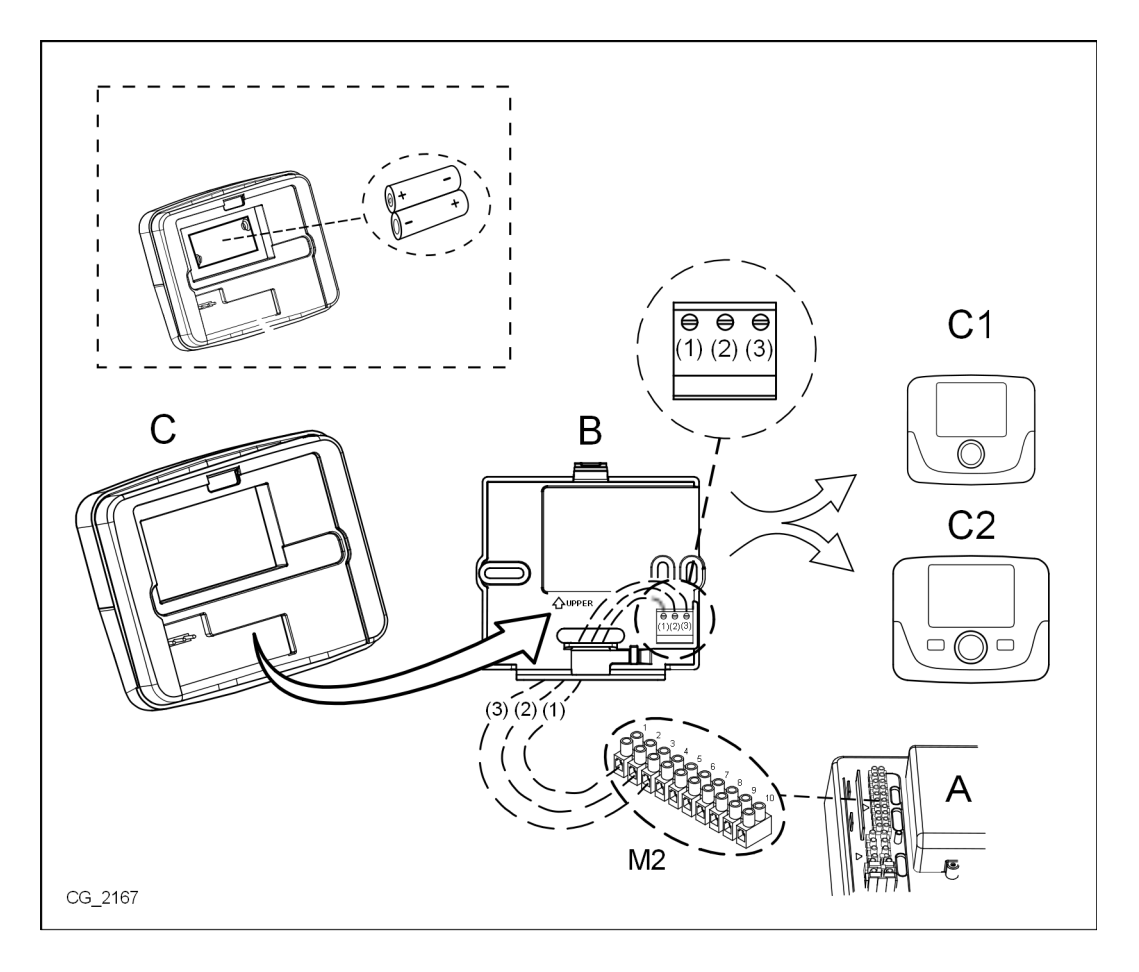

# 4. POPIS PRVKŮ PŘÍSLUŠENSTVÍ

**n** 

Pro dočasnou změnu požadované teploty prostoru stačí 🔘 ovladač a zvolit si novou hodnotu. Tato změna zůstane aktivní během celé probíhající časové doby.

| SYMBOLY PROSTOROVÉHO PŘÍSTROJE |                                                                                                    |  |  |
|--------------------------------|----------------------------------------------------------------------------------------------------|--|--|
|                                | Otočte ovladač (1)                                                                                                    |  |  |
| (J)                            | Stiskněte ovladač (1)                                                                                                    |  |  |
|                                | REŽIM (2) / MENU (3)Stiskněte příslušné tlačítko pro vstup do příslušných menu<br>(pouze pro prostorový přístroj CHRONOTERMOSTAT) |  |  |

# 4.1 MODULAČNÍ CHRONOTERMOSTAT

| Legenda SYMBOLŮ |                                                                               |       |                                                                                                    |
|-----------------|-------------------------------------------------------------------------------|-------|----------------------------------------------------------------------------------------------------|
| Ċ               | Vypnutý: topení a TUV deaktivované<br>(aktivní je pouze protimrazová ochrana) |       |                                                                                                    |
|                 | Režim provozu: MANUÁLNÍ                                                       |       |                                                                                                    |
| AUTO            | Režim provozu: AUTOMATICKÝ (časové pásma)                                     |       | ★ <b>[</b> <sup>18</sup> <b>[ [ [ [ ] [ ] ] ]</b>                                                               |
| *               | Režim provozu: komfortní teplota prostředí                                    |       |                                                                                                    |
| C               | Režim provozu: útlumová teplota prostředí                                     |       |                                                                                                    |
| 5               | Režim provozu: TUV aktivovaný                                                 |       |                                                                                                    |
|                 | Režim provozu: topení aktivované                                              |       | Baterie je vybitá (pouze pro verzi Wireless)                                                                    |
| (լ))            | Přenos dat<br>(pouze když je připojené zařízení WIRELESS)                     | °C/°F | Měrná jednotka                                                                                                  |
| ۵               | Zapnutý hořák                                                                 | 17    | Dny v týdnu. Jsou vždy viditelné, zakroužkovaný je aktuální den (pouze pro přístroje s týdenním programováním). |

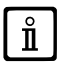

Před použitím prvku příslušenství nastavte datum a čas tak, jak je uvedeno v kapitole 4.1.1 "Postup pro nastavení data a času".

### 4.1.1 FUNKCE UŽIVATELE

#### Tlačítko REŽIM

Stisknutím tohoto tlačítka lze upravit druh provozu kotle v režimu TV (je-li aktivovaný) a režimu topení.

#### TOPENÍ

- $\bigcirc$  **REŽIM** na displeji symbol 🕁 začne blikat.
- O o jednu polohu : symbol IIII začne blikat.
- 🗇 ovladač a 🔘 ten samý ovladač pro posun druhy provozu topení, jak je uvedeno v následující tabulce.
- Jo ovladač a O teli saliji,
   Jo ovladač pro potvrzení.
- Tamenu pro opuštění funkce.

#### TV (je-li aktivovaný)

- 🗇 REŽIM a 🔘 ovladač o jednu polohu ve směru hodinových ručiček: symbol 📇 začne blikat.
- 🗇 ovladač a 🔘 stejný ovladač pro aktivaci Zap nebo deaktivaci Vyp produkce teplé vody.
- **MENU** pro opuštění funkce.

| DRUHY PROVOZU V REŽIMU TOPENÍ |                                                                                 |  |
|-------------------------------|---------------------------------------------------------------------------------|--|
| <b>₩</b>                      | Teplota místnosti, kterou chcete zatopit, je KOMFORTNÍ                          |  |
|                               | Teplota místnosti, kterou chcete zatopit, je ÚTLUMOVÁ                           |  |
| Vyp                           | Topení je deaktivované                                                          |  |
| AUTO                          | Teplota místnosti, kterou chcete zatopit, závisí na nastaveném časovém<br>pásmu |  |

### Tlačítko MENU

Stisknutím tohoto tlačítka lze upravit hodnoty teploty vytápění (a TV, je-li aktivovaný) a nastavit časové programování (ČAS a DEN).

- 🗇 MENU , poté 🔘 ovladač pro posun mezi parametry, které chcete upravit (viz následující tabulku).
- Soviadač pro volbu parametru, který chcete upravit, a který začne blikat.
- 🔹 🔘 ovladač pro změnu hodnoty, poté ブ 🏵 stejný ovladač pro potvrzení.
- Ta MENU pro opuštění funkce.

| MENU NASTAVENÍ    |                                      |       |  |
|-------------------|--------------------------------------|-------|--|
| *∭                | Nastavení KOMFORTNÍ teploty prostoru | SCON  |  |
|                   | Nastavení ÚTLUMOVÉ teploty prostoru  | SrEND |  |
| 5                 | Nastavení teploty TV                 | SdHU  |  |
| Časové pásmo 🗰    | Časové programování topného okruhu   | РСН   |  |
| Časové <b>– –</b> | Časové programování okruhu TV        | PdHU  |  |
| ČAS – DATUM - ROK | Nastavení                            |       |  |

### POSTUP PRO NASTAVENÍ DATA A ČASU

Postup pro nastavení dne a času příslušenství je následující:

- 🗇 🗇 MENU
- (Ô pro volbu času, poté () čas začne blikat.
- (🔘 pro změnu času a 🏸 pro potvrzení. Minuty začnou blikat, proveďte stejný postup uvedený v předcházejícím postupu.
- (〇 pro volbu dne, poté zopakujte postup uvedený v předcházejícím bodě.
- Tamén MENU pro opuštění funkce.

### POSTUP PRO PROGRAMOVÁNÍ ČASOVÝCH PÁSEM

Existují dvě různé verze prostorového přístroje. Jedna je vybavena denním a týdenním časovým programováním a druhá verze je vybavena pouze denním časovým programováním. U obou verzí jsou k dispozici tři časová pásma **Pr1, Pr2, Pr3** pro programování provozu kotle v režimu topení a režimu TUV. Postup pro dvě doplňkové verze je následující:

#### TÝDENNÍ PROGRAMOVÁNÍ

- 🍞 MENU
- O ovladač, dokud se neznázorní PCH poté Stejný ovladač a počkejte, dokud čísla týdnu (na pravé straně displeje) nezačnou blikat.
- (O ovladač pro nastavení dne (nebo skupin dnů) týdne, poté stiskněte stejné tlačítko pro potvrzení (zvolený den nebo dny budou zakroužkované).
- Nápis Pr bliká, poté (O pro nastavení čísla (od Pr1 do Pr3) požadovaného časového pásma.
- Na displeji se objeví nápis On1, (3) ovladač pro nastavení času spuštění kotle časového pásma 1.
- (O ovladač a zopakujte postup uvedený v předcházejícím bodě pro nastavení vypnutí kotle časového pásma 1 (Vyp).
- (O ovladač a zopakujte postup uvedený v bodě 3.
- The MENU pro návrat do předcházejícího menu a pokračování.

#### DENNÍ PROGRAMOVÁNÍ

- ớ 🗇 MENU
- O ovladač do volby Pr poté D ovladač a O pro nastavení čísla (od 1 do 3) požadovaného časového pásma, D ovladač pro potvrzení.
- Na displeji se objeví nápis On1, T OK pro nastavení času spuštění kotle časového pásma 1.
- (O pro nastavení ovladače ve směru hodinových ručiček o jednu polohu a zopakujte postup uvedený v bodě 3 pro nastavení vypnutí kotle <u>časového pásma 1</u> (Vyp).
- (O pro nastavení a zopakujte postup uvedený v bodech 3 a 4.
- (Ja MENU pro návrat do předcházejícího menu a pokračování.

#### 4.1.2 FUNKCE INSTALATÉRA

Pro vstup do **MENU INSTALATÉRA D** ovladač (anebo tlačítko **OK**) a držte jej stisknuté po dobu cca 6 sekund. Znázorněné parametry lze vidět (O ovladač v pořadí uvedeném v následující tabulce.

| нс   | Přidělí prostorový přístroj k topnému okruhu 1, 2 nebo 3 . Každý prvek příslušenství musí mít jiný okruh, v opačném případě dojde k závadě E84 (konflikt adresy) .                                     |                                                                              |  |  |  |
|------|----------------------------------------------------------------------------------------------------|------------------------------------------------------------------------------|--|--|--|
| Ao   | Nastaví prostorový přístroj jako Master ( <b>CEn</b> ) rovněž pro obsluhu standby kotle nebo jako lokální obsluhu ( <b>Loc</b> ) pouze pro obsluhu topení a TV (je-li parametr <b>dh</b> v poloze Zap) |                                                                              |  |  |  |
| rtE  | Aktivuje UŽIV                                                                                                    | ATELE k nastavení útlumové teploty prostoru                                  |  |  |  |
| dh   | Aktivuje UŽI∖                                                                                                    | ATELE k nastavení teploty TV a časového programování                         |  |  |  |
|      | Nastaví typ p                                                                                                    | oužití TV:                                                                   |  |  |  |
| rEL  | 24h: TV je pořád aktivovaný         CHP: TV je aktivovaný podle časového programování topení         DhP: TV je aktivovaný podle časového programování TV                                              |                                                                              |  |  |  |
| oFS  | Nastaví vyrovnání (offset) čidla teploty prostoru. Slouží na opravu hodnoty teploty načtené čidlem prostředí v případě, že je tato hodnota jiná než skutečná teplota.                                  |                                                                              |  |  |  |
| Un   | Zvolí měrnou jednotku teploty                                                                                                    |                                                                              |  |  |  |
| SoFt | Znázorní softwarovou verzi                                                                                                    |                                                                              |  |  |  |
| oSt  | Předstih spuštění topení pro získání požadované teploty v komfortním časovém pásmu (minuty)                                                                                                    |                                                                              |  |  |  |
| oSp  | Předstih vypr                                                                                                    | utí topení pro získání požadované teploty v útlumovém časovém pásmu (minuty) |  |  |  |
|      | Funkce přidělená kontaktu H5 (kontakt prostorového termostatu na svorkách 1-2 svorkovnice M1 kotle):                                                                                                   |                                                                              |  |  |  |
|      | 0                                                                                                    | Není přidělená žádná funkce                                                  |  |  |  |
| FUE  | Od 1 k 17                                                                                                    | Nelze použít                                                                 |  |  |  |
| FH5  | 18                                                                                                    | 8 Požadavek prostorového termostatu topného okruhu 1                         |  |  |  |
|      | 19                                                                                                    | 19 Požadavek prostorového termostatu topného okruhu 2                        |  |  |  |
|      | 20                                                                                                    | 20 Požadavek prostorového termostatu topného okruhu 3                        |  |  |  |
|      | Od 21 k 32                                                                                                    | Nelze použít                                                                 |  |  |  |
|      | typ kontaktu (logika provozu) vstupu H5:                                                                                                    |                                                                              |  |  |  |
| cH5  | nO: běžně otevřený (výrobní hodnota)<br>nC: běžně zavřený                                                                                                    |                                                                              |  |  |  |

| Snc | <ul> <li>Synchronizace prostorového přístroje s kotlem (pouze verze WIRELESS).</li> <li>Pro synchronizaci prostorového přístroje s prvek příslušenství 5 led wireless (vysílač) postupujte podle následujících pokynů:</li> <li>Stiskněte tlačítko <b>RESET</b> vysílacího přístroje, dokud se nerozsvítí symboly (1) a <sup>2</sup></li> </ul> |
|-----|----------------------------------------------------------------------------------------------------|
| TSt | Aktivujte funkci Snc prostoroveno pristroje zvolenim Vyp Test přenosu rádia (pouze verze WIRELESS). Funkce trvá 8 minut, nebo dokud nestisknete ovladač (tlačítko OK). Displej střídavo znázorňuje nápis Out a In společně s číslem, které uvádí číslo odeslané (Out) a přijaté (In) zprávy                                                     |
| End | Pro návrat na počáteční obrazovku                                                                                                    |

#### NASTAVENÍ MODULACE PŘÍVODNÍ TEPLOTY

Pro nastavení modulační přívodní teploty je nutné nakonfigurovat parametr **FH5** správně (kontakt 1-2 svorkovnice M1 kotle). Výrobní nastavení parametru **FH5 =18**, jak je uvedeno v následující tabulce:

|                     | PŘÍKLADY KONFIGURACE PARAMETRU FH5                                                  |
|---------------------|-------------------------------------------------------------------------------------|
| Nastavení ve výrobě |                                                                                     |
| Zóna 1              | FH5 = 18 pro řízení zóny prostorovým termostatem                                    |
| Příklad 1           |                                                                                     |
| Zóna 1              | Prostorový přístroj 1 (vzdálená kontrola, chronotermostat nebo modulační termostat) |
| Zóna 2              | FH5 = 19 pro řízení druhé zóny prostorovým termostatem                              |
| Příklad 2           |                                                                                     |
| Zóna 1              | Prostorový přístroj 1 (vzdálená kontrola, chronotermostat nebo modulační termostat) |
| Zóna 2              | Prostorový přístroj 2 (vzdálená kontrola, chronotermostat nebo modulační termostat) |
| Zóna 3              | FH5 = 20 pro řízení třetí zóny prostorovým termostatem                              |

ČESKY - C

Ů

5

Pro ovládání systému pomocí několika smíšených zón je nutná koupě příslušenství "Řízení smíšených systémů a soláru". Pro realizaci a konfiguraci zón, viz pokyny dodané s uvedeným příslušenstvím.

# 4.2 MODULAČNÍ TERMOSTAT

| Legenda symbolů      |                                                                             |         |                                              |
|----------------------|-----------------------------------------------------------------------------|---------|----------------------------------------------|
| ወ                    | Vypnutý: topení a TUV deaktivované<br>(aktivní je pouze protimrazový režim) |         |                                              |
| •                    | Režim provozu: MANUÁLNÍ                                                     |         |                                              |
| Αυτο                 | Není podporovaný pro tento prvek příslušenství                              |         |                                              |
| ۲                    | Režim provozu: TUV aktivovaný                                               |         | (( <sub>1</sub> )) 🛕 💶 🛛                     |
|                      | Režim provozu: topení aktivované                                            |         |                                              |
| (( <mark> </mark> )) | Přenos dat<br>(pouze když je připojené zařízení WIRELESS)                   |         | Baterie je vybitá (pouze pro verzi Wireless) |
| ٥                    | Zapnutý hořák                                                               | °C / °F | Měrná jednotka                               |

#### 4.2.1 FUNKCE UŽIVATELE

#### NASTAVENÍ REŽIMŮ PROVOZU

Pro nastavení režimu provozu kotle postupujte následovně:

- na jednu sekundu, symbol 🖒 začne blikat.
- 🜔 pro volbu topného okruhu 🏢 nebo TUV 📇 poté 🏈 pro potvrzení.
- Pro okruh TUV nastavte "Zap" pro jeho aktivaci a "Vyp" pro jeho deaktivaci.
- Pro topný okruh (O pro nastavení požadovaného režimu provozu.

ň

Druh provozu AUTO lze vidět, ale funkce se u tohoto prostorového přístroje nepředpokládá.

#### ZMĚNA NASTAVENÍ TEPLOTY

Pro změnu maximálních hodnot teploty (setpoint) provozu kotle v režimu topení a TUV (je-li aktivovaný) postupujte následovně:

- ⑦ na tři sekundy: displej znázorní nastavení KOMFORTNÍ 茶 IIII teploty (SCH). ⑦ hodnota začne blikat
- •
- 🔘 pro změnu hodnoty teploty, poté 🌍 pro potvrzení.
- Pro opuštění funkce (O dokud se neobjeví nápis "Konec", poté D.

V následující tabulce jsou uvedené hodnoty nastavení, které lze upravovat:

| MENU NASTAVENÍ |                                            |  |
|----------------|--------------------------------------------|--|
| <b>₩</b>       | Nastavení KOMFORTNÍ teploty prostoru (SCH) |  |
| <b>–</b>       | Nastavení teploty TUV (dHU)                |  |
| Konec          | Vyjít z funkce                             |  |

#### 4.2.2 FUNKCE INSTALATÉRA

Funkce jsou stejné jako v tabulce v kapitole 4.1.2 (nejsou podporované následující verze: rtE - rEL - oSt - oSp - tLr). Pro vstup do menu IŃSTALATÉŔ postupujte následovně:

- To na šest sekund: displej znázorní HC (první hodnota tabulky v kapitole 4.1.2).
- hodnota začne blikat
- 🔘 pro změnu hodnoty, poté 🏸 pro potvrzení.
- ( pro posun seznamem parametrů uvedených v tabulce kapitoly 4.1.2.
- Pro opuštění funkce (O dokud se neobjeví nápis "Konec", poté P.

# 5. LIST VÝROBKU

#### Informační list výrobku pro regulátory teploty

| * _ **                                    |  |   |
|-------------------------------------------|--|---|
| Třída                                     |  | V |
| Přínos pro energetickou účinnost vytápění |  | 3 |

\* - \*\* : odkazujeme na údaje uvedené na štítku zařízení.

Naša spoločnosť si z dôvodu neustáleho zlepšovania svojich výrobkov vyhradzuje právo kedykoľvek a bez predchádzajúceho upozornenia upraviť údaje uvedené v tejto dokumentácii. Táto dokumentácia má len informatívny charakter a nesmie byť použitá ako zmluva vo vzťahu k tretím osobám.

Zariadenie môžu používať deti staršie ako 8 rokov a osoby s obmedzenými fyzickými, zmyslovými alebo rozumovými schopnosťami, alebo neskúsené a neinformované osoby za predpokladu, že sú pod dozorom alebo boli poučené o príslušnom bezpečnom použití zariadenia a pochopili nebezpečenstvá, ktoré z jeho používania vyplývajú. Deti sa nesmú so zariadením hrať. Čistenie a údržbu, ktorej vykonávanie musí byť zabezpečované používateľom, nesmú vykonávať deti bez dozoru.

### OBSAH

| 1.    | ÚVOD                                   | 27 |
|-------|----------------------------------------|----|
| 2.    | VŠEOBECNÝ POPIS                        | 27 |
| 3.    | INSTALACE NA ZEĎ                       |    |
| 4.    | POPIS PRVKŮ PŘÍSLUŠENSTVÍ              | 29 |
| 4.1   | MODULAČNÍ CHRONOTERMOSTAT              | 29 |
| 4.1.1 | FUNKCE UŽIVATELE                       |    |
|       | TLAČÍTKO REŽIM                         |    |
|       | TLAČÍTKO MENU                          |    |
|       | POSTUP PRO NASTAVENÍ DATA A ČASU       | 30 |
|       | POSTUP PRO PROGRAMOVÁNÍ ČASOVÝCH PÁSEM | 31 |
| 4.1.2 | FUNKCE INSTALATÉRA                     | 31 |
| 4.2   | MODULAČNÍ TERMOSTAT                    | 32 |
| 4.2.1 | FUNKCE UŽIVATELE                       | 33 |
| 4.2.2 | FUNKCE INSTALATÉRA                     | 33 |
| 5.    | LIST VÝROBKU                           |    |

# 1. ÚVOD

Izbový prístroj je určený na kontrolu teploty miestnosti, ktorú chcete vykúriť. Vykonáva funkciu modulačného klimatického regulátora, pričom je schopný regulovať prívodnú teplotu kotla tak, aby došlo k dosiahnutiu želanej teploty v miestnosti pri najvyššom výkone. Pri programovateľnej verzii (chronotermostat) tiež môžete nastaviť časové pásma určené na naprogramovanie prevádzkového obdobia vykurovacieho okruhu a produkcie TÚV, ak sa tu nachádza akumulácia. Vo vykurovacom systéme môžete používať až 3 izbové prístroje.

# 2. VŠEOBECNÝ POPIS

Pri použití izbového prístroja sú k dispozícii dve menu a nasledujúce funkcie:

#### MENU UŽÍVATEĽA (kapitola 4.1.1)

- Nastavenie teploty.
- Požadovaná teplota miestnosti (komfortná).
- Útlmová teplota miestnosti (ak je aktivovaná inštalatérom).
- Teplota TÚV (ak je aktivovaná inštalatérom).
- Časové pásma (len pre chronotermostat).
- Časové programovanie v režime vykurovania a v režime TÚV.
- Denné alebo týždenné programovanie (nastaviteľné inštalatérom). Ak je programovanie denné, opakuje sa každý deň v týždni.
- 3 vopred nakonfigurované časové programy k dispozícii užívateľa.
- Indikácia teploty prostredia.
- Prevádzka v režime vykurovania (VYP / Útlm / Komfort / Auto).
- Prevádzka v režime TÚV ( ZAP / VYP).
- Standby (ZAP/ VYP) len vtedy, keď je napojený na vykurovací okruh 1 a nastavený ako Master (viď kapitolu 4.2.2).
- Dátum a čas.

#### MENU INŠTALATÉRA (kapitola 4.1.2)

- Pridelenie vykurovacieho okruhu (1, 2, 3).
- Vyrovnanie (offset) teploty prostredia.
- Aktivácia / deaktivácia útlmovej teploty užívateľom.
- Aktivácia / deaktivácia TÚV užívateľom.
- Typ časového programovania pre TÚV.
- · Optimalizácia zapnutia / vypnutia vykurovania pri prechode z komfortnej teploty prostredia na útlmovú a naopak.
- Aktivácia pripojenia wireless (ak je k dispozícii).
- Nastavenie zobrazenej mernej jednotky
- Nastavenie kontaktu H5 (parameter FH5)

# 3. INŠTALÁCIA NA STENU

Pred montážou prvku príslušenstva si prečítajte pokyny uvedené v návode na použitie a obsluhu kotla. Uistite sa, že prvok príslušenstva zodpovedá nainštalovanému modelu kotla. Postup je nasledovný:

- Odpojte kotol od elektrického napätia.
- Prevlečte tri kábliky vychádzajúce zo svorkovnice M2 kotla do otvoru základne B, ktorú nainštalujete na stenu.
- Pripojte kábliky 1-2-3 svorkovnice kotla M2 podľa svoriek (1)-(2)-(3) svorkovnice základne B.
- Upevnite základňu **B** na stenu pomocou hmoždiniek a skrutiek dodaných spolu s príslušenstvom.
- Položte izbový prístroj (modulačný termostat C1 alebo modulačný chronotermostat C2) na základňu upevnenú na stenu; nevyvíjajte pritom nadmernú silu.
- · Pripojte kotol ku zdroju elektrického napájania a uistite sa o zapnutí izbového prístroja.

Verzia **WIRELESS** (( $\mu$ )) (bezdrôtová) je napájaná 2 batériami **LRAA06** (súčasť súpravy), ako je uvedené na nasledujúcom obrázku. Keď sa objaví symbol , teoretické nabitie batérie bude trvať približne 1 mesiac a potom sa izbový prístroj vypne.

 $\label{eq:linear_linear_line$ 

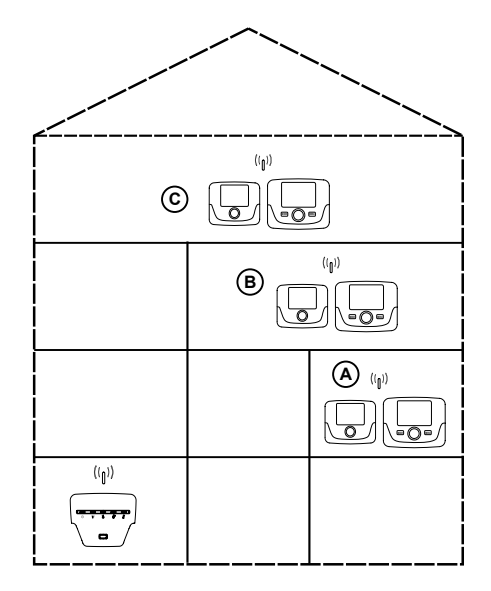

Pre verziu C2 (chronotermostat - obrázok dole), káblik 1 pochádzajúci zo svorkovnice kotla M2 predstavuje elektrické napájanie pre osvetlenie pozadia displeja. Pripojenie tohto káblika nie je potrebné pre fungovanie izbového prístroja.

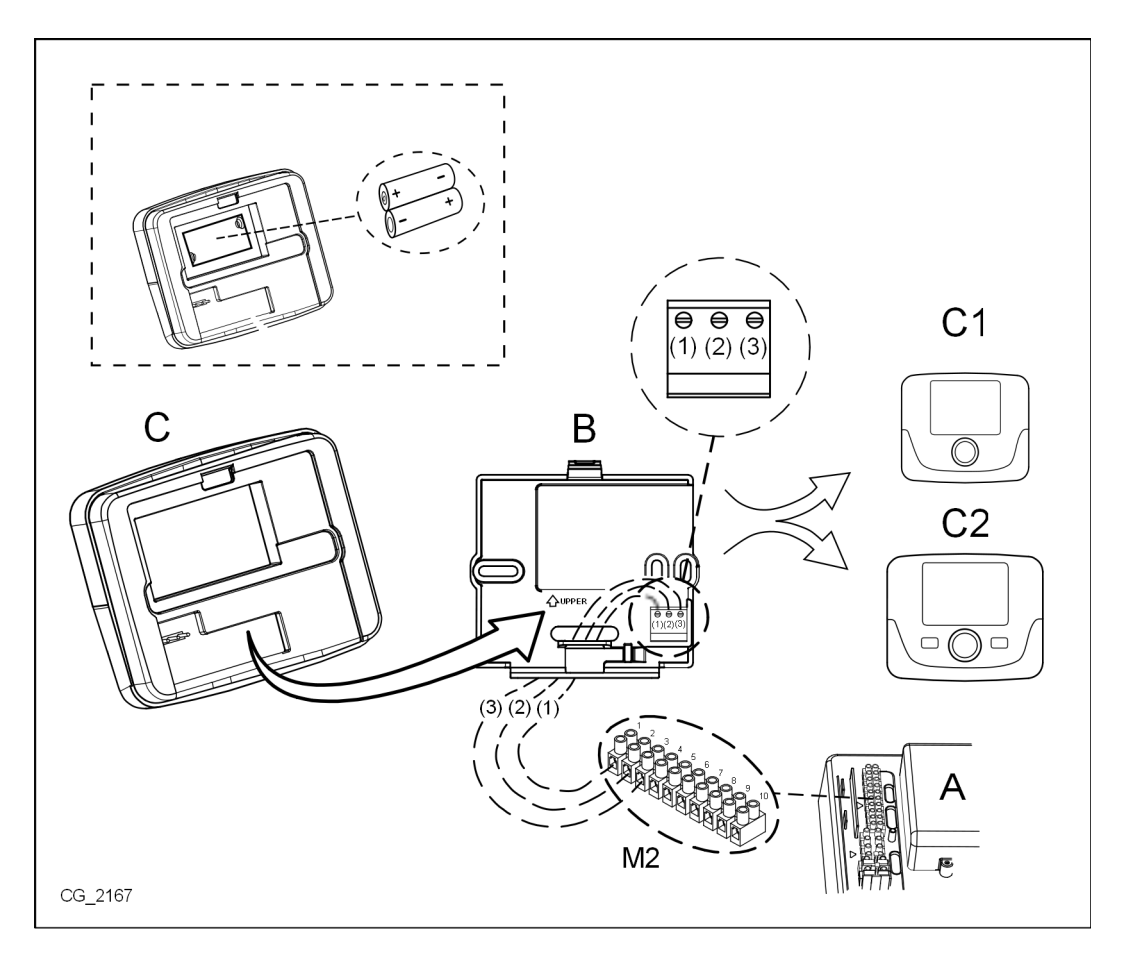
# 4. POPIS PRVKOV PRÍSLUŠENSTVA

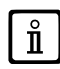

Pre dočasnú zmenu požadovanej teploty prostredia stačí 🔘 ovládač a zvoliť si novú hodnotu. Táto zmena ostane aktívna počas celého prebiehajúceho časového pásma.

| SYMBOLY IZBOVÉHO PRÍSTROJA |                                                                                                    |  |  |
|----------------------------|----------------------------------------------------------------------------------------------------|--|--|
| $\bigcirc$                 | Otočte ovládač (1)                                                                                                    |  |  |
| (J)                        | Stlačte ovládač (1)                                                                                                    |  |  |
|                            | REŽIM (2) /<br>MENU (3)Stlačte príslušné tlačidlo pre vstup do príslušných menu (len pre<br>izbový prístroj CHRONOTERMOSTAT) |  |  |

# 4.1 MODULAČNÝ CHRONOTERMOSTAT

| Legenda           | a SYMBOLOV                                                                       |       |                                                                                                    |
|-------------------|----------------------------------------------------------------------------------|-------|----------------------------------------------------------------------------------------------------|
| ወ                 | Vypnuté: vykurovanie a TÚV deaktivované<br>(je aktívna len protimrazová ochrana) |       |                                                                                                    |
| •                 | Režim prevádzky: MANUÁLNY                                                        |       |                                                                                                    |
| AUTO              | Režim prevádzky: AUTOMATICKÝ (časové pásma)                                      |       | ★ <b>[</b> 18 <b>A A A A F 6 ]</b> ④                                                                        |
| *                 | Režim prevádzky: komfortná teplota prostredia                                    |       |                                                                                                    |
| C                 | Režim prevádzky: útlmová teplota prostredia                                      |       |                                                                                                    |
| 5                 | Režim prevádzky: TÚV aktivovaný                                                  |       |                                                                                                    |
|                   | Režim prevádzky: vykurovanie aktivované                                          |       | Batéria vybitá (len pre verziu Wireless)                                                                    |
| ( <sub> </sub> )) | Prenos dát<br>(len ak je pripojené zariadenie WIRELESS)                          | °C/°F | Merná jednotka                                                                                              |
| ٥                 | Zapnutý horák                                                                    | 17    | Dni v týždni. Sú vždy viditeľné, zakrúžkovaný je aktuálny deň (len pre prístroj s týždenným programovaním). |

**n** 

Pred použitím prvku príslušenstva je treba nastaviť dátum a čas podľa opisu v kapitole 4.1.1 "Postup pre nastavenie dátumu a času".

# 4.1.1 FUNKCIE UŽÍVATEĽA

# Tlačidlo REŽIM

Stlačením tohto tlačidla môžete zmeniť prevádzku kotla v režime TÚV (ak je aktivovaný) a v režime vykurovania.

#### VYKUROVANIE

- $\bigcirc$  **REŽIM** na displeji symbol  $\bigcirc$  začne blikať.
- O jednu polohu : symbol IIII začne blikať.
- 🗇 ovládač a 🔘 ten istý ovládač pre posun prevádzkovými režimami vykurovania tak, ako je opísané v nasledujúcej tabuľke.
- Image: Contraction of the contraction of the contraction of t
- *The MENU* pre opustenie funkcie.

#### TÚV (ak je aktivovaný)

- 🔸 🌍 ovládač a 🔘 ten istý ovládač pre aktiváciu **ZAP** alebo deaktiváciu **VYP** produkcie teplej vody TÚV.
- *The MENU* pre opustenie funkcie.

| PREVÁDZKOVÉ REŽIMY PRI VYKUROVANÍ |                                                                                |  |  |
|-----------------------------------|--------------------------------------------------------------------------------|--|--|
| •₩                                | Teplota miestnosti, ktorú chcete vykúriť, je KOMFORTNÁ                         |  |  |
|                                   | Teplota miestnosti, ktorú chcete vykúriť, je ÚTLMOVÁ                           |  |  |
| VYP                               | Vykurovanie je deaktivované                                                    |  |  |
| AUTO                              | Teplota miestnosti, ktorú chcete vykúriť, závisí od nastaveného časového pásma |  |  |

# **Tlačidlo MENU**

Stlačením tohto tlačidla môžete zmeniť hodnoty teploty v režime vykurovania (a TÚV, ak je aktivovaný) a nastaviť časové programovanie (ČAS a DEŇ).

- Tame MENU a potom (O ovládač pre posun medzi parametrami, ktoré chcete upraviť (viď nasledujúcu tabuľku).
- Soviádač pre voľbu parametru, ktorý chcete upraviť a ktorý začne blikať.
- 🛛 🔘 ovládač pre zmenu hodnoty, a potom 🏸 ten istý ovládač pre potvrdenie.
  - MENU pre opustenie funkcie.

| MENU NASTAVENIA   |                                           |       |  |
|-------------------|-------------------------------------------|-------|--|
| *∭                | Nastavenie KOMFORTNEJ teploty prostredia  |       |  |
|                   | Nastavenie ÚTLMOVEJ teploty prostredia    | SrEND |  |
| 5                 | Nastavenie teploty TÚV                    | SdHU  |  |
| Časové pásmo 🗰    | Časové programovanie vykurovacieho okruhu | РСН   |  |
| Časové pásmo      | Časové programovanie okruhu TÚV           | PdHU  |  |
| ČAS – DÁTUM - ROK | Nastavenie                                |       |  |

# POSTUP PRE NASTAVENIE DÁTUMU A ČASU

Postup pre nastavenie dátumu a času príslušenstva je tento:

- í 🗇 MENU
- (O) pre voľbu času a potom (3), čas začne blikať.
- (O pre zmenu času a 🗇 pre potvrdenie. Minúty začnú blikať, vykonajte ten istý postup opísaný vyššie.
- O pre voľbu dňa, potom zopakujte postup opísaný v predchádzajúcom bode.
- *The MENU* pre opustenie funkcie.

# POSTUP PRE PROGRAMOVANIE ČASOVÝCH PÁSEM

Existujú dve rôzne verzie priestorového prístroja. Jedna je vybavená denným a týždenným časovým programovaním a druhá je vybavená iba denným časovým programovaním. Pri oboch verziách sú k dispozícii tri časové pásma **Pr1, Pr2, Pr3** určené na programovanie prevádzky kotla v režime vykurovania a TÚV. Postup pre uvedené dve doplnkové verzie je nasledujúci:

#### TÝŽDENNÉ PROGRAMOVANIE

- 🍞 MENU
- Ovládač, pokiaľ sa nezobrazí PCH potom Deten istý ovládač a počkajte, kým čísla týždňa (na pravej strane displeja) nezačnú blikať.
- (〇 ovládač pre nastavenia dňa (alebo skupín dní) v týždni, potom stlačte ten istý ovládač pre potvrdenie (zvolený deň alebo dni sú zakrúžkované).
- Nápis Pr bliká, potom (O pre nastavenie čísla (od Pr1 do Pr3) požadovaného časového pásma.
- Na displeji sa objaví nápis On1, 🗇 ovládač pre nastavenie času zapnutia kotla časového pásma 1.
- (O ovládač a zopakujte postup opísaný v predchádzajúcom bode pre nastavenie vypnutia kotla časového pásma1 (VYP).
- Ovládač a zopakujte postup opísaný v bode 3.
- 🗇 MENU pre návrat do predchádzajúceho menu a pokračovanie.

#### DENNÉ PROGRAMOVANIE

- 🏸 MENU
- O ovládač po voľbu Pr potom D ovládač a O pre nastavenie čísla (od 1 do 3) požadovaného časového pásma, D ovládač pre potvrdenie.
- Na displeji sa zobrazí nápis **On1**, *(Parallel)* **OK** pre nastavenie času zapnutia kotla <u>časového pásma 1</u>.
- (O pre nastavenie ovládača v smere hodinových ručičiek o jednu polohu a zopakujte postup uvedený v bode 3 pre nastavenie vypnutia kotla časového pásma 1 (VYP).
- (O pre nastavenie a zopakujte postup opísaný v bodoch 3 a 4.
- **MENU** pre návrat do predchádzajúceho menu a pokračovanie.

# 4.1.2 FUNKCIE INŠTALATÉRA

Pre vstup do **MENU INŠTALATÉRA** (alebo tlačidlo **OK**) a držte ho stlačené po dobu asi 6 sekúnd. Zobrazené parametre sú viditeľné (O ovládač v poradí uvedenom v nasledujúcej tabuľke.

| нс   | Pridelí izbový prístroj k vykurovaciemu okruhu 1, 2 alebo 3 . Každý prvok príslušenstva musí mať odlišný okruh, v opačnom prípade dôjde k poruche E84 (konflikt adresy) .                    |                                                                                                    |  |  |
|------|----------------------------------------------------------------------------------------------------|----------------------------------------------------------------------------------------------------|--|--|
| Ao   | Nastaví izbový prístroj ako Master ( <b>CEn</b> ) aj pre riadenie standby kotla alebo ako lokálnu obsluhu ( <b>Loc</b> ) len na obsluhu vykurovania a<br>TÚV (ak je parameter <b>dh</b> ZAP) |                                                                                                    |  |  |
| rtE  | Aktivuje UŽÍ∖                                                                                                    | /ATEĽA na nastavenie útlmovej teploty prostredia                                                                                   |  |  |
| dh   | Aktivuje UŽÍ∖                                                                                                    | /ATEĽA na nastavenie teploty TÚV a časového programovania                                                                          |  |  |
| rEL  | Nastaví typ použitia TÚV:<br>24h: TÚV je stále aktívny<br>CHP: TÚV je aktivovaný podľa časového programovania vykurovania<br>DhP: TÚV je aktivovaný podľa časového programovania TÚV         |                                                                                                    |  |  |
| oFS  | Nastaví vyrov<br>ako skutočná                                                                                                    | vnanie (offset) snímača teploty prostredia. Slúži na opravu hodnoty teploty načítanej snímačom prostredia, ak je iná<br>i teplota. |  |  |
| Un   | Zvolí mernú j                                                                                                    | ednotku teploty                                                                                                    |  |  |
| SoFt | Zobrazí softvérovú verziu                                                                                                    |                                                                                                    |  |  |
| oSt  | Predstih zapnutia vykurovania na získanie požadovanej teploty prostredia v komfortnom časovom pásme (minúty)                                                                                 |                                                                                                    |  |  |
| oSp  | Predstih vypr                                                                                                    | nutia vykurovania na získanie požadovanej teploty prostredia v útlmovom časovom pásme (minúty)                                     |  |  |
|      | Funkcia pride                                                                                                    | elená kontaktu H5 (kontakt izbového termostatu na svorkách 1-2 svorkovnice M1 kotla):                                              |  |  |
|      | 0                                                                                                    | Žiadna pridelená funkcia                                                                                                    |  |  |
|      | Od 1 do 17                                                                                                    | V Nepoužiteľné                                                                                                    |  |  |
| FH5  | 18                                                                                                    | Požiadavka izbového termostatu vykurovacieho okruhu 1                                                                              |  |  |
|      | 19                                                                                                    | Požiadavka izbového termostatu vykurovacieho okruhu 2                                                                              |  |  |
|      | 20                                                                                                    | Požiadavka izbového termostatu vykurovacieho okruhu 3                                                                              |  |  |
|      | Od 21 do<br>32 Nepoužiteľné                                                                                                    |                                                                                                    |  |  |
|      | typ kontaktu                                                                                                    | (logika prevádzky) vstupu H5:                                                                                                    |  |  |
| cH5  | cH5 nO: bežne otvorený (výrobná hodnota)<br>nC: bežne zatvorený                                                                                                    |                                                                                                    |  |  |

| Snc | Synchronizácia izbového prístroja s kotlom (len verzia WIRELESS).<br>Pri synchronizácii izbového prístroja pomocou prvku príslušenstva 5 led wireless (vysielač) postupujte podľa nasledujúcich pokynov:                                |
|-----|----------------------------------------------------------------------------------------------------|
|     | <ul> <li>Stlačte tlačidlo RESET vysielacieho prístroja a držte ho stlačené, pokiaľ sa nerozsvietia symboly () a </li> <li>Aktivujte funkciu Snc izbového prístroja zvolením ZAP</li> </ul>                                              |
| TSt | Test vysielania rádia (len verzia WIRELESS). Funkcia trvá 8 minút, alebo pokiaľ nestlačíte ovládač (tlačidlo OK).<br>Displej striedavo ukazuje nápis Out a In spolu s číslom, ktoré uvádza číslo odoslanej (Out) a prijatej (In) správy |
| End | Pre návrat na počiatočnú obrazovku                                                                                                    |

#### NASTAVENIE MODULÁCIE PRÍVODNEJ TEPLOTY

Pre nastavenie modulačnej prívodnej teploty musíte nakonfigurovať parameter **FH5** správne (kontakt 1-2 svorkovnica M1 kotla). Výrobné nastavenie parametru **FH5 =18**, ako je uvedené v nasledujúcej tabuľke:

| PRÍKLADY KONFIGURÁCIE PARAMETRU FH5                                               |  |  |  |
|-----------------------------------------------------------------------------------|--|--|--|
| Nastavenie vo výrobe                                                              |  |  |  |
| FH5 = 18 pre riadenie zóny izbovým termostatom                                    |  |  |  |
|                                                                                   |  |  |  |
| Izbový prístroj 1 (vzdialená kontrola, chronotermostat alebo modulačný termostat) |  |  |  |
| FH5 = 19 pre riadenie druhej zóny izbovým termostatom                             |  |  |  |
| Príklad 2                                                                         |  |  |  |
| Izbový prístroj 1 (vzdialená kontrola, chronotermostat alebo modulačný termostat) |  |  |  |
| Izbový prístroj 2 (vzdialená kontrola, chronotermostat alebo modulačný termostat) |  |  |  |
| FH5 = 20 pre riadenie tretej zóny izbovým termostatom                             |  |  |  |
|                                                                                   |  |  |  |

Na ovládanie systému pomocou niekoľkých zmiešaných zón je nevyhnutná kúpa prvku príslušenstva "Riadenie zmiešaných systémov a solár". Na realizáciu a konfiguráciu zón si pozrite pokyny priložené k príslušnému príslušenstvu.

# 4.2 MODULAČNÝ TERMOSTAT

| Legenda symbolov |                                                                                |         |                                          |
|------------------|--------------------------------------------------------------------------------|---------|------------------------------------------|
| Ċ                | Vypnuté: vykurovanie a TÚV deaktivované<br>(je aktívny len protimrazový režim) |         |                                          |
| •                | Režim prevádzky: MANUÁLNY                                                      |         |                                          |
| Αυτο             | Nie je podporovaný pre tento prvok príslušenstva                               |         |                                          |
| 5                | Režim prevádzky: TÚV aktivovaný                                                |         | (( <sub>1</sub> )) 🛕 📼 🛛                 |
| <b>IIII</b>      | Režim prevádzky: vykurovanie aktivované                                        |         |                                          |
| (լ))             | Prenos dát<br>(len ak je pripojené zariadenie WIRELESS)                        |         | Batéria vybitá (len pre verziu Wireless) |
| ٥                | Horák zapnutý                                                                  | °C / °F | Merná jednotka                           |

**n** 

# 4.2.1 FUNKCIE UŽÍVATEĽA

#### NASTAVENIE REŽIMOV PREVÁDZKY

Pre nastavenie režimu prevádzky kotla postupujte takto:

- 🌍 na jednu sekundu, symbol 🕁 začne blikať.
- 🔘 pre voľbu vykurovacieho okruhu 🏢 alebo TÚV 🛏 potom 🏸 pre potvrdenie.
- Pre okruh TÚV nastavte "ZAP" pre jeho aktiváciu a "VYP" pre jeho deaktiváciu.
- Pre vykurovací okruh (O pre nastavenie požadovaného režimu.

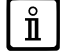

Prevádzkový režim AUTO je viditeľný, ale funkcia sa na tomto izbovom prístroji nepredpokladá.

#### ZMENA NASTAVENIA TEPLOTY

Pre zmenu maximálnych hodnôt teploty (setpoint) prevádzky kotla pri vykurovaní a TÚV (ak je aktivovaný) postupujte takto:

- ・ í つ na tri sekundy: displej zobrazí nastavenie KOMFORTNEJ 🔆 🎹 teploty (SCH).
- The hodnota začne blikať
- (O pre zmenu hodnoty teploty, potom *D* pre potvrdenie.
- Pre opustenie funkcie (O), pokial sa nezobrazí nápis "Koniec" potom (3).

V nasledujúcej tabuľke sú uvedené nastavenia teploty, ktoré môžete zmeniť:

| MENU NASTAVENIA                                |                              |  |
|------------------------------------------------|------------------------------|--|
| Nastavenie KOMFORTNEJ teploty prostredia (SCH) |                              |  |
| <b>–</b>                                       | Nastavenie teploty TÚV (dHU) |  |
| Koniec                                         | Vyjsť z funkcie              |  |

# 4.2.2 FUNKCIE INŠTALATÉRA

Funkcie sú rovnaké ako tie, ktoré sú opísané v tabuľke v kapitole 4.1.2 (nie sú podporované nasledujúcimi verziami: rtE - rEL - oSt - oSp - tLr). Pre vstup do menu INŠTALATÉR postupujte takto:

- 💬 na šesť sekúnd: na displeji sa zobrazí HC (prvá hodnota tabuľky v kapitole 4.1.2).
- J<sup>D</sup> hodnota začne blikať
- (O pre zmenu hodnoty, potom ()® pre potvrdenie.
- (O pre posun zoznamom parametrov uvedených v tabuľke kapitoly 4.1.2.
- Pre opustenie funkcie (O), pokial sa nezobrazí nápis "Koniec" potom J<sup>®</sup>.

# 5. OPIS VÝROBKU

#### Opisu výrobku pre kontrolné zariadenia teploty

| * _ **                                                    |   |   |
|-----------------------------------------------------------|---|---|
| Trieda                                                    |   | V |
| Príspevok k energetickej účinnosti vykurovania prostredia | % | 3 |

\* - \*\* : odkazujeme na údaje uvedené na štítku zariadenia.

Vállalatunk a termékeit folyamatosan fejleszti és fenntartja a jogot arra, hogy a jelen dokumentációban megadott adatokat bármikor, előzetes értesítés nélkül módosítsa. A jelen dokumentáció információs jellegű és nem tekinthető harmadik féllel szembeni szerződésnek.

A készüléket használhatják legalább 8. életévüket betöltött gyermekek és csökkenti fizikai, érzéki vagy szellemi képességgel rendelkező, továbbá nem elégséges tapasztalattal vagy a szükséges ismerettel nem rendelkező személyek azzal a feltétellel, hogy azt felügyelet alatt végezzék, vagy miután kioktatták őket a készülék biztonságos használatára vonatkozóan, illetve megértették az abból származó veszélyeket. A gyermekek nem játszhatnak a készülékkel. A használó által végezendő tisztítást és karbantartást nem végezhetik gyermekek felügyelet nélkül.

# TARTALOMJEGYZÉK

| 1.    | ÚVOD                                    | 35 |
|-------|-----------------------------------------|----|
| 2.    | VŠEOBECNÝ POPIS                         | 35 |
| 3.    | INŠTALÁCIA NA STENU                     |    |
| 4.    | POPIS PRVKOV PRÍSLUŠENSTVA              | 37 |
| 4.1   | MODULAČNÝ CHRONOTERMOSTAT               | 37 |
| 4.1.1 | FUNKCIE UŽÍVATEĽA                       |    |
|       | TLAČIDLO REŽIM                          |    |
|       | TLAČIDLO MENU                           |    |
|       | POSTUP PRE NASTAVENIE DÁTUMU A ČASU     |    |
|       | POSTUP PRE PROGRAMOVANIE ČASOVÝCH PÁSEM |    |
| 4.1.2 | FUNKCIE INŠTALATÉRA                     |    |
| 4.2   | MODULAČNÝ TERMOSTAT                     | 40 |
| 4.2.1 | FUNKCIE UŽÍVATEĽA                       | 41 |
| 4.2.2 | FUNKCIE INŠTALATÉRA                     | 41 |
| 5.    | OPIS VÝROBKU                            | 41 |

# MAGYAR - hu

# 1. ELŐSZÓ

A beltéri egység a fűtendő helyiség hőmérsékletét szabályozó tartozék. A modulációs klímaszabályozó funkcióját látja el, és a kazán odairányú hőmérsékletét szabályozza úgy, hogy a helyiség kívánt környezeti hőmérsékletét a lehető legnagyobb hatékonysággal tudja nyújtani. A programozható változatnál (kronotermosztát) be lehet állítani órasávokat is a fűtési kör működési időközeinek és ha van vízmelegítő, a használati melegvíz előállításának programozásához. Egy fűtési rendszernél legfeljebb 3 beltéri egység használható.

# 2. ÁLTALÁNOS LEÍRÁS

A beltéri egység használatánál két menü, és az alábbi funkciók állnak rendelkezésre:

# HASZNÁLÓI MENÜ (4.1.1. fejezet)

- Hőmérséklet szabályozás.
- A helyiség kívánt hőmérséklete (komfort).
- A helyiség csökkentett hőmérséklete (ha a szerelő aktiválta).
- Használati melegvíz hőmérséklet (ha a szerelő aktiválta).
- Órasávok (csak a kronotermosztátnál).
- Időprogramozás fűtésnél és használati melegvíznél.
- Napi vagy heti programozás (a szerelő állíthatja be). Ha a programozás napi szintű, a nap minden napján ismétlődik.
- 3 előre beállított időprogram áll a használó rendelkezésére.
- A helyiség környezeti hőmérsékletének feltüntetése.
- Fűtés működési mód (KI / Csökkentett / Komfort / Auto).
- Használati melegvíz működési mód (BE / KI).
- Készenléti állapot (BE / KI) csak ha az 1. fűtési körhöz társul, és mint Master került beállításra (lásd 4.2.2. fejezet).
- Dátum és idő.

# SZERLŐI MENÜ (4.1.2. fejezet)

- A fűtési kör kijelölése (1, 2, 3).
- Környezeti hőmérséklet offset.
- A csökkentett hőmérséklet használó részéről történő aktiválása / kiiktatása.
- A használati melegvíz használó részéről történő aktiválása / kiiktatása.
- Időprogramozás típus a használati melegvízhez.
- A fűtés bekapcsolás / kikapcsolás optimalizása a komfort környezeti hőmérsékletről a csökkentett hőmérsékletre váltásnál és fordítva.
- A wireless csatlakozás aktiválása (ha van).
- Kijelzésre kerülő mértékegység beállítása
- H5 érintkező beállítása (FH5 paraméter)

# 3. FALRA SZERELÉS

A tartozék felszerelése előtt tekintse át a kazán kézikönyvének utasításait is. Győződjön meg arról, hogy a tartozék a felszerelt kazán modelljének megfeleljen. Az eljárás az alábbi:

- Szakítsa meg a kazán elektromos áramellátását.
- A kazán M2 kapocslécéből kiálló három vezetéket illessze a falon elhelyezendő B alapzat nyílásába.
- Csatlakoztassa az M2 kazán kapocsléc 1-2-3 vezetékeit a B alapzat kapocslécének (1)-(2)-(3) kapcsaihoz.
- Rögzítse a B alapzatot a falhoz a tartozékkal adott tiplik és csavarok segítségével.
- Helyezze a beltéri egységet (modulációs termosztát C1 vagy modulácisó kronotermosztát C2) a falra rögzített alapzatra ügyelve arra, hogy ne erőltesse túlságosan.
- Helyezze elektromos áramellátás alá a kazánt és győződjön meg arról, hogy a beltéri egység bekapcsol-e.

A **WIRELESS** ((1)) (vezeték nélküli) változat 2 **LRAA06** (a készletben található) elemmel működik az alábbi ábra négyzetében illusztráltaknak megfelelően. Amikor az jelzés feltűnik, a töltés elvileg még kb. 1 hónapra elég mielőtt a beltéri egység kikapcsolna.

A WIRELESS ((1)) (vezeték nélküli) beltéri egységet a készletben található "két Led-es Interfész" alapzathoz kell csatlakoztatni. A konfigurációhoz és a szereléshez lásd a tartozékot kísérő használati utasítást. A két led-es interfész és a beltéri egység közötti maximális távolság a lakóhelyiség típusától függ. A ház általános modelljéhez a hármas szabályt lehet követni a szintek és a falak tekintetében, az oldalt lévő ábrán illusztráltaknak megfelelően (A példa: 1 szint + 2 fal; B példa: 2 szint + 1 fal; C példa: három szint falak nélkül).

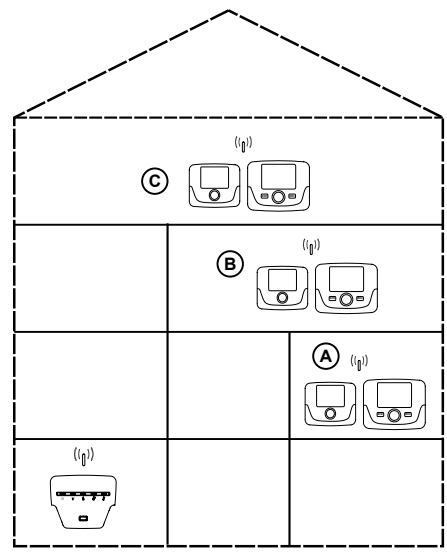

A C2 (kronotermosztát - lenti ábra) változatnál az 1 vezeték, mely az M2 kazán kapocslécből származik, a kijelző háttérvilágításának elektromos tápellátását biztosítja. Ennek a vezetéknek a csatlakoztatása nem szükséges a beltéri egység működéséhez.

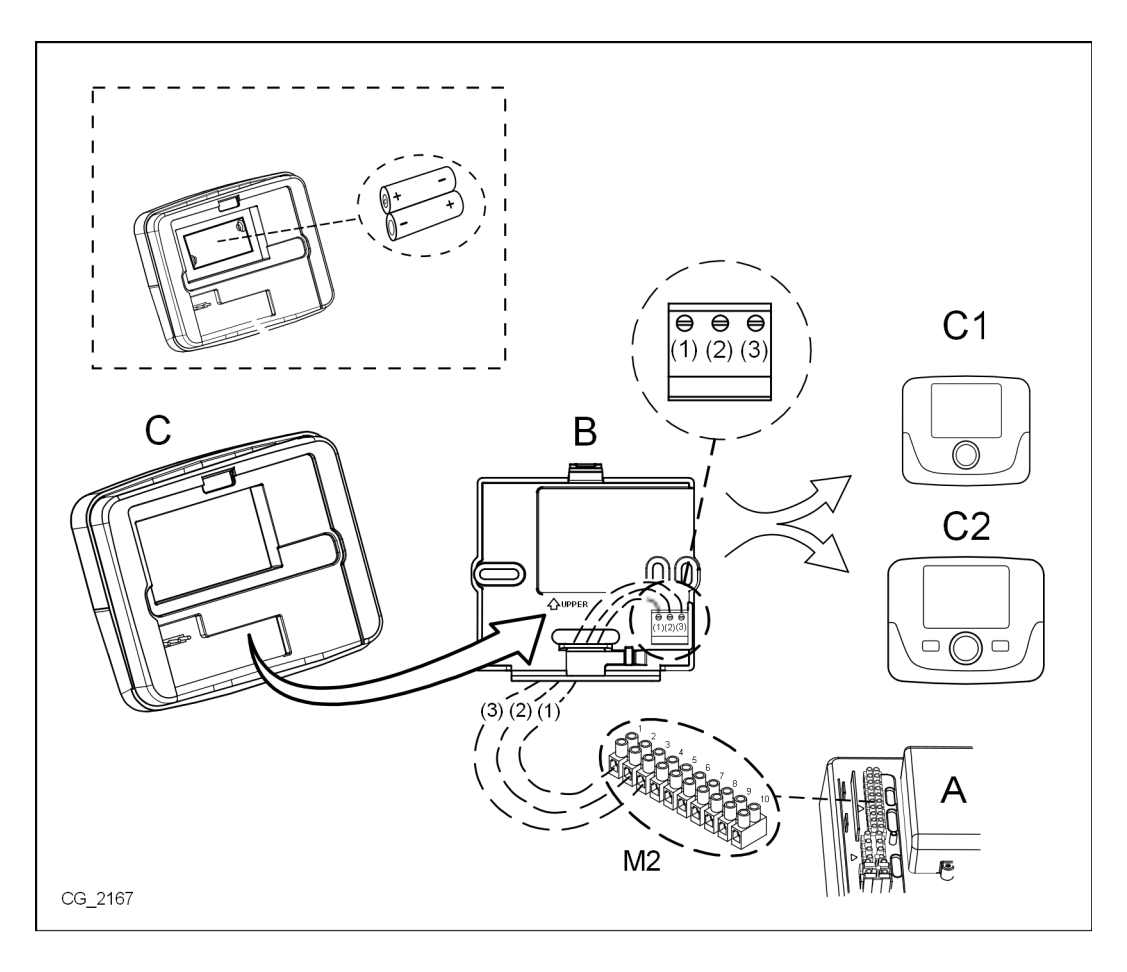

# 4. A TARTOZÉKOK LEÍRÁSA

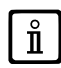

ſ

A kívánt környezeti hőmérséklet ideiglenes módosításához elég 🜔 a gombot és beállítani az új értéket. Ez a módosítás a folyamatban lévő órasáv egésze alatt aktív marad.

| BELTÉRI EGYSÉG SZIMBÓLUMAI |                                                                                                    |  |  |
|----------------------------|----------------------------------------------------------------------------------------------------|--|--|
|                            | Forgassa el a gombot (1)                                                                                               |  |  |
| T                          | Nyomja be a gombot (1)                                                                                                 |  |  |
| J                          | MÓD (2) / MENÜNyomja be a gombot a hozzá tartozó menübe történő belépéshez<br>(csak KRONOTERMOSZTÁT beltéri egységnél) |  |  |

# 4.1 MODULÁCIÓS KRONOTERMOSZTÁT

| SZIMBÓ            | LUMOK magyarázata                                                              |       |                                                                                                    |
|-------------------|--------------------------------------------------------------------------------|-------|----------------------------------------------------------------------------------------------------|
| ወ                 | Kikapcsolva: fűtés és használati melegvíz kiiktatva<br>(csak a fagyvédő aktív) |       |                                                                                                    |
| •                 | Működési mód: MANUÁLIS                                                         |       |                                                                                                    |
| AUTO              | Működési mód: AUTOMATIKUS (órasávok)                                           |       | ★ <b>[1</b> <sup>1</sup> <b>2 2 3 4 6 1 4 1 1 1 1 1 1 1 1 1 1</b>                                   |
| *                 | Működési mód: komfort környezeti hőmérséklet                                   |       |                                                                                                    |
| C                 | Működési mód: csökkentett környezeti hőmérséklet                               |       |                                                                                                    |
| <b>F</b>          | Működési mód: használati melegvíz aktív                                        |       |                                                                                                    |
|                   | Működési mód: fűtés aktív                                                      |       | Lemerült elem (csak a Wireless változatnál)                                                         |
| ( <sub> </sub> )) | Adatátvitel<br>(csak ha a WIRELESS egység csatlakoztatva van)                  | °C/°F | Mértékegység                                                                                        |
| ٥                 | Begyújtott égő                                                                 | 17    | A hét napjai. Mindig láthatók, a folyó nap be van keretezve<br>(csak heti programozású egységénél). |

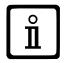

A tartozék használata előtt be kell állítani a dátumot és az időt a 4.1.1. "A dátum és idő beállításának menete" fejezet alatt ismertetettek szerint.

# 4.1.1 HASZNÁLÓI FUNKCIÓK

# **MODE** gomb

Ezzel a gombbal a kazán használati melegvíz (ha aktiválták) és fűtés működési módját lehet módosítani.

# FŰTÉS

- T MODE gombot a kijelzőn a U jelzés elkezd villogni.
- O egy állással: a IIII jelzés elkezd villogni.
- 🗇 a gombot, majd 🔘 azt a fűtési működési módok futtatásához az alábbi táblázatban leírtak alapján.
- Ja gombot a megerősítéshez.
- *The Menut a funkcióból történő kilépéshez.*

# HASZNÁLATI MELEGVÍZ (ha aktiválták)

- 🗇 MODE gombot és 🔘 a gombot egy állással az óra járásának megfelelő irányba: a 👆 jelzés elkezd villogni.
- Je i v je i konstruktur i v je i konstruktur i v je i konst
- *The menule of the second second se*

| FŰTÉS MŰKÖDÉSI MÓDOK |                                                             |  |  |
|----------------------|-------------------------------------------------------------|--|--|
| <b>₩</b>             | A fűtendő helyiség hőmérséklete KOMFORT                     |  |  |
|                      | A fűtendő helyiség hőmérséklete CSÖKKENTETT                 |  |  |
| <b>d</b> Ki          | Fűtés kiiktatva                                             |  |  |
| AUTO                 | A fűtendő helyiség hőmérséklete a beállított órasávtól függ |  |  |

# MENÜ gomb

Ezzel a gombbal lehet módosítani a fűtés (és használati melegvíz, ha aktiválták) hőmérsékleti értékét és beállítani az időprogramozást (ÓRA és NAP).

- 🗇 🗇 a MENÜ gombot majd 🔘 a gombot a módosítandó paraméterek futtatásához (lásd az alábbi táblázatot).
- a gombot a módosítandó paraméter kiválasztásához, mely elkezd villogni.
- O a gombot az érték módosításához, majd J azt a megerősítéshez.
- a MENÜT a funkcióból való kilépéshez.

| BEÁLLÍTÁSOK MENÜ |                                                 |     |  |
|------------------|-------------------------------------------------|-----|--|
| <b>☆ III</b> .   | KOMFORT beltéri hőmérséklet beállítása          |     |  |
|                  | CSÖKKENTETT beltéri hőmérséklet beállítása      |     |  |
| T.               | Használati meleg víz hőmérsékletének beállítása |     |  |
| ldősáv 🗰         | Fűtési kör időbeállítása                        | РСН |  |
| ldősáv 📕         | Használati meleg víz időbeállítása              |     |  |
| IDŐ - DÁTUM - ÉV | Beállítás                                       |     |  |

# A DÁTUM ÉS IDŐ BEÁLLÍTÁSÁHOZ SZÜKSÉGES ELJÁRÁS

A nap és az idő beállításának menete a következő:

- 🗇 a MENÜT
- (O az idő beállításához, majd (3), az idő elkezd villogni.
- ( az idő módosításához, majd 🏸 a jóváhagyáshoz. A percek elkezdenek villogni. A fent leírt eljárást ismételje meg.
- (O a nap kiválasztásához, majd ismételje meg az előző pontban leírt eljárást.
- 🗇 a MENÜT a funkcióból való kilépéshez.

# AZ ÓRASÁVOK PROGRAMOZÁSI MŰVELETE

Két különböző beltéri egység változat létezik, az egyik napi és heti órás programozással, míg a másik csak napi órás programozással rendelkezik. Mindkét változatnál három órasáv **Pr1, Pr2, Pr3** áll rendelkezésre a kazán fűtési és használati melegvíz működésének programozásához. A két tartozék változatnál az eljárás az alábbi:

# HETI

- 🍞 a MENÜT
- O a gombot a PCH megjelenítéséig, majd D azt és várja meg, hogy a hét napjainak számai (a kijelző jobb oldalán) elkezdjenek villogni.
- (O a gombot a hét napjának (vagy nap csoportjainak) beállításához, majd nyomja be azt a jóváhagyáshoz (a beállított nap vagy napok bekarikázásra kerülnek).
- A Pr kiírás villog, tehát (O a kívánt órasáv számának beállításához (Pr1 és Pr3 között).
- A kijelzőn az On1 kiírás jelenik meg, 🗇 a gombot a kazán 1 órasávja bekapcsolási idejének beállításához.
- (O a gombot és ismételje meg az előző pontban ismertetett eljárást a kazán <u>1 órasávja</u> kikapcsolásának (OFF) beállításához.
- (O a gombot és ismételje meg a 3. I pontban ismertetett eljárást.
- 🗇 a MENÜT az előző menühöz történő visszalépéshez és a továbblépéshez.

# NAPI

- 🗇 a MENÜT
- (Ô a gombot addig, amíg a Pr beállításra nem kerül, majd (3) a gombot és (Ô a kívánt órasáv (1 és 3 közötti) számának beállításához (3) a gombot a jóváhagyáshoz.
- A kijelzőn az **On1** kiírás jelenik meg, Ta OK a kazán <u>1 órasávja</u> bekapcsolási idejének beállításához.
- (O a gomb óra járásának megfelelő egy fokozattal történő elfordításához és ismételje meg a 3. pont alatti eljárást a kazán <u>1</u> <u>órasávja</u> kikapcsolásának (**OFF**) beállításához.
- (O a beállításhoz és ismételje meg a 3. és 4. pontban ismertetett eljárást.
- 🗇 a MENÜT az előző menühöz történő visszalépéshez és a továbblépéshez.

# 4.1.2 SZERELŐI FUNKCIÓK

A **SZERELŐI MENÜBE lépéshez** () gombot (vagy az **OK** gombot) és tartsa benyomva kb. 6 másodpercig. A kijelzett paraméterek megtekinthetők () a gombot az alábbi táblázatban feltüntetett sorrendben.

| нс   | A beltéri egységet az 1., 2. vagy 3. fűtési körhöz társítja. Minden tartozéknak külön körrel kell rendelkeznie, különben az E84 (cím konfliktus) rendellenesség jön létre. |                                                                                                    |  |  |
|------|----------------------------------------------------------------------------------------------------|----------------------------------------------------------------------------------------------------|--|--|
| Ao   | A beltéri egys<br>a fűtés és a h                                                                                                    | A beltéri egységet mint Master ( <b>CEn</b> ) állítja be, hogy a kazán készenléti állapotát is vezérelhesse, vagy mint helyi vezérlést ( <b>Loc</b> ) csak a fűtés és a használati melegvíz vezérléséhez (ha a <b>dh</b> paraméter a BE álláson van) |  |  |
| rtE  | A HASZNÁLO                                                                                                    | ÓNAK a csökkentett környezeti hőmérséklet szabályozását engedélyezi                                                                                                    |  |  |
| dh   | A HASZNÁLO                                                                                                    | ÓNAK a használati melegvíz hőmérsékletének és az időprogramnak a szabályozását engedélyezi                                                                                                    |  |  |
|      | A használati i                                                                                                    | melegvíz használati típusát állítja be:                                                                                                    |  |  |
| rEL  | 24h: a haszn<br>CHP: a haszr<br>DhP: a haszr                                                                                                    | álati melegvíz mindig aktív<br>nálati melegvíz a fűtés időprogramjának megfelelően aktív<br>nálati melegvíz a használati melegvíz időprogramjának megfelelően aktív                                                                                  |  |  |
| oFS  | A környezeti<br>az a ténylege                                                                                                    | hőmérséklet érzékelő offset-ét állítja be. A környezeti szonda által leolvasott hőmérsékleti érték javítását szolgálja, ha<br>s hőmérséklettől eltérő.                                                                                               |  |  |
| Un   | A hőmérséklet mértékegységét állítja be                                                                                                    |                                                                                                    |  |  |
| SoFt | A sofware változatot jeleníti meg                                                                                                    |                                                                                                    |  |  |
| oSt  | A fűtés bekap                                                                                                    | ocsolását hozza előre, hogy a kívánt környezeti hőmérsékletet tudja nyújtani a komfort órasávban (perc)                                                                                                    |  |  |
| oSp  | A fűtés bekap                                                                                                    | ocsolását hozza előre, hogy a kívánt környezeti hőmérsékletet tudja nyújtani a csökkentett órasávban (perc)                                                                                                    |  |  |
|      | A H5 érintkez                                                                                                    | őhöz társított funkció (a helyiségtermosztát érintkezője a kazán M1 kapocslécének 1-2 kapcsain):                                                                                                    |  |  |
|      | 0                                                                                                    | Nincs társított funkció                                                                                                    |  |  |
|      | 1 és 17<br>között                                                                                                    | Nem alkalmazható                                                                                                    |  |  |
| FH5  | 18                                                                                                    | Fűtési kör helyiségtermosztát 1 igény                                                                                                    |  |  |
|      | 19                                                                                                    | Fűtési kör helyiségtermosztát 2 igény                                                                                                    |  |  |
|      | 20                                                                                                    | Fűtési kör helyiségtermosztát 3 igény                                                                                                    |  |  |
|      | 21 és 32<br>között                                                                                                    | Nem alkalmazható                                                                                                    |  |  |

|     | a H5 bemenet érintkező típus (működési logika):                                                                                                    |  |
|-----|----------------------------------------------------------------------------------------------------|--|
| cH5 | nO: normál állapotban nyitott (gyári érték)<br>nC: normál állapotban zárt                                                                                                    |  |
| Snc | <ul> <li>A beltéri egység kazánnal történő összehangolása (csak WIRELESS változat).</li> <li>A beltéri egység 5 led-es wireless (jeltovábbító) egységgel történő összehangolásához az alábbi utasításokat kövesse:</li> <li>Nyomja be a jeltovábbító egység <b>RESET</b> gombját amíg a <sup>(1)</sup> és <sup>(2)</sup> és <sup>(2)</sup> jelek ki nem gyulladnak.</li> <li>Aktiválja a beltéri egység <b>Snc</b> funkcióját az ON beállításával</li> </ul> |  |
| TSt | Rádió adó teszt (csak WIRELESS változat). A funkció 8 percig tarta, vagy amíg nem nyomja be a gombot (OK nyomógomb).<br>A kijelző váltakozva tünteti fel az Out és In kiírást egy számmal együtt, mely az elküldött (Out) és kapott (In) üzenet számát jelzi.                                                                                                    |  |
| End | A kezdeti képernyő megjelenítéshez történő visszalépés                                                                                                    |  |

# ODAIRÁNYÚ HŐMÉRSÉKLET MODULÁCIÓS BEÁLLÍTÁS

A modulációs odairányú hőmérséklet beállításához az FH5 paramétert kell megfelelően konfigurálni (a kazán M1 kapocslécének 1-2 érinkezője). A paraméter gyári beállítása FH5 =18 az alábbi táblázatban illusztráltaknak megfelelően:

| AZ FH5 PARAMÉTER KONFIGURÁCIÓJÁNAK PÉLDÁI |                                                                                   |  |  |  |
|-------------------------------------------|-----------------------------------------------------------------------------------|--|--|--|
| Gyári beállítás                           |                                                                                   |  |  |  |
| 1. zóna                                   | FH5 = 18 a zóna helyiségtermosztáttal történő vezérléséhez                        |  |  |  |
| 1. eset                                   |                                                                                   |  |  |  |
| 1. zóna                                   | 1. beltéri egység (Távvezérlés, Kronotermosztát vagy Modulációs termosztát)       |  |  |  |
| 2. zóna                                   | 2. zóna <b>FH5 = 19</b> a második zóna helyiségtermosztáttal történő vezérléséhez |  |  |  |
| 2. eset                                   |                                                                                   |  |  |  |
| 1. zóna                                   | 1. beltéri egység (Távvezérlés, Kronotermosztát vagy Modulációs termosztát)       |  |  |  |
| 2. zóna                                   | 2. beltéri egység (Távvezérlés, Kronotermosztát vagy Modulációs termosztát)       |  |  |  |
| 3. zóna                                   | FH5 = 20 a harmadik zóna helyiségtermosztáttal történő vezérléséhez               |  |  |  |

Több vegyes zónával rendelkező rendszer kezeléséhez a "Vegyes és szolár rendszerek kezelése" tartozék megvásárlása szükséges". A zónák létrehozásához és konfigurálásához lásd a tartozékkal adott utasításokat.

# 4.2 MODULÁCIÓS TERMOSZTÁT

| Szimbólumok magyarázata |                                                                                   |         |                                             |
|-------------------------|-----------------------------------------------------------------------------------|---------|---------------------------------------------|
|                         | Kikapcsolva: fűtés és használati melegvíz kiiktatva (csak a kazán fagyvédő aktív) |         |                                             |
| •                       | Működési mód: MANUÁLIS                                                            |         |                                             |
| AUTO                    | Ennél a tartozéknál nincs                                                         |         |                                             |
| Ť,                      | Működési mód: használati melegvíz aktív                                           |         | (( <sub>1</sub> )) 🛕 💶                      |
|                         | Működési mód: fűtés aktív                                                         |         |                                             |
| (( <sub> </sub> ))      | Adatátvitel<br>(csak ha a WIRELESS egység csatlakoztatva van)                     |         | Lemerült elem (csak a Wireless változatnál) |
| ۵                       | Begyújtott égő                                                                    | °C / °F | Mértékegység                                |

# 4.2.1 HASZNÁLÓI FUNKCIÓK

# A MŰKÖDÉSI MÓDOK BEÁLLÍTÁSA

A kazán működési módjának beállításához az alábbiak szerint járjon el:

- J egy másodpercre, az ⊕ jelzés elkezd villogni.
- O a fűtési kör IIII vagy a használati melegvíz beállításához, majd P a jóváhagyáshoz.
- A használati melegvíz körnél állítsa be az "On" fokozatot az aktiváláshoz és az "Off" fokozatot a kiiktatáshoz.
- A fűtési körnél 🔘 a kívánt módozat beállításához.

Az AUTO működési mód látható, de a funkció nincs előirányozva ezen beltéri egységen.

# HŐMÉRSÉKLETI ALAPJEL MÓDOSÍTÁS

A kazán fűtési és használati melegvíz (ha aktiválták) működési hőmérséklete maximális értékeinek (alapjel) módosításához az alábbiak szerint járjon el:

- Jaz érték elkezd villogni.

ň

- (O a hőmérsékleti érték módosításához, majd Je a megerősítéshez.
- A funkcióból történő kilépéshez (O egészen addig, amíg az "End" kiírás fel nem tűnik, majd (3).

Az alábbi táblázatban a módosítható alapjelek kerülnek feltüntetésre:

| BEÁLLÍTÁSOK MENÜ                             |                                                 |  |
|----------------------------------------------|-------------------------------------------------|--|
| KOMFORT beltéri hőmérséklet beállítása (SCH) |                                                 |  |
| <b>–</b>                                     | Használati melegvíz hőmérséklet beállítás (dHU) |  |
| End Kilépés a funkcióból                     |                                                 |  |

# 4.2.2 SZERELŐI FUNKCIÓK

A funkciók a 4.1.2 fejezet táblázatában leírtakéval azonosak (az alábbi változatok nem alkalmazhatók: rtE - rEL - oSt - oSp - tLr). A **SZERELŐI** menühöz féréshez az alábbiak szerint járjon el:

- (7) hat másodpercre: a kijelző a HC értéket tünteti fel (a 4.1.2. fejezetben feltüntetett táblázat első értéke).
- Jaz érték elkezd villogni.
- O az érték módosításához, majd Ja megerősítéshez.
- (O a 4.1.2. fejezetnél a táblázatban feltüntetett paraméterek listájának futtatásához.
- A funkcióból történő kilépéshez (O egészen addig, amíg az "End" kiírás fel nem tűnik, majd Ja.

# 5. TERMÉK KÁRTYA

# Hőmérséklet-szabályozók termékismertető adatlapja

| * - **                                                         |    |   |
|----------------------------------------------------------------|----|---|
| Osztály                                                        |    | V |
| Hozzájárulás a környezet fűtésének energetikai hatékonyságához | %  | 3 |
|                                                                | 70 | 0 |

\* - \*\* : a készülék adattábláját vegye hivatkozásul.

Nuestra empresa, en su constante acción para mejorar los productos, se reserva la posibilidad de modificar los datos indicados en esta documentación en cualquier momento y sin aviso previo. Esta documentación es un soporte informativo y no se puede considerar como un contrato con terceros.

El aparato puede ser utilizado por niños de edad no inferior a 8 años y personas con capacidades físicas, sensoriales o mentales limitadas o que no tengan experiencia ni conocimientos apropiados, a condición de que estén vigilados o hayan recibido instrucciones sobre el uso seguro del aparato y hayan entendido los peligros relacionados con él. Los niños no deben jugar con el aparato. La limpieza y el mantenimiento que debe realizar el usuario no tienen que ser efectuados por niños sin vigilancia.

# ÍNDICE

| 1.    | ELŐSZÓ                                         | 43 |
|-------|------------------------------------------------|----|
| 2.    | ÁLTALÁNOS LEÍRÁS                               | 43 |
| 3.    | FALRA SZERELÉS                                 | 44 |
| 4.    | A TARTOZÉKOK LEÍRÁSA                           | 45 |
| 4.1   | MODULÁCIÓS KRONOTERMOSZTÁT                     | 45 |
| 4.1.1 | HASZNÁLÓI FUNKCIÓK                             | 46 |
|       | MODE GOMB                                      | 46 |
|       | MENÜ GOMB                                      | 46 |
|       | A DÁTUM ÉS IDŐ BEÁLLÍTÁSÁHOZ SZÜKSÉGES ELJÁRÁS | 46 |
|       | AZ ÓRASÁVOK PROGRAMOZÁSI MŰVELETE              | 47 |
| 4.1.2 | SZERELŐI FUNKCIÓK                              | 47 |
| 4.2   | MODULÁCIÓS TERMOSZTÁT                          | 48 |
| 4.2.1 | HASZNÁLÓI FUNKCIÓK                             | 49 |
| 4.2.2 | SZERELŐI FUNKCIÓK                              | 49 |
| 5.    | TERMÉK KÁRTYA                                  | 49 |

# 1. INTRODUCCIÓN

La unidad de ambiente es un accesorio destinado al control de la temperatura del local que se debe calentar. Desenvuelve la función de regulador climático modulante y puede regular la temperatura de impulsión de la caldera para obtener la temperatura ambiente deseada con la mayor eficacia posible. Además, en la versión programable (cronotermostato) es posible configurar algunos horarios para programar el periodo de funcionamiento del circuito de calefacción y de producción de agua caliente sanitaria, si está presente una acumulación. En una instalación de calefacción se pueden utilizar hasta 3 unidades de ambiente.

# 2. DESCRIPCIÓN GENERAL

Utilizando la unidad de ambiente están disponibles dos menús y las siguientes funciones:

# MENÚ USUARIO (capítulo 4.1.1)

- · Regulación de la temperatura.
- · Temperatura del local deseada (confort).
- Temperatura del local económica (si la activa el instalador).
- Temperatura del local económica (si la activa el instalador).
- · Horarios (solamente para el cronotermostato).
- Programación horaria en calefacción y ACS.
- Programación diaria o semanal (programable por el instalador). Si la programación es diaria, se repite todos los días de la semana.
- 3 programas horarios preconfigurados a disposición del usuario.
- Indicación de la temperatura ambiente.
- · Modo de funcionamiento en calefacción (OFF / Económico / Confort / Auto).
- Modo de funcionamiento en ACS (ON / OFF).
- Paro (ON / OFF) solamente si está asociado al circuito de calefacción 1 y está programado como Master (véase el capítulo 4.2.2).
- Fecha y hora.

#### MENÚ INSTALADOR (capítulo 4.1.2)

- Asignación del circuito de calefacción (1, 2, 3).
- Compensación de la temperatura ambiente.
- · Activación / desactivación de la temperatura económica por parte del usuario.
- Activación / desactivación del ACS por parte del usuario.
- Tipo de programación horaria para el ACS.
- Optimización del encendido / apagado de la calefacción en el paso de la temperatura ambiente confort a la económica y viceversa.
- Activación de la conexión sin hilos (si está disponible).
- Programación de la unidad de medida visualizada.
- Programación del contacto H5 (parámetro FH5).

# 3. INSTALACIÓN EN LA PARED

Antes de instalar el accesorio, consultar también las instrucciones del manual de la caldera. Asegurarse de que el accesorio corresponda al modelo de caldera instalado. A continuación se describe el procedimiento que se debe seguir:

- Cortar la alimentación eléctrica de la caldera.
- Introducir los tres cables que proceden de la regleta M2 de la caldera en el orificio de la base B que se debe fijar en la pared.
- Conectar los cables 1-2-3 de la regleta de la caldera M2 a los bornes (1)-(2)-(3) de la regleta de la base B, respectivamente.
- Fijar la base B en la pared mediante los tacos y los tornillos que forman parte del suministro del accesorio.
- Instalar la unidad de ambiente (termostato modulante C1 o cronotermostato modulante C2) en la base fijada en la pared, teniendo cuidado de no ejercer una fuerza excesiva.
- Alimentar eléctricamente la caldera, asegurándose de que la unidad de ambiente se encienda.

La versión INALÁMBRICA ((1)) está alimentada con 2 pilas LRAA06 (incluidas en el kit) como se muestra en el cuadro de la figura siguiente. Cuando aparece el símbolo , la carga tiene una duración teórica de 1 mes aproximadamente antes de que la unidad de ambiente se apague.

 $\label{eq:linear_linear_line$ 

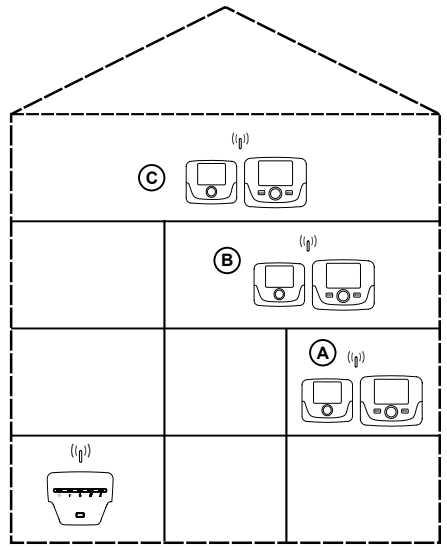

En la versión C2 (cronotermostato - figura abajo), el cable 1 que procede de la regleta de la caldera M2 es la alimentación eléctrica para la retroiluminación de la pantalla. La conexión de este cable no es necesaria para el funcionamiento de la unidad de ambiente.

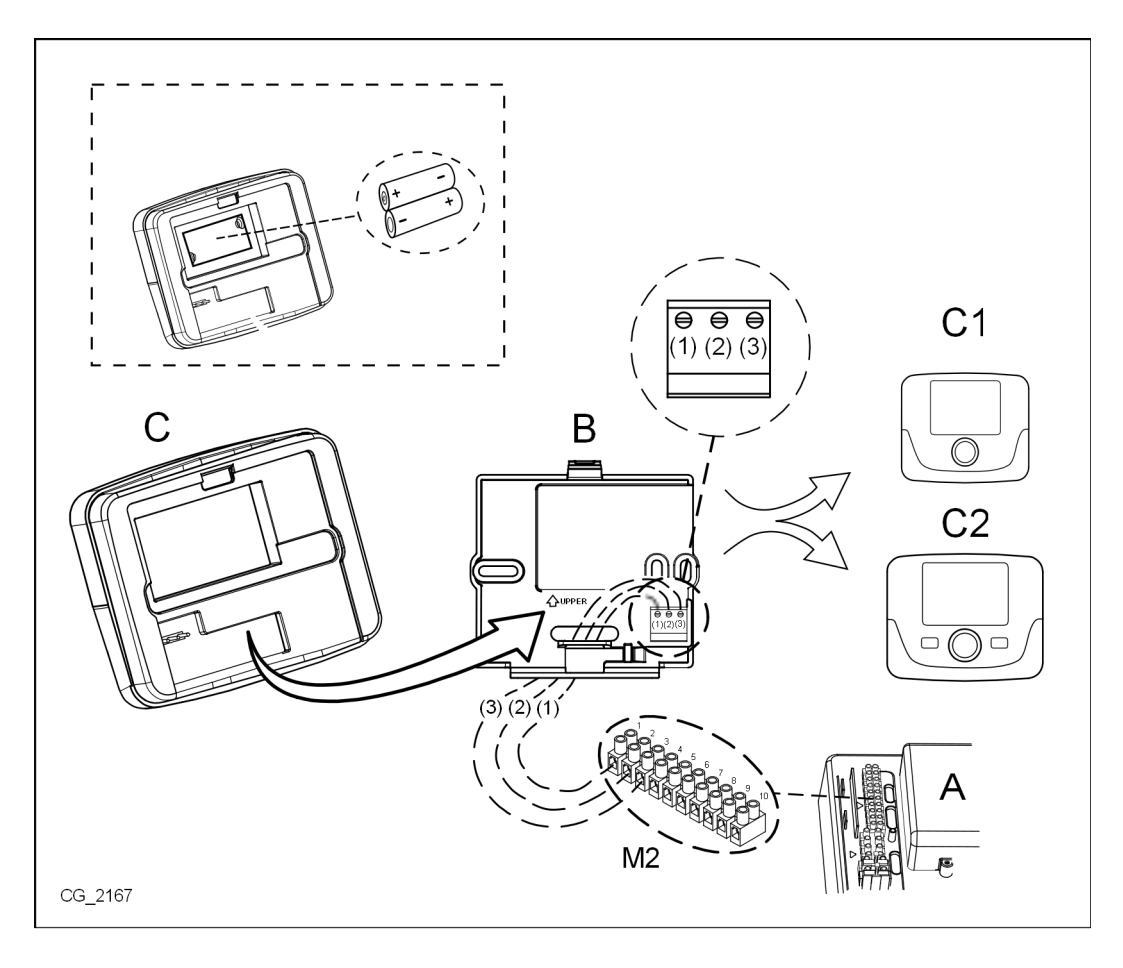

# 4. DESCRIPCIÓN DE LOS ACCESORIOS

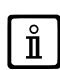

Para modificar temporalmente la temperatura ambiente deseada, es suficiente (O el mando y seleccionar el nuevo valor. Esta modificación permanecerá activa durante todo el horario en curso.

| SIMBOLOGÍA DE LA UNIDAD DE AMBIENTE |                                                                                                    |  |  |
|-------------------------------------|----------------------------------------------------------------------------------------------------|--|--|
|                                     | Girar el mando                                                                                                    |  |  |
| (JP)                                | Pulsar el mando                                                                                                    |  |  |
|                                     | MODE / MENU         Pulsar la tecla correspondiente para acceder a los<br>respectivos menús (solamente para la unidad de ambiente<br>CRONOTERMOSTATO) |  |  |

# 4.1 CRONOTERMOSTATO MODULANTE

| Leyenda            | a de los SÍMBOLOS                                                                              |         |                                                                                                    |
|--------------------|------------------------------------------------------------------------------------------------|---------|----------------------------------------------------------------------------------------------------|
| ወ                  | Apagado: calefacción y ACS deshabilitadas<br>(está activada solamente la protección antihielo) |         |                                                                                                    |
| •                  | Modo de funcionamiento: MANUAL                                                                 | AUT     |                                                                                                    |
| AUTO               | Modo de funcionamiento: AUTOMÁTICO (fases horarias)                                            | _   ₩   |                                                                                                    |
| *                  | Modo de funcionamiento: temperatura ambiente de confort                                        |         |                                                                                                    |
| C                  | Modo de funcionamiento: temperatura ambiente económica                                         |         |                                                                                                    |
| <b>-</b>           | Modo de funcionamiento: ACS habilitada                                                         |         |                                                                                                    |
|                    | Modo de funcionamiento: calefacción habilitada                                                 |         | Pila descargada<br>(solamente para la versión SIN CABLES)                                                                                                    |
| (( <sub> </sub> )) | Transmisión de datos<br>(sólo si el dispositivo SIN CABLES está conectado)                     | °C / °F | Unidad de medida                                                                                                    |
| ۵                  | Quemador encendido                                                                             | 17      | Días de la semana. Son siempre visibles y el día<br>corriente está dentro de un círculo (sólo para<br>las unidades con la función de programación<br>semanal) |

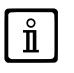

Antes de utilizar el accesorio es necesario programar la fecha y la hora según se describe en el capítulo 4.1.1 "Procedimiento para configurar la fecha y la hora".

# 4.1.1 FUNCIONES DE USUARIO

# **Tecla MODE**

Pulsando esta tecla es posible modificar el modo de funcionamiento de la caldera en ACS (si está habilitada) y calefacción.

#### CALEFACCIÓN

- $\bigcirc$  MODE en la pantalla el símbolo 🕐 inicia a parpadear.
- O una posición: el símbolo IIII inicia a parpadear.
- 🗇 el mando y 🔘 el mismo mando para desplazarse por los modos de funcionamiento de la calefacción según se describe en la tabla a continuación.
- 🧊 el mando para confirmar.
- 🗇 MENU para salir de la función.

#### ACS (si está habilitada)

- 🗇 MODE y 🔘 el mando una posición en sentido horario: el símbolo 📇 inicia a parpadear.
- Jel mando y (O el mismo mando para habilitar ON o deshabilitar OFF la producción de agua caliente sanitaria.
- 🗇 MENU para salir de la función.

|            | MODOS DE FUNCIONAMIENTO EN CALEFACCIÓN                                          |  |  |
|------------|---------------------------------------------------------------------------------|--|--|
| <b>∳</b> ₩ | La temperatura del local que se debe calentar es la de CONFORT                  |  |  |
|            | La temperatura del local que se debe calentar es la ECONÓMICA                   |  |  |
| OFF        | Calefacción deshabilitada                                                       |  |  |
| AUTO       | La temperatura del local que se debe calentar depende del horario<br>programado |  |  |

# Tecla MENU

Pulsando esta tecla es posible modificar los valores de temperatura en calefacción (y Agua Caliente Sanitaria, si está habilitada) y seleccionar la programación horaria (HORA y DÍA).

- 🐘 💬 MENU y luego 🔘 el mando para desplazarse por los parámetros que se deben modificar (véase la tabla a continuación).
- el mando para seleccionar el parámetro que se debe modificar, que empieza a parpadear.
- (O el mando para modificar el valor, luego づ el mismo mando para confirmar.
- Ta MENU para salir de la función.

| MENÚ SELECCIONADOS |                                                         |       |  |  |
|--------------------|---------------------------------------------------------|-------|--|--|
| *≣                 | Selección de la temperatura ambiente de CONFORT         |       |  |  |
|                    | Selección de la temperatura ambiente ECONÓMICA          | SrEND |  |  |
| f                  | Selección de la temperatura del agua caliente sanitaria | SdHU  |  |  |
| Zona horaria       | Programación horaria del circuito de calefacción        | РСН   |  |  |
| Zona horaria       | Programación horaria del agua caliente sanitaria        | PdHU  |  |  |
| HORA – DÍA         | Selección                                               |       |  |  |

# PROCEDIMIENTO PARA SELECCIONAR EL DÍA Y LA HORA

A continuación se describe el procedimiento para programar el día y la hora del accesorio:

- 🍞 MENÚ
- (◯ para seleccionar la hora y luego (), la hora inicia a parpadear.
- (O para modificar la hora y D para confirmar. Los minutos inician a parpadear; realizar el procedimiento que se acaba de describir.
- (O para seleccionar el día y luego repetir el procedimiento descrito en el punto anterior.
- 🗇 MENÚ para salir de la función.

# PROCEDIMIENTO DE PROGRAMACIÓN DE LAS ZONAS HORARIAS

Hay dos versiones diferentes de unidad de ambiente: la primera está dotada de programación horaria diaria y semanal, la segunda sólo dispone de la programación horaria diaria. Para ambas versiones están disponibles tres horarios **Pr1, Pr2 y Pr3** para programar el funcionamiento de la caldera en calefacción y ACS; el procedimiento para las dos versiones de accesorio es el siguiente:

#### SEMANAL

- 🦵 🗇 MENÚ
- (O el mando hasta que se visualice PCH y luego D el mismo mando y esperar a que los números de la semana (en el lado derecho de la pantalla) empiecen a parpadear.
- (O el mando para programar el día (o los grupos de días) de la semana y luego pulsarla para confirmar (el día o los días seleccionados están dentro de un círculo).
- La indicación Pr parpadea, luego (O para programar el número (de Pr1 a Pr3) del horario deseado.
- En la pantalla aparece la indicación **On1**, (5) el mando para programar la hora de encendido de la caldera del horario 1.
- (O el mando y repetir el procedimiento descrito en el punto anterior para programar el apagado de la caldera del horario 1 (OFF).
- (O el mando y repetir el procedimiento descrito en el punto 3.
- T MENÚ para volver atrás al menú anterior y proseguir.

#### DIARIA

- 🗇 🗇 MENÚ
- (O el mando para seleccionar Pr, luego Del mando y (O para programar el número (de 1 a 3) del horario deseado, Del mando para confirmar.
- En la pantalla aparece la indicación On1, Ta OK para programar la hora de encendido de la caldera del horario 1.
- (O para programar el mando en sentido horario una posición y repetir el procedimiento del *punto 3* para programar el apagado de la caldera del horario 1 (**OFF**).
- (O para programar y repetir el procedimiento descrito en los puntos 3 y 4.
- The MENÚ para volver atrás al menú anterior y proseguir.

# 4.1.2 FUNCIONES DEL INSTALADOR

Para acceder al **MENÚ INSTALADOR**  $\bigcirc$  el mando (o la tecla **OK**) y mantenerla pulsada unos 6 segundos. Los parámetros visualizados son visibles ( $\bigcirc$  el mando en el orden que se indica en la siguiente tabla.

| НС   | Asigna la uni<br>contrario se p                                                                                                    | Asigna la unidad de ambiente al circuito de calefacción 1, 2 o 3. Cada accesorio debe disponer de un circuito diferente; en caso contrario se produce la anomalía E84 (conflicto de dirección).                                           |  |  |  |
|------|----------------------------------------------------------------------------------------------------|----------------------------------------------------------------------------------------------------|--|--|--|
| Ao   | Programa la solamente pa                                                                                                    | Programa la unidad de ambiente como Master ( <b>CEn</b> ) para poder gestionar también el paro de la caldera o como gestión local ( <b>Loc</b> ) solamente para la gestión de la calefacción y del ACS (si el parámetro <b>dh</b> es ON). |  |  |  |
| rtE  | Habilita al US                                                                                                    | SUARIO para la regulación de la temperatura ambiente económica                                                                                                    |  |  |  |
| dh   | Habilita al US                                                                                                    | SUARIO para la regulación de la temperatura del agua caliente sanitaria y la programación horaria.                                                                                                    |  |  |  |
|      | Programa el                                                                                                    | ipo de uso del ACS:                                                                                                    |  |  |  |
| rEL  | <ul> <li>24h: ACS siempre activada</li> <li>CHP: el ACS está habilitada según la programación horaria de la calefacción</li> <li>DhP: el ACS está habilitada según la programación horaria del ACS.</li> </ul> |                                                                                                    |  |  |  |
| oFS  | Programa el offset del sensor de la temperatura ambiente. Sirve para corregir el valor de temperatura leído por la sonda ambiente, si es diferente a la temperatura efectiva.                                  |                                                                                                    |  |  |  |
| Un   | Selecciona la unidad de medida de la temperatura.                                                                                                    |                                                                                                    |  |  |  |
| SoFt | Visualiza la versión software.                                                                                                    |                                                                                                    |  |  |  |
| oSt  | Avance de er                                                                                                    | ncendido de la calefacción para obtener la temperatura ambiente deseada en el horario confort (minutos).                                                                                                    |  |  |  |
| oSp  | Avance de ap                                                                                                    | bagado de la calefacción para obtener la temperatura ambiente deseada en el horario económico (minutos).                                                                                                    |  |  |  |
|      | Función asigi                                                                                                    | nada al contacto H5 (contacto del termostato ambiente en los bornes 1-2 de la regleta M1 de la caldera):                                                                                                    |  |  |  |
|      | 0                                                                                                    | Ninguna función asociada                                                                                                    |  |  |  |
| EUE  | De 1 a 17                                                                                                    | No utilizables                                                                                                    |  |  |  |
| гпэ  | 18                                                                                                    | Demanda termostato ambiente circuito de calefacción 1                                                                                                    |  |  |  |
|      | 19                                                                                                    | Demanda termostato ambiente circuito de calefacción 2                                                                                                    |  |  |  |
|      | 20                                                                                                    | Demanda termostato ambiente circuito de calefacción 3                                                                                                    |  |  |  |
|      | De 21 a 32 No utilizables                                                                                                    |                                                                                                    |  |  |  |

|     | tipo de contacto (lógica de funcionamiento) de la entrada H5:                                                                                                    |  |
|-----|----------------------------------------------------------------------------------------------------|--|
| cH5 | nO: normalmente abierto (valor de fábrica)<br>nC: normalmente cerrado                                                                                                    |  |
|     | Sincronización de la unidad de ambiente con la caldera (solamente versión INALÁMBRICA).                                                                                                    |  |
| Snc | <ul> <li>Para sincronizar la unidad de ambiente con el accesorio de 5 leds wireless (transmisor) seguir las instrucciones a continuacion:</li> <li>Pulsar la tecla RESET de la unidad transmisora hasta que se enciendan los símbolos (1) y 2</li> <li>Activar la función Snc de la unidad de ambiente seleccionando ON.</li> </ul> |  |
| TSt | Prueba de la transmisión radio (solamente versión INALÁMBRICA). La función dura 8 minutos o hasta que se pulse el mando (tecla OK).<br>La pantalla muestra alternativamente la indicación Out e In junto con un número que corresponde al número del mensaje enviado (Out) y recibido (In).                                         |  |
| End | Para volver a la pantalla inicial.                                                                                                    |  |

#### PROGRAMACIÓN DE LA MODULACIÓN DE LA TEMPERATURA DE IMPULSIÓN

Para programar la temperatura de impulsión modulante, es necesario configurar el parámetro **FH5** correctamente (contacto 1-2 de la regleta M1 de la caldera). El ajuste de fábrica del parámetro **FH5 =18** como se muestra en la tabla siguiente:

| EJEMPLOS DE CONFIGURACIÓN DEL PARÁMETRO FH5                                          |                                                                                      |  |  |  |  |
|--------------------------------------------------------------------------------------|--------------------------------------------------------------------------------------|--|--|--|--|
| Ajuste de fábrica                                                                    | Ajuste de fábrica                                                                    |  |  |  |  |
| Zona 1                                                                               | FH5 = 18 para gestionar la zona con termostato ambiente                              |  |  |  |  |
| Caso 1                                                                               |                                                                                      |  |  |  |  |
| Zona 1                                                                               | Zona 1 Unidad de ambiente 1 (Control Remoto, Cronotermostato o Termostato modulante) |  |  |  |  |
| Zona 2 FH5 = 19 para gestionar la segunda zona con termostato ambiente               |                                                                                      |  |  |  |  |
| Caso 2                                                                               |                                                                                      |  |  |  |  |
| Zona 1 Unidad de ambiente 1 (Control Remoto, Cronotermostato o Termostato modulante) |                                                                                      |  |  |  |  |
| Zona 2                                                                               | Zona 2 Unidad de ambiente 2 (Control Remoto, Cronotermostato o Termostato modulante) |  |  |  |  |
| Zona 3 FH5 = 20 para gestionar la tercera zona con termostato ambiente               |                                                                                      |  |  |  |  |

Para gestionar una instalación con varias zonas mezcladas, es necesario comprar el accesorio "Gestión de instalaciones mixtas y solar". Para la realización y la configuración de las zonas, véanse las instrucciones facilitadas con el accesorio.

# 4.2 TERMÓSTATO MODULANTE

| Leyenda de los símbolos |                                                                                                    |         |                                                         |
|-------------------------|----------------------------------------------------------------------------------------------------|---------|---------------------------------------------------------|
| ወ                       | Apagado: calefacción y ACS deshabilitadas<br>(está activada solamente la protección antihielo de la<br>caldera) |         |                                                         |
| •                       | Modo de funcionamiento: MANUAL                                                                                  |         |                                                         |
| AUTO                    | No se admite para este accesorio                                                                                |         |                                                         |
| F.                      | Modo de funcionamiento: ACS habilitada                                                                          |         | (( <sub>1</sub> )) 🛕 📼 🛛                                |
|                         | Modo de funcionamiento: calefacción habilitada                                                                  |         |                                                         |
| (( <sub> </sub> ))      | Transmisión de datos<br>(sólo si el dispositivo inalámbrico está conectado)                                     |         | Pila descargada (solamente para la versión inalámbrica) |
| ٥                       | Quemador encendido                                                                                              | °C / °F | Unidad de medida                                        |

ů

# 4.2.1 FUNCIONES DE USUARIO

#### PROGRAMACIÓN DE LOS MODOS DE FUNCIONAMIENTO

Para programar el modo de funcionamiento de la caldera actuar como se indica a continuación:

- 🗇 por un segundo; el símbolo 🕐 inicia a parpadear.
- (O para seleccionar el circuito de calefacción 🏢 o ACS, 🛏 luego 🏸 para confirmar.
- Para el agua caliente sanitaria programar "On" para habilitarla y "Off" para deshabilitarla.
- Para el circuito de calefacción (O para programar la modalidad deseada.

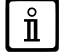

El modo de funcionamiento AUTOMÁTICO está visible, pero la función no está prevista en esta unidad de ambiente.

#### MODIFICACIÓN DE LA TEMPERATURA CONSIGNADA

Para modificar los valores máximos de temperatura (consigna) de funcionamiento de la caldera en calefacción y Agua Caliente Sanitaria (si está habilitada) actuar como se indica a continuación:

- 🏸 por tres segundos: en la pantalla se visualiza la temperatura consignada CONFORT 🔆 🏢 (SCH).
- 🥽 el valor empieza a parpadear.
- (O para modificar el valor de temperatura, luego (C) para confirmar.
- Para salir de la función (O hasta que se visualice la indicación "End", luego D.

En la tabla a continuación se indican las consignas que se pueden modificar:

| MENÚ DE PROGRAMACIONES                                     |                                                          |  |
|------------------------------------------------------------|----------------------------------------------------------|--|
| <b>₩ III</b>                                               | Programación de la temperatura ambiente de CONFORT (SCH) |  |
| Programación de la temperatura del agua caliente sanitaria |                                                          |  |
| End Salir de la función                                    |                                                          |  |

# 4.2.2 FUNCIONES DEL INSTALADOR

Las funciones son las mismas que se han descrito en la tabla del capítulo 4.1.2 (no están admitidas las siguientes versiones: rtE - rEL - oSt - oSp - tLr). Para acceder al menú **INSTALADOR** actuar como se indica a continuación:

- 🦈 por seis segundos: en la pantalla se visualiza HC (primer valor de la tabla representada en el capítulo 4.1.2).
- 🗇 el valor empieza a parpadear.
- (O para modificar el valor, luego () para confirmar.
- (O para desplazarse por la lista de los parámetros que se indican en la tabla del capítulo 4.1.2.
- Para salir de la función (O hasta que se visualice la indicación "End", luego (3).

# 5. FICHA PRODUCTO

#### Ficha de producto para controles de temperatura

| * _ **                                                               |   |   |
|----------------------------------------------------------------------|---|---|
| Clase                                                                |   | V |
| Contribución a la eficacia energética de la calefacción del ambiente | % | 3 |

\* - \*\* : hacer referencia a los datos de placa del dispositivo.

Na tentativa de constantemente melhorar os nossos produtos, reservamo-nos o direito de modificar os dados expressos nesta documentação a qualquer momento e sem pré-aviso. A presente documentação é um suporte informativo e não pode ser considerado como um contrato para terceiros.

O aparelho pode ser usado por crianças com idade não inferior a 8 anos e por pessoas com capacidades físicas, sensoriais ou mentais limitadas, ou sem a experiência ou o conhecimento necessários, desde que sob supervisão ou após terem recebido instruções relativas ao uso seguro do aparelho e à compreensão dos perigos inerentes ao mesmo. As crianças não devem brincar com o aparelho. A limpeza e a manutenção destinadas a serem executadas pelo utilizador, não devem ser levadas a cabo por crianças sem supervisão.

# ÍNDICE

| 1.    | INTRODUCCIÓN                                        | 51 |
|-------|-----------------------------------------------------|----|
| 2.    | DESCRIPCIÓN GENERAL                                 | 51 |
| 3.    | INSTALACIÓN EN LA PARED                             | 52 |
| 4.    | DESCRIPCIÓN DE LOS ACCESORIOS                       | 53 |
| 4.1   | CRONOTERMOSTATO MODULANTE                           | 53 |
| 4.1.1 | FUNCIONES DE USUARIO                                | 54 |
|       | TECLA MODE                                          | 54 |
|       | TECLA MENU                                          | 54 |
|       | PROCEDIMIENTO PARA SELECCIONAR EL DÍA Y LA HORA     | 54 |
|       | PROCEDIMIENTO DE PROGRAMACIÓN DE LAS ZONAS HORARIAS | 55 |
| 4.1.2 | FUNCIONES DEL INSTALADOR                            | 55 |
| 4.2   | TERMÓSTATO MODULANTE                                | 56 |
| 4.2.1 | FUNCIONES DE USUARIO                                | 57 |
| 4.2.2 | FUNCIONES DEL INSTALADOR                            | 57 |
| 5.    | FICHA PRODUCTO                                      | 57 |

# PORTUGUÊS - pt

# 1. INTRODUÇÃO

A unidade ambiente é um acessório destinado ao controlo da temperatura dos locais a aquecer. Cumpre a função de regulador climático modulante e pode regular a temperatura de ida da caldeira para obter a temperatura ambiente desejada com a maior eficácia possível. Para além disso, na versão programável (cronotermóstato) é possível configurar alguns horários para programar o período de funcionamento do circuito de aquecimento e de produção de água quente sanitária, na presença dum acumulador. Numa instalação de aquecimento podem utilizar-se até 3 unidades ambiente.

# 2. DESCRIÇÃO GERAL

Utilizando a unidade ambiente estão disponíveis dois menus e as seguintes funções:

#### MENÚ UTILIZADOR (capítulo 4.1.1)

- Regulação da temperatura.
- Temperatura ambiente desejada (conforto).
- Temperatura ambiente económica (se ativada pelo instalador).
- Temperatura sanitária (AQS) (se ativada pelo instalador).
- Horários (só para o cronotermóstato).
- Programação horária em aquecimento e AQS.
- Programação diária ou semanal (programável pelo instalador). Se a programação é diária, repete todos os dias da semana.
- 3 programas horários pre-configurados à disposição do utilizador.
- Indicação da temperatura ambiente.
- · Modo de funcionamento em aquecimento (Desligado / Económico / Conforto / Auto).
- Modo de funcionamento em AQS (Ligado / Desligado).
- Paragem (Ligado / Desligado) apenas se está associado ao circuito de aquecimento 1 e está programado como Master (ver capítulo 4.2.2).
- Data e hora.

#### MENÚ INSTALADOR (capítulo 4.1.2)

- Atribuição de circuito de aquecimento (1, 2, 3).
- · Compensaçãoda temperatura ambiente.
- · Ativação / desativação da temperatura económica pelo utilizador.
- Ativação / desativação da AQS pelo utilizador.
- Tipo de programação horária para AQS.
- Otimização do acendimento / paragem do aquecimento na passagem da temperatura ambiente conforto à económica e viceversa.
- Ativação da comunicação sem fios (se disponível).
- Programação da unidade de medida visualizada.
- Programação do contacto H5 (parâmetro FH5).

# 3. INSTALAÇÃO MURAL

Antes de instalar o acessório, consulte também as instruções do manual da caldeira. Assegure-se de que o acessório corresponde ao modelo de caldeira instalada. Para a sua instalação proceder como se indica a seguir:

- Cortar a alimentação elétrica da caldeira.
- Introduzir os três cabos que procedem da régua de bornes M2 da caldeira no orifício da base B a aplicar na parede.
- Ligar os cabos 1-2-3 da régua M2 da caldeira, respetivamente aos bornes (1)-(2)-(3) da régua de bornes da base B1.
- Fixar a base **B** na parede usando para isso as buchas e os parafusos fornecidos com o acessório.
- Instalar a unidade ambiente (termóstato modulante C1 ou cronotermóstato modulante C2) na base fixada na parede, tendo o cuidado de não exercer força excessiva.
- Alimentar eletricamente a caldeira, assegurando-se de que a unidade ambiente acende.

A versão **SEM FIOS** ([1]) está alimentada por 2 pilhas **LRAA06** (incluídas no fornecimento) como se mostra na figura abaixo. Quando aparece o símbolo , a carga tem uma duração teórica aproximada de 1 mês antes de a unidade ambiente se apagar.

A unidade ambiente SEM FIOS (1) deve ser combinada com a base "Interface de Leds" presente no kit. Para a sua configuração e montagem ver as instruções que acompanham o acessório. A distância máxima entre o interface de leds e a unidade ambiente depende do tipo de habitação. De forma geral e dependendo do tipo de construção, é possível seguir a regra de três, incluindo os pavimentos e as paredes, como se indica na figura ao lado (exemplo A: 1 pavimento + 2 paredes; exemplo B: 2 pavimentos + 1 parede; exemplo C: três pavimentos, sem paredes).

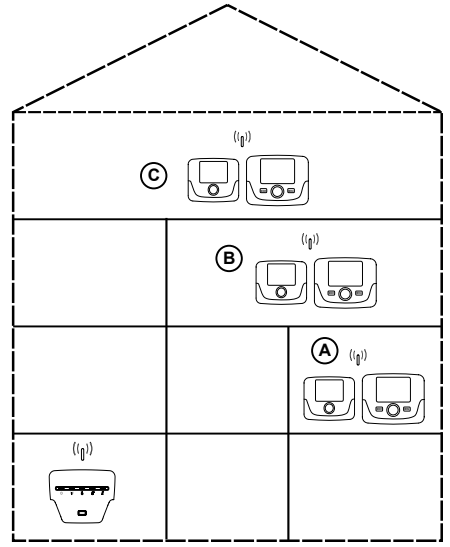

Na versão C2 (cronotermóstato - figura abaixo), o cabo 1 que procede da régua de bornes M2 da caldeira, é a alimentação elétrica para a retroiluminação do ecrã. A ligação deste cabo não é necessária para o funcionamento da unidade ambiente.

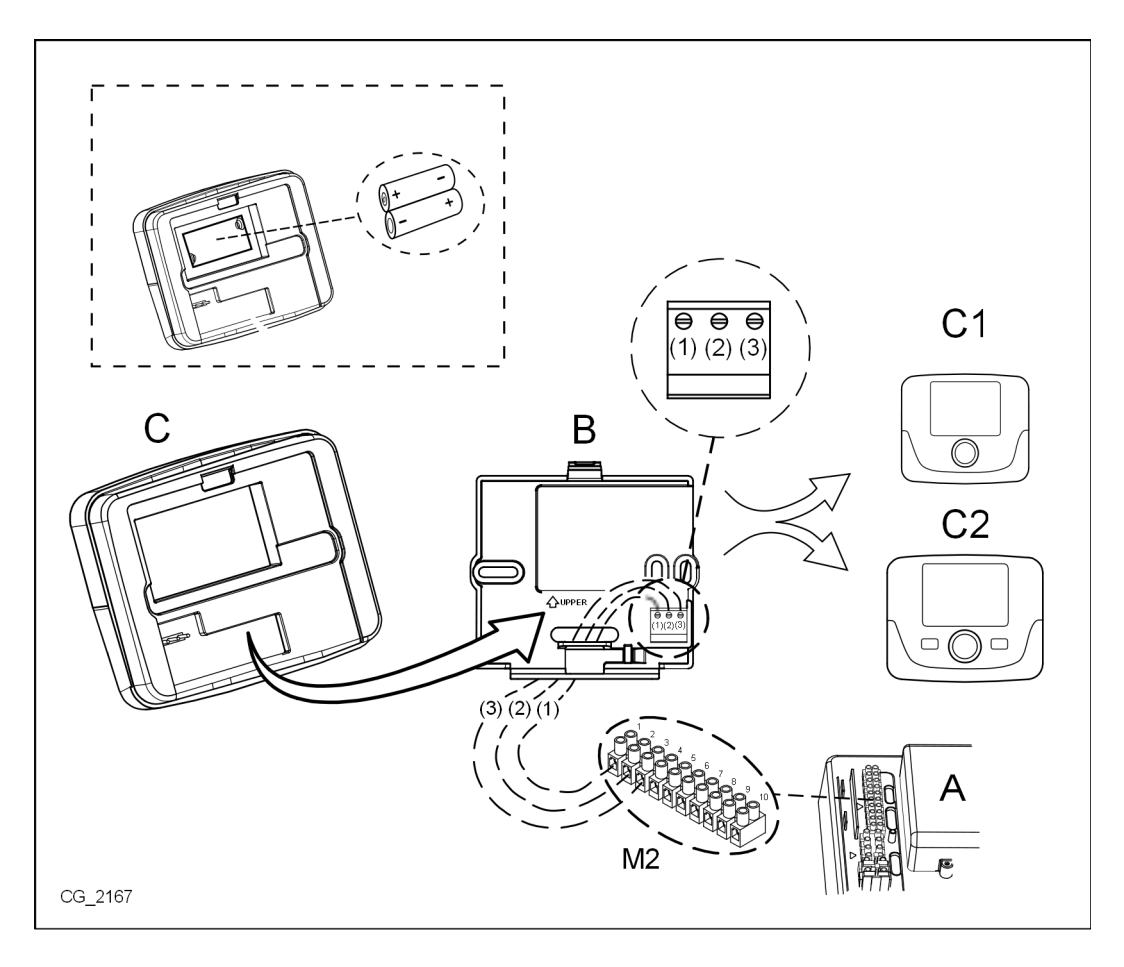

# 4. DESCRIÇÃO ACESSÓRIOS

**n** 

Para modificar provisoriamente a temperatura ambiente desejada, é suficiente (O o seletor e selecionar o valor novo. Esta modificação permanecerá ativa durante toda a faixa horária em curso.

| SIMBOLOGIA UNIDADE AMBIENTE |                                                                                                    |                 |  |  |
|-----------------------------|----------------------------------------------------------------------------------------------------|-----------------|--|--|
|                             | Rodar o seletor                                                                                                    | Rodar o seletor |  |  |
| T                           | Premir o seletor                                                                                                    |                 |  |  |
|                             | MODE / MENÚ         Premir o seletor correspondente para aceder aos respetivos<br>menús (só para a unidade ambiente CRONOTERMÓSTATO) |                 |  |  |

# 4.1 CRONOTERMÓSTATO MODULANTE

| Legenda           | a SÍMBOLOS                                                                          |         |                                                                                                    |
|-------------------|-------------------------------------------------------------------------------------|---------|----------------------------------------------------------------------------------------------------|
| Ċ                 | Desligado: aquecimento e AQS desativados<br>(apenas está ativa a proteção antigelo) | -       |                                                                                                    |
|                   | Modo de funcionamento: MANUAL                                                       |         |                                                                                                    |
| AUTO              | Modo de funcionamento: AUTOMÁTICO (faixas horárias)                                 |         |                                                                                                    |
| *                 | Modo de funcionamento: temperatura ambiente de conforto                             |         |                                                                                                    |
| C                 | Modo de funcionamento: temperatura ambiente reduzida                                |         |                                                                                                    |
| <b>F</b>          | Modo de funcionamento: AQS habilitada                                               |         |                                                                                                    |
|                   | Modo de funcionamento: aquecimento habilitado                                       |         | Bateria descarregada (apenas para versão SEM FIOS)                                                                                                |
| ( <sub>1</sub> )) | Transmissão dados<br>(apenas se estiver ligado o dispositivo SEM FIOS)              | °C / °F | Unidade de medida                                                                                                    |
| ۵                 | Queimador aceso                                                                     | 17      | Dias da semana. Estão sempre visíveis, o dia atual é<br>assinalado com um círculo (apenas para as unidades con<br>função de programação semanal). |

Antes de utilizar o acessório é necessário ajustar a data e a hora tal como descrito no capítulo 4.1.1 "Procedimento para ajustar a data e a hora"

# 4.1.1 FUNÇÕES UTILIZADOR

Ů

# **Tecla MODE**

Premindo esta tecla é possível modificar o modo de funcionamento da caldeira em AQS (se habilitada) e aquecimento.

#### **AQUECIMENTO**

- The MODE no ecrã o símbolo 🕐 começa a piscar
- ් ීම o seletor e (〇 o mesmo para se deslocar pelos modos de funcionamento em aquecimento descritos na tabela abaixo. ීම o seletor para confirmar.
- MENU para sair da função.

#### AQS (se habilitada)

- 河 MODE e 🔘 o seletor uma posição em sentido horário: o símbolo 💾 começa a piscar.
- ැමං seletor e 🔘 o mesmo para habilitar Ligado ou inabilitar Desligado a produção de água quente sanitária.
- MENU para sair da função.

| MODOS DE FUNCIONAMENTO EM AQUECIMENTO              |                                                                  |  |  |
|----------------------------------------------------|------------------------------------------------------------------|--|--|
| A temperatura dos locais a aquecer é a de CONFORTO |                                                                  |  |  |
| ∎/C                                                | A temperatura dos locais a aquecer é a ECONÓMICA                 |  |  |
| OFF Aquecimento inabilitado                        |                                                                  |  |  |
| AUTO                                               | A temperatura dos locais a aquecer depende do horário programado |  |  |

#### **Tecla MENU**

Premindo esta tecla é possível modificar os valores de temperatura em aquecimento (e da água quente sanitária, se habilitado) e selecionar a programação horária (HORA E DIA).

- MENÚ e depois (O o seletor para navegar entre os parâmetros a modificar (ver tabela que segue).
- ్రెలి o seletor para selecionar o parâmetro a modificar que começa a piscar.
- (O o seletor para modificar o valor e, depois, 🏸 o mesmo para confirmar.
- MENÚ para sair da função.

| MENU AJUSTES  |                                                          |       |  |  |
|---------------|----------------------------------------------------------|-------|--|--|
| *∭            | Ajuste da temperatura ambiente de CONFORTO               | SCON  |  |  |
|               | Ajuste da temperatura ambiente REDUZIDA                  | SrEND |  |  |
| f             | Ajuste da temperatura da água quente sanitária           | SdHU  |  |  |
| Faixa horária | Programação horária do circuito de aquecimento           | РСН   |  |  |
| Faixa horária | Programação horária do circuito de água quente sanitária | PdHU  |  |  |
| HORA - DIA    | Ajuste                                                   |       |  |  |

# **PROCEDIMENTO PARA AJUSTAR DATA E HORA**

O procedimento para ajustar o dia e a hora do acessório é o seguinte:

- 🗇 🤊 MENU
- $(\bigcirc$  para selecionar a hora e, depois  $\bigcirc$ , a hora inicia a piscar.
- 🔘 para modificar a hora e 🏸 para confirmar. Os minutos começam a piscar, seguir o mesmo procedimento que se acabou de descrever.
- O para selecionar o dia, depois repita o procedimento descrito no ponto anterior.
- MENU para sair da função.

# PROCEDIMENTO PARA A PROGRAMAÇÃO DAS FAIXAS HORÁRIAS

Há duas diferentes versões de kit interface por leds, uma dotada de programação horária diária e semanal e uma dotada apenas de programação diária. Para ambas as versões estão disponíveis três faixas horárias **Pr1, Pr2, Pr3** para programar o funcionamento da caldeira em aquecimento e em água quente sanitária, o procedimento para as duas versões de acessório é o seguinte:

#### SEMANAL

- 🗇 MENU
- (O o seletor até visualizar **PCH** e, depois, O mesmo e aguarde que os números da semana (no lado direito do ecrã) comecem a piscar.
- (O o seletor para ajustar o dia (ou os grupos de dias) da semana e, depois, pressione o mesmo para confirmar (o dia ou os dias selecionados aparecem dentro de um círculo).
- A mensagem Pr pisca, depois (O para selecionar o número (de Pr1 a Pr3) da faixa horária desejada.
- No ecrã aparece a mensagem **On1**, 🗇 o seletor para programar a hora de acendimento da caldeira na faixa horária 1.
- (O o seletor e repita o procedimento descrito no ponto anterior para programar a paragem da caldeira na faixa horária 1 (OFF).
- (O o seletor e repita o procedimento descrito no ponto 3.
- *The Menu para voltar atrás ao menu anterior e prosseguir.*

#### DIÁRIA

- \_\_\_\_\_ MENU
- O seletor até selecionar **Pr** depois D o seletor e O para selecionar o número (de 1 a 3) da faixa horária pretendida, D o seletor para confirmar.
- No ecrã aparece a mensagem Ligado1, T OK para ajustar a hora de ligação da caldeira na faixa horária 1.
- (O o seletor no sentido horário uma posição e repita o procedimento do *ponto 3* para programar a paragem da caldeira na <u>faixa horária 1</u> (**OFF**).
- (O o seletor e repita o procedimento descrito nos pontos 3 e 4.
- The MENUpara voltar ao menu anterior e prosseguir.

# 4.1.2 FUNÇÕES INSTALADOR

Para aceder ao **MENU INSTALADOR**  $\bigcirc$  o seletor (ou a tecla **OK**) e mantenha-a premida 6 segundos. Os parâmetros serão visualizados () o seletor segundo a ordem que se indica na tabela seguinte.

| нс   | Atribui a unidade ambiente ao circuito de aquecimento 1, 2 o 3. Cada acessório deve dispor dum circuito diferente; caso contrário produz-se a anomalia E84 (conflito de endereço). |                                                                                                    |  |  |  |
|------|----------------------------------------------------------------------------------------------------|----------------------------------------------------------------------------------------------------|--|--|--|
| Ao   | Programa a u<br>( <b>Loc</b> ) só par                                                                                                    | Programa a unidade ambiente como Master ( <b>CEn</b> ) para poder gerir também a paragem da caldeira ou como gestão local ( <b>Loc</b> ) só para a gestão do aquecimento e da AQS (se o parâmetro <b>dh</b> está Ligado). |  |  |  |
| rtE  | Habilita o UT                                                                                                    | ILIZADOR para a regulação da temperatura ambiente económica                                                                                                    |  |  |  |
| dh   | Habilita o UT                                                                                                    | ILIZADOR para a regulação da temperatura da água quente sanitária e programação horária.                                                                                                    |  |  |  |
|      | Programa o tipo de uso da AQS:                                                                                                    |                                                                                                    |  |  |  |
| rEL  | 24h: AQS ser<br>CHP: AQS ha<br>DhP: AQS ha                                                                                                    | npre ativa<br>abilitada segundo a programação horária do aquecimento<br>ibilitada segundo a programação horária da AQS                                                                                                    |  |  |  |
| oFS  | Programa a compensação do sensor de temperatura ambiente. Serve para corrigir o valor da temperatura lido pela sonda ambiente, se diferente da temperatura efetiva.                |                                                                                                    |  |  |  |
| Un   | Seleciona a unidade de medida da temperatura.                                                                                                    |                                                                                                    |  |  |  |
| SoFt | Visualiza a ve                                                                                                    | ersão software.                                                                                                    |  |  |  |
| oSt  | Avanço de ac                                                                                                    | endimento do aquecimento para obter a temperatura ambiente desejada no horário conforto (minutos).                                                                                                    |  |  |  |
| oSp  | Avanço de pa                                                                                                    | aragem do aquecimento para obter a temperatura ambiente desejada no horário económico (minutos).                                                                                                    |  |  |  |
|      | Função atribu                                                                                                    | uída ao contacto H5 (contacto do termóstato ambiente nos bornes 1-2 da régua M1 da caldeira):                                                                                                    |  |  |  |
|      | 0                                                                                                    | Nenhuma função associada                                                                                                    |  |  |  |
| FUE  | De 1 a 17                                                                                                    | Não utilizáveis                                                                                                    |  |  |  |
| FH5  | 18                                                                                                    | Pedido termóstato ambiente circuito de aquecimento 1                                                                                                    |  |  |  |
|      | 19                                                                                                    | Pedido termóstato ambiente circuito de aquecimento 2                                                                                                    |  |  |  |
|      | 20                                                                                                    | Pedido termóstato ambiente circuito de aquecimento 3                                                                                                    |  |  |  |
|      | De 21 a 32                                                                                                    | Não utilizáveis                                                                                                    |  |  |  |

|     | tipo de contacto (lógica de funcionamento) da entrada H5:                                                                                                    |
|-----|----------------------------------------------------------------------------------------------------|
| cH5 | nO: normalmente aberto (valor de fábrica)<br>nC: normalmente fechado                                                                                                    |
| Snc | <ul> <li>Sincronização da unidade ambiente com a caldeira (só versão SEM FIOS).</li> <li>Para sincronizar a unidade ambiente com o acessório de 5 leds sem fios (transmissor) seguir as instruções:</li> <li>Premir a tecla <b>RESET</b> da unidade transmissora até que se acendam os símbolos (1) e <sup>2</sup></li> <li>Ativar a função <b>Snc</b> da unidade ambiente selecionando ON.</li> </ul> |
| TSt | Prova de transmissão rádio (só versão SEM FIOS). A função dura 8 minutos ou até que se prima o seletor (tecla OK).<br>O ecrã mostra alternadamente a indicação Out e In juntamente com um número que corresponde ao número da mensagem enviado<br>(Out) e recebido (In).                                                                                                    |
| Fim | Para voltar ao ecrã inicial.                                                                                                    |

#### PROGRAMAÇÃO DA MODULACIÓN DA TEMPERATURA DE IDA

Para programar a temperatura de ida modulante, é necessário configurar o parâmetro **FH5** corretamente (contacto 1-2 da régua M1 da caldeira). O ajuste de fábrica do parâmetro é **FH5 =18** como se mostra na tabela seguinte:

| EXEMPLOS DE CONFIGURAÇÃO DO PARÂMETRO FH5 |                                                                               |  |  |  |
|-------------------------------------------|-------------------------------------------------------------------------------|--|--|--|
| Ajuste de fábrica                         |                                                                               |  |  |  |
| Zona 1                                    | FH5 = 18 para gerir a zona com termóstato ambiente                            |  |  |  |
| Caso 1                                    |                                                                               |  |  |  |
| Zona 1                                    | Unidade ambiente 1 (Controlo Remoto, Cronotermóstato ou Termóstato modulante) |  |  |  |
| Zona 2                                    | FH5 = 19 para gerir a segunda zona com termóstato ambiente                    |  |  |  |
| Caso 2                                    |                                                                               |  |  |  |
| Zona 1                                    | Unidade ambiente 1 (Controlo Remoto, Cronotermóstato ou Termóstato modulante) |  |  |  |
| Zona 2                                    | Unidade ambiente 2 (Controlo Remoto, Cronotermóstato ou Termóstato modulante) |  |  |  |
| Zona 3                                    | FH5 = 20 para gerir a terceira zona com termóstato ambiente                   |  |  |  |

Para gerir uma instalação com várias zonas com válvula misturadora, é necessário comprar o acessório "Gestão de instalações mistas e solar". Para criar e configurar as zonas, ver as instruções facilitadas com o acessório.

# 4.2 TERMÓSTATO MODULANTE

| Legenda            | símbolos                                                                                        |       |                                                    |
|--------------------|-------------------------------------------------------------------------------------------------|-------|----------------------------------------------------|
| ወ                  | Desligado: aquecimento e AQS desativados<br>(apenas está ativa a proteção antigelo de caldeira) |       |                                                    |
| •                  | Modo de funcionamento: MANUAL                                                                   |       |                                                    |
| AUTO               | Não suportado por este acessório                                                                |       |                                                    |
| F.                 | Modo de funcionamento: AQS habilitada                                                           |       | (( <sub>1</sub> )) 🛕 💶 🔰                           |
|                    | Modo de funcionamento: aquecimento habilitado                                                   |       |                                                    |
| (( <sub> </sub> )) | Transmissão dados<br>(apenas se estiver ligado o dispositivo SEM FIOS)                          |       | Bateria descarregada (apenas para versão SEM FIOS) |
| ٥                  | Queimador aceso                                                                                 | °C/°F | Unidade de medida                                  |

# 4.2.1 FUNÇÕES UTILIZADOR

#### PROGRAMAÇÃO DOS MODOS DE FUNCIONAMENTO

Para programar o modo de funcionamento da caldeira deve-se agir no modo seguinte:

- 🔊 por um segundo, o símbolo Ů começa a piscar.
- 🔘 para selecionar o circuito de aquecimento 🏢 ou água Quente Sanitária 📇 e, depois, 🏸 para confirmar.
- Para o circuito de água quente sanitária deve-se selecionar "ON" para habilitá-lo e "OFF" para desabilitá-lo.
- Para o circuito de aquecimento () para selecionar a modalidade pretendida.

O modo de funcionamento AUTO é visível, mas a função não está disponível nesta unidade ambiente.

#### MODIFICAÇÃO DA TEMPERATURA DE AJUSTE

Para modificar os valores máximos de temperatura (temperaturas de ajuste) de funcionamento da caldeira em aquecimento e água quente sanitária (se habilitada) deve-se agir no modo seguinte:

- 🗇 durante três segundos: o ecrã visualiza a temperatura de ajuste CONFORTO 🔆 🎹 (SCH).
- 🦈 o valor começa a piscar

ň

- (O para modificar o valor de temperatura e, depois, Dara confirmar.
- Para sair da função (O até visualizar a mensagem "End" e, depois (9).

Na tabela que segue são indicadas as temperaturas de ajuste que podem ser modificadas:

| MENÚ AJUSTES  |                                                      |  |
|---------------|------------------------------------------------------|--|
| <b>☆ IIII</b> | Ajuste da temperatura ambiente de CONFORTO (SCH)     |  |
| <b>–</b>      | Ajuste da temperatura da água quente sanitária (dHU) |  |
| Fim           | Sair da função                                       |  |

#### 4.2.2 FUNÇÕES INSTALADOR

As funções são as mesmas descritas na tabela do capítulo 4.1.2. (não são suportadas as seguintes versões: rtE - rEL - oSt - oSp - tLr). Para aceder ao menú INSTALADOR agir no seguinte modo:

- Jo durante seis segundos: o ecrã visualiza **HC** (primeiro valor da tabela do capítulo 4.1.2).
- 🤊 o valor comeca a piscar
- (O para ajustar o valor e, depois, *P* para confirmar.
- (O para navegar na lista dos parâmetros indicados no capítulo 4.1.2.
- Para sair da função (O até visualizar a mensagem "End" e, depois ?

# 5. FICHA DO PRODUTO

#### Ficha produto para dispositivos de controlo da temperatura

| * _ **                                                               |   |   |
|----------------------------------------------------------------------|---|---|
| Classe                                                               |   | V |
| Contribuição do aquecimento do ambiente para a eficiência energética | % | 3 |

\* - \*\* : Consultar os dados da chapa de características do dispositivo.

Наша компания постоянно работает над усовершенствованием своих изделий и сохраняет за собой право в любой момент и без предварительного уведомления изменять информацию, приведенную в данном документе. Настоящее руководство является информационной поддержкой и не может рассматриваться в качестве договора по отношению к третьим лицам.

Оборудование может использоваться детьми не младше 8 лет, людьми с ограниченными физическими или умственными возможностями или людьми с недостаточным опытом и знаниями только под присмотром и при условии, что они были обучены безопасному обращению с оборудованием и поняли опасности, связанные с его эксплуатацией. Не позволяйте детям играть с оборудованием. Действия по чистке и уходу, входящие в обязанности пользователя, не должны выполняться детьми без присмотра.

# СОДЕРЖАНИЕ

| 1.    | INTRODUÇÃO                                          | 59 |
|-------|-----------------------------------------------------|----|
| 2.    | DESCRIÇÃO GERAL                                     | 59 |
| 3.    | INSTALAÇÃO MURAL                                    | 60 |
| 4.    | DESCRIÇÃO ACESSÓRIOS                                | 61 |
| 4.1   | CRONOTERMÓSTATO MODULANTE                           | 61 |
| 4.1.1 | FUNÇÕES UTILIZADOR                                  | 62 |
|       | TECLA MODE                                          | 62 |
|       | TECLA MENU                                          | 62 |
|       | PROCEDIMENTO PARA AJUSTAR DATA E HORA               | 62 |
|       | PROCEDIMENTO PARA A PROGRAMAÇÃO DAS FAIXAS HORÁRIAS | 63 |
| 4.1.2 | FUNÇÕES INSTALADOR                                  | 63 |
| 4.2   | TERMÓSTATO MODULANTE                                | 64 |
| 4.2.1 | FUNÇÕES UTILIZADOR                                  | 65 |
| 4.2.2 | FUNÇÕES INSTALADOR                                  | 65 |
| 5.    | FICHA DO PRODUTO                                    | 65 |
| 1.    | ВЕДЕНИЕ                                             | 67 |
| 2.    | ОБЩЕЕ ОПИСАНИЕ                                      | 67 |
| 3.    | УСТАНОВКА НА СТЕНУ                                  | 68 |
| 4.    | ОПИСАНИЕ ПРИНАДЛЕЖНОСТЕЙ                            | 69 |
| 4.1   | МОДУЛИРУЮЩИЙ ХРОНОТЕРМОСТАТ                         | 69 |
| 4.1.1 | ФУНКЦИИ ПОЛЬЗОВАТЕЛЯ                                | 70 |
|       | KHOIIKA MODE                                        | 70 |
|       | KHOIIKA MENU                                        | 70 |
|       | ПРОЦЕДУРА УСТАНОВКИ ДАТЫ И ВРЕМЕНИ                  | 70 |
|       | ПРОЦЕДУРА ПРОГРАММИРОВАНИЯ ЧАСОВЫХ ПЕРИОДОВ         | 71 |
| 4.1.2 | ФУНКЦИИ УСТАНОВЩИКА                                 | 71 |
| 4.2   | МОДУЛИРУЮЩИЙ ТЕРМОСТАТ                              | 72 |
| 4.2.1 | ФУНКЦИИ ПОЛЬЗОВАТЕЛЯ                                | 73 |
| 4.2.2 | ФУНКЦИИ УСТАНОВЩИКА                                 | 73 |

# РУССКИЙ - ru

# 1. ВВЕДЕНИЕ

Комнатное устройство - это принадлежность для управления температурой отапливаемого помещения. Оно выполняет функции модулирующего регулятора климата, и способно регулировать температуру подачи котла так, чтобы получать нужную температуру помещения с максимальной эффективностью. У программируемой модели (хронотермостат), дополнительно, можно задавать часовые диапазоны для того, чтобы программировать период работы отопительного контура и производства ГВС, если имеется накопление. Отопительная установка может использовать до 3 комнатных устройств.

# 2. ОБЩЕЕ ОПИСАНИЕ

Используя комнатное устройство имеются два меню и следующие функции:

# МЕНЮ ПОЛЬЗОВАТЕЛЯ (глава 4..1.1)

- Регулирование температуры.
- Требуемая температура помещения (комфорт).
- Пониженная температура помещения (если включена монтажником).
- Температура горячей воды (если включена монтажником).
- Расписание (только для хронотермостата).
- Время программирования отопления и горячей воды.
- Ежедневное и еженедельное программирование (задается на уровне монтажника). Если программирование ежедневное, оно повторяется все дни недели.
- 3 сконфигурированных расписания находятся в распоряжении пользователя.
- Указание температуры помещения.
- Режим работы при отоплении (Выкл. / Понижен. / Комфорт / Авт.).
- Режим работы ГВС (ВКЛ. / ВЫКЛ.).
- Режим резерв (ВКЛ./ ВЫКЛ.) только если ассоциируется с контуром отопления 1 и задается как Master (см. главу 4.2.2).
- Дата и час.

# МЕНЮ МОНТАЖНИКА (глава 4..1.2)

- Назначение контура отопления (1, 2, 3).
- Сдвиг температуры помещения.
- Включение / выключение пониженной температуры помещения пользователем.
- Включение / выключение ГВС пользователем.
- Тип временного программирования ГВС.
- Оптимизация включения / выключения отопления при переходе от температуры помещения комфорт к пониженной температуре и наоборот.
- Аккумулятор беспроводного соединения (если есть).
- Настройка показываемой единицы измерения
- Настройка контакта Н5 (параметр FH5)

# 3. УСТАНОВКА НА СТЕНУ

Перед монтажом принадлежности проконсультируйтесь с тем, что указано в инструкциях руководства котла. Следует удостовериться, что принадлежность относится к установленной модели котла. Должна быть выполнена следующая процедура:

- Отключить электрическое питание котла.
- Пропустить три кабеля из клеммника М2 котла в отверстие основания В, прикрепляемого к стене.
- Соединить три кабеля 1-2-3 из клеммника котла M2 с клеммами (1)-(2)-(3) клеммника основания B.
- Прикрепить основание В к стене при помощи вкладышей и винтов, поставляемых в комплекте с принадлежностью.
- Прикрепить комнатное устройство (модулирующий термостат C1 или модулирующий хронотермостат C2) на основании, прикрепленном к стене, не прилагая избыточных усилий.
- Подать электропитание к котлу и проверить, что комнатное устройство включается.

Версия БЕСПРОВОДНАЯ ((())) (без проводки) получает питание от 2 аккумуляторов LRAA06 (включенных в комплект), как показано на рисунке далее. Когда появляется сивмол , заряд имеет теоретический срок около 1 месяца, до того, как комнатное устройство отключится.

Комнатное устройство БЕСПРОВОДНАЯ ((р)) (без проводки) должна устанавливаться еместе с основанием "интерфейс с двумя светодиодами", имеющимся в комплекте. Информация по конфигурации и монтажу приведена в инструкциях, сопровождающих саму принадлежность. Максимальное расстояние между интерфейсом с двумя светодиодами и комнатным устройством зависит от типа жилища. Для обычного типа дома можно следовать правилу трех, между поверхностями и стенами, как показано на рисунке рядом (пример А: 1 поверхность + 2 стены; пример В: 2 поверхности + 1 стена; пример С: три поверхности без стен).

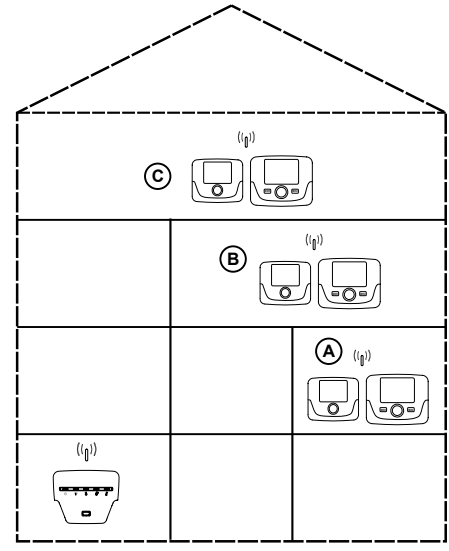

Для модели C2 (хронотермостат - рисунок внизу), кабель 1, идущий из клеммника котла M2 - это электрическое питание для подсветки дисплея. Соединение этого кабеля не требуется для работы комнатного устройства.

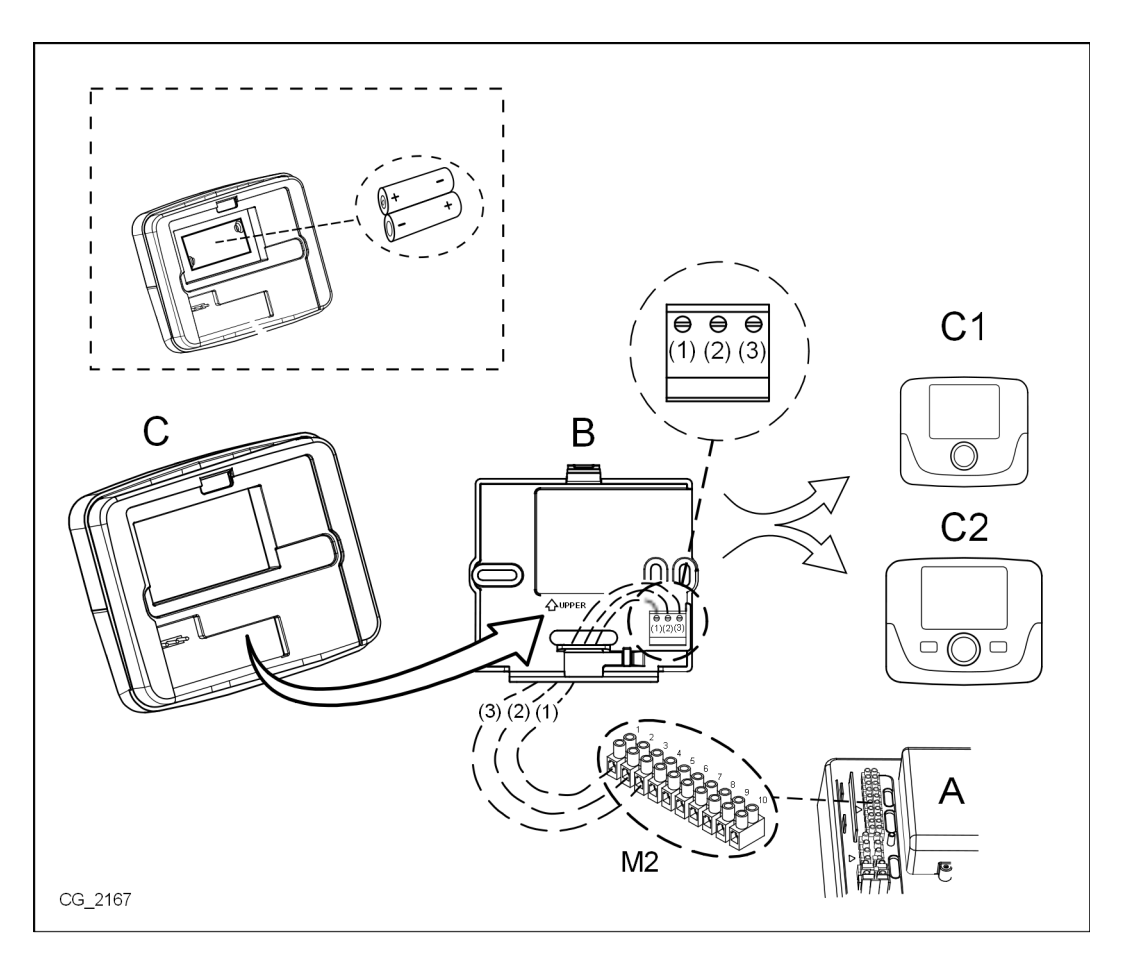

# 4. ОПИСАНИЕ ПРИНАДЛЕЖНОСТЕЙ

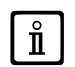

Для временного изменения требуемой температуры помещения достаточно использовать (Оручку и выбрать новое значение. Это изменение остается в силе для всего текущего расписания.

| УСЛОВНЫЕ ОБОЗНАЧЕНИЯ КОМНАТНОГО МОДУЛЯ |                        |                                                                                                    |  |
|----------------------------------------|------------------------|----------------------------------------------------------------------------------------------------|--|
|                                        | Поверните рукоятку (1) |                                                                                                    |  |
| - P                                    | Нажмите рукоятку (1)   |                                                                                                    |  |
|                                        | РЕЖИМ/МЕНЮ (2)/(3)     | Нажмите соответствующую кнопку для входа в требуемое меню.<br>(только для комнатного модуля XPOHOTEPMOCTAT) |  |

# 4.1 МОДУЛИРУЮЩИЙ ХРОНОТЕРМОСТАТ

| Описан               | ие СИМВОЛОВ                                                                           |       |                                                                                                    |
|----------------------|---------------------------------------------------------------------------------------|-------|----------------------------------------------------------------------------------------------------|
| ወ                    | Отключено: отопление и ГВС отключены<br>(активна только функция защиты от замерзания) |       |                                                                                                    |
|                      | Режим работы: РУЧНОЙ                                                                  |       |                                                                                                    |
| ABTO                 | Режим работы: АВТОМАТИЧЕСКИЙ (часовые периоды)                                        |       | ★ <b>[</b> <sup>10</sup> <b>月 月 月</b> <sup>2</sup> <sup>2</sup> <sup>2</sup> • <b>] (</b> )                                     |
| *                    | Режим работы: комфортная температура в помещении                                      |       |                                                                                                    |
| C                    | Режим работы: пониженная температура в помещении                                      |       |                                                                                                    |
| <b>-</b>             | Режим работы: ГВС включено                                                            |       |                                                                                                    |
|                      | Режим работы: отопление включено                                                      |       | Батарея разряжена (только для беспроводной модификации)                                                                         |
| (( <mark> </mark> )) | Передача данных<br>(только если включено БЕСПРОВОДНОЕ<br>устройство управления)       | °C/°F | Единица измерения                                                                                                    |
| ۵                    | Горелка включена                                                                      | 17    | Дни недели. Постоянно отображаются, текущий<br>день обозначен кружком (только для модулей с<br>еженедельным программированием). |

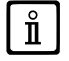

Перед использованием устройства необходимо установить дату и время как указано в главе 4.1.1 «Процедура установки даты и времени».

# 4.1.1 ФУНКЦИИ ПОЛЬЗОВАТЕЛЯ

# Кнопка MODE

Нажав на эту кнопку можно изменить режим работы котла, в режиме ГВС (если он включен) и при отоплении.

# отопление

- 🗇 МОДЕ на дисплее символ 🕐 начинает мигать.
- (О на одну позицию : символ Ш начинает мигать.
- 🗇 ручка и 🔘 те же, чтобы передвигаться по режимам работы отопления, как описано в приведенной ниже таблице.
- Эручка и Опеже, чтоов не
   Эручка для подтверждения.
- 🗇 МЕНЮ для выхода из функции.

#### ГВС (если включено)

- 🗇 МОДЕ и 🔘 ручка на одну позицию в направлении часовой стрелки: символ 📇 начинает мигать.
- Эручка и (О та же для включения ВКЛ. или выключения ВЫКЛ. производства горячей воды.
- 🗇 МЕНЮ для выхода из функции.

| РЕЖИМЫ РАБОТЫ ОТОПЛЕНИЯ |                                                                                  |  |
|-------------------------|----------------------------------------------------------------------------------|--|
| •                       | Температура обогреваемого помещения КОМФОРТНАЯ                                   |  |
|                         | Температура обогреваемого помещения ПОНИЖЕННАЯ                                   |  |
| OFF                     | Отопление отключено                                                              |  |
| ABTO                    | Температура обогреваемого помещения зависит от установленной почасовой программы |  |
|                         |                                                                                  |  |

# Кнопка MENU

Нажав на эту кнопку можно изменить значения температуры при отоплении (и ГВС, если он включен) и задать временное программирование (ВРЕМЯ и ДЕНЬ).

- 🗇 🗇 MENU, затем 🔘 поворотную кнопку для прокрутки изменяемых параметров (см. приведенную ниже таблицу).
- 🌍 поворотную кнопку для выбора подлежащего изменению параметра (последний начинает мигать).
- 🔹 🔘 поворотную кнопку для изменения значения, затем нажать её 🏸 для подтверждения.
- 🗇 🗢 МЕНЮ для выхода из функции.

| МЕНЮ УСТАНОВОК   |                                                             |       |  |
|------------------|-------------------------------------------------------------|-------|--|
| <b>☆ IIII</b>    | Установка КОМФОРТНОЙ температуры в помещении                | SCON  |  |
|                  | Установка ПОНИЖЕННОЙ температуры в помещении                | SrEND |  |
| 5                | Установка температуры горячей воды                          | SdHU  |  |
| Часовой период   | Почасовое программирование работы котла на контур отопления | РСН   |  |
| Часовой период   | Почасовое программирование работы котла на контур ГВС       | PdHU  |  |
| ВРЕМЯ, ДАТА, ГОД | Установка                                                   |       |  |
|                  |                                                             |       |  |

# ПРОЦЕДУРА УСТАНОВКИ ДАТЫ И ВРЕМЕНИ

Процедура установки даты и времени в устройстве выглядит следующим образом:

- 🍞 МЕНЮ
- (🔘 чтобы установить время, при этом 🏐, время начинает мигать.
- (О для изменения времени и Э для подтверждения. Минуты начинают мигать; выполните только что описанную процедуру.
- (О для установки даты повторите процедуру, описанную в предыдущем пункте.
- 🗇 МЕНЮ для выхода из функции.

# ПРОЦЕДУРА ПРОГРАММИРОВАНИЯ ЧАСОВЫХ ПЕРИОДОВ

Существует два варианта комнатных модулей (термостатов): на первом можно запрограммировать работу котла на отдельные дни и на неделю, на другом – только на отдельные дни. Оба варианта позволяют задавать работу котла на отопление и на горячее водоснабжение с использованием трех часовых периодов: **Pr1, Pr2, Pr3**. Порядок действий следующий:

#### ПРОГРАММИРОВАНИЕ НА НЕДЕЛЮ

- 🍞 МЕНЮ
- (О до отображения надписи PCH, затем нажмите ее Э и подождите, пока цифры недели (в правой части дисплея) замигают.
- (Одля выбора дня недели (или групп дней), затем нажмите ее для подтверждения (выбранные день или дни обведены кружком).
- Надпись Pr мигает; (О, чтобы выбрать номер часового периода (от Pr1 до Pr3).
- На дисплее появляется надпись On1, 🗇 ручку, чтобы установить время включения котла для <u>часового периода 1</u>.
- (О ручку и повторите действия, описанные в предыдущем пункте, чтобы установить время отключения котла для часового периода 1 (ВЫКЛ.).
- (О ручку и повторите действия, описанные в пункте 3.
- 🗇 МЕНЮ для возврата к предыдущему меню и продолжения программирования.

#### ПРОГРАММИРОВАНИЕ НА ДЕНЬ

- 🍞 МЕНЮ
- (Ŏ ручку до отображения надписи **Pr**, затем Э́ ручку и (Ѻ для установки номера необходимого часового периода (от 1 до 3), Э́ ручку для подтверждения.
- На дисплее появляется надпись On1, 🗇 OK, чтобы установить время включения котла для <u>часового периода 1</u>.
- (О ручку по часовой стрелке на одно положение и повторите действия, описанные в *пункте* 3, чтобы установить время отключения котла для <u>часового периода 1</u> (ВЫКЛ.).
- (О для установки и повторите действия, описанные в пунктах 3 и 4.
- 🗇 МЕНЮ для возврата к предыдущему меню и продолжения программирования.

# 4.1.2 ФУНКЦИИ УСТАНОВЩИКА

Чтобы получить доступ к **МЕНЮ МОНТАЖНИКА** Э ручка (или кнопка **ОК**) и держать ее нажатой в течение примерно 6 секунд. Показанные параметры видны ( ручка в указанном в следующей таблице порядке.

| нс   | Присвоение комнатного модуля контуру отопления <b>1</b> , <b>2</b> или <b>3</b> . У каждого аксессуара должен быть свой отдельный контур отопления, в противном случае автоматика выдает неиспоавность E84 (конфликт адресов).                                                             |                                                                                                |  |  |  |
|------|----------------------------------------------------------------------------------------------------|------------------------------------------------------------------------------------------------|--|--|--|
| Ао   | Установка комнатного модуля в качестве устройства-мастера ( <b>CEn</b> ) для управления в том числе режимом ожидания или в качестве локального устройства управления ( <b>Loc</b> ) для управления только отоплением и горячим водоснабжением (если для параметра <b>dh</b> задано "ВКЛ.") |                                                                                                |  |  |  |
| rtE  | Разрешение ПОЛЬЗОВАТЕЛЮ на задание пониженной температуры в помещении                                                                                                    |                                                                                                |  |  |  |
| dh   | Разрешение ПОЛЬЗОВАТЕЛЮ на задание температуры горячей воды и на выполнение почасового программирования                                                                                                    |                                                                                                |  |  |  |
|      | Установка режима работы ГВС:                                                                                                    |                                                                                                |  |  |  |
| rEL  | <ul> <li>24h: функция работы котла на ГВС всегда активна;</li> <li>CHP: работа котла на ГВС зависит от программы работы котла на отопление;</li> <li>DhP: котел работает на ГВС по программе приготовления горячей воды.</li> </ul>                                                        |                                                                                                |  |  |  |
| oFS  | Установка смещения для датчика комнатной температуры. Необходима для корректировки значения температуры,<br>измеренной комнатным датчиком, если отличается от действительного.                                                                                                    |                                                                                                |  |  |  |
| Un   | Установка единицы измерения температуры                                                                                                    |                                                                                                |  |  |  |
| SoFt | Отображение версии программного обеспечения                                                                                                    |                                                                                                |  |  |  |
| oSt  | Досрочное включение котла в режиме отопления для обеспечения требуемой температуры помещения в комфортный часовой период (в минутах)                                                                                                    |                                                                                                |  |  |  |
| oSp  | Досрочное отключение котла в режиме отопления для обеспечения требуемой температуры помещения в пониженный часовой период (в минутах)                                                                                                    |                                                                                                |  |  |  |
|      | Функция, при                                                                                                    | своенная контакту Н5 (контакт комнатного термостата на клеммах 1-2 клеммной колодки М1 котла): |  |  |  |
|      | 0                                                                                                    | Нет присвоенных функций.                                                                       |  |  |  |
|      | От 1 до 17                                                                                                    | Не используются.                                                                               |  |  |  |
| FH5  | 18                                                                                                    | 8 Запрос от комнатного термостата контура отопления 1                                          |  |  |  |
|      | 19                                                                                                    | Запрос от комнатного термостата контура отопления 2                                            |  |  |  |
|      | 20                                                                                                    | Запрос от комнатного термостата контура отопления 3                                            |  |  |  |
|      | От 21 до 32                                                                                                    | Не используются.                                                                               |  |  |  |
|      | Тип контакта (логика работы) входа <b>H5</b> :                                                                                                    |                                                                                                |  |  |  |
| cH5  | nO: нормально разомкнутый (заводская настройка)<br>nC: нормально замкнутый                                                                                                    |                                                                                                |  |  |  |

| Snc | Синхронизация комнатного модуля с котлом (только для БЕСПРОВОДНОГО варианта)<br>Для синхронизации комнатного модуля с 5-ти светодиодным беспроводным устройством (передатчиком) выполните следующие<br>действия:                                                 |  |  |  |  |
|-----|----------------------------------------------------------------------------------------------------|--|--|--|--|
|     | <ul> <li>Нажмите () удсъкивайте нажатой кнопку СБРОСА на передающем устройстве, пока на загорятся символы () и С.</li> <li>Включите функцию Snc комнатного модуля, выбрав ВКЛ.</li> </ul>                                                                        |  |  |  |  |
| TSt | Тестирование радиосвязи (только для БЕСПРОВОДНЫХ устройств). Функция длится 8 минут или до тех пор, пока не будет<br>нажата ручка (кнопка ОК).<br>На дисплее попеременно отображаются надписи Out и In и номер отправленного (Out) и полученного (In) сообщения. |  |  |  |  |
| End | Возврат к главному экрану                                                                                                    |  |  |  |  |

#### НАСТРОЙКА МОДУЛЯЦИИ ТЕМПЕРАТУРЫ ПОДАЧИ

Для установки модулирующей температуры подачи необходимо правильно конфигурировать параметр **FH5** (контакт 1-2 клеммника М1 котла). Заводская настройка параметра **FH5 =18**, как показано в приведенной дальше таблице:

#### ПРИМЕРЫ НАСТРОЙКИ ПАРАМЕТРА FH5

| Настройка по умолчанию |                                                                                                 |  |  |  |  |
|------------------------|-------------------------------------------------------------------------------------------------|--|--|--|--|
| Зона 1                 | FH5 = 18 для управления зоной, оснащенной комнатным термостатом                                 |  |  |  |  |
| Случай 1               |                                                                                                 |  |  |  |  |
| Зона 1                 | Комнатный модуль 1 (пульт дистанционного управления, хронотермостат или модулирующий термостат) |  |  |  |  |
| Зона 2                 | FH5 = 19 для управления второй зоной, оснащенной комнатным термостатом                          |  |  |  |  |
| Случай 2               |                                                                                                 |  |  |  |  |
| Зона 1                 | Комнатный модуль 1 (пульт дистанционного управления, хронотермостат или модулирующий термостат) |  |  |  |  |
| Зона 2                 | Комнатный модуль 2 (пульт дистанционного управления, хронотермостат или модулирующий термостат) |  |  |  |  |
| Зона З                 | FH5 = 20 для управления третьей зоной, оснащенной комнатным термостатом                         |  |  |  |  |

Для управления смешанной зональной установкой необходимо приобрести принадлежность "Управление смешанных и солнечных установок". Информация по конфигурации и реализации зон приведена в инструкциях, сопровождающих саму принадлежность.

# 4.2 МОДУЛИРУЮЩИЙ ТЕРМОСТАТ

| Описание символов |                                                                                       |       |                                                         |
|-------------------|---------------------------------------------------------------------------------------|-------|---------------------------------------------------------|
| ወ                 | Отключено: отопление и ГВС отключены<br>(активна только функция защиты от замерзания) |       |                                                         |
| •                 | Режим работы: РУЧНОЙ                                                                  |       |                                                         |
| ABTO              | Для данного устройства не поддерживается                                              |       |                                                         |
| щ,                | Режим работы: ГВС включено                                                            |       | ((j)) 🛕 📼                                               |
| <b>IIII</b> .     | Режим работы: отопление включено                                                      |       |                                                         |
| ( <b>1</b> ))     | Передача данных<br>(только если включено БЕСПРОВОДНОЕ устройство<br>управления)       |       | Батарея разряжена (только для беспроводной модификации) |
| ٥                 | Горелка включена                                                                      | °C/°F | Единица измерения                                       |

Ů
## 4.2.1 ФУНКЦИИ ПОЛЬЗОВАТЕЛЯ

## УСТАНОВКА РЕЖИМА РАБОТЫ

Для установки режима работы котла выполните следующие действия:

- ැම на одну секунду, символ 🕁 начинает мигать.
- (🔘 для выбора отопительного контура 🏢 или ГВС 📇, затем 🏸 для подтверждения.
- Для контура ГВС установите «On» для его включения и «Off» для его выключения.
- Для отопительного контура (О, чтобы установить требуемый режим.

Режим работы АВТО отображается, однако такая функция не предусмотрена в данном комнатном модуле.

## ИЗМЕНЕНИЕ УСТАВКИ ТЕМПЕРАТУРЫ

Для изменения максимальных значений температуры (уставок) работы котла при отоплении и нагреве воды (если он подготовлен к этому), необходимо выполнить следующую процедуру:

- 🗇 на три секунды: дисплей показывает уставку температуры КОМФОРТ 🔆 🎹 (SCH).
- Э значение начинает мигать.

ň

- 🔘 для модификации значения температуры, затем 🌍 для подтверждения.
- Для того, чтобы выйти из функции (О до визуализации надписи "Конец" затем 💬.

В данной таблице указаны уставки, которые можно изменить:

| МЕНЮ УСТАНОВОК |                                                              |
|----------------|--------------------------------------------------------------|
| <b>☆Ⅲ</b>      | Установка температуры в помещении на уровне КОМФОРТНАЯ (SCH) |
| <b>F</b>       | Установка температуры горячей воды (dHU)                     |
| End            | Выйти из функции                                             |

## 4.2.2 ФУНКЦИИ УСТАНОВЩИКА

Функции те же, которые были описаны в таблице, приведенной в главе 4.1.2 (не поддерживаются следующие версии: rtE - rEL - oSt - oSp - tLr). Для доступа в меню МОНТАЖНИК действовать следующим образом:

- на шесть секунд: дисплей показывает HC (первое значение в таблице, приведенной в главе 4.1.2).
  значение начинает мигать.
- 🔘 для модификации значения, затем 🌍 для подтверждения.
- О для передвижения по списку параметров, приведенных в таблице в главе 4.1.2.
- Для того, чтобы выйти из функции (О до визуализации надписи "Конец" затем 🗇.

7112253.02 (1-03/15)